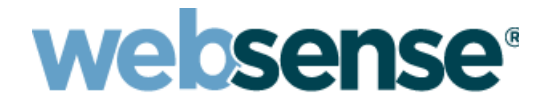

# **Websense Appliance Manager**

Websense<sup>®</sup> V シリーズ アプライアンス モデル: V10000、V10000 G2、V5000 G2 ©1996-2012 Websense Inc. All rights reserved.

10240 Sorrento Valley Rd., San Diego, CA 92121, USA R230312770

発行 2012

アメリカ合衆国およびアイルランドにて印刷

本マニュアルに記載されている製品および使用方法は、米国特許番号 5,983,270、6,606,659、6,947,985、7,185,015、7,194,464、RE40,187 およびその他の申請中の特許で保護されています。

本書の一部または全部を Websense Inc. からの書面による事前の同意なく、いかなる電子メディアまたはコンピュータに複写、複製、転載、翻訳することを禁じます。

本ガイドの内容の正確性については万全を期しています。しかしながら、Websense Inc.,は、これを一切保証するものでは なく、本製品の商品性および特定の用途に対する適合性についても同じ く一切保証していません。Websense Inc.,は、本 ガイドまたはガイドに含まれる例の提供、性能、または使用にかかわる偶発的、副次的ないかなる損害に対しても、責任 を負いかねます。本書の情報は、通知なしに変更されることがあります。

#### 商標について

Websense は米国およびその他の国際市場における Websense, Inc., の登録商標です。Websense は、米国において、および 国際的に、多くの他の未登録商標を所有しています。すべての他の商標は、それぞれ該当する所有者の財産です。 Microsoft、Windows、Windows NT、Windows Server および Active Directory は、Microsoft Corporation の米国およびその他の 国における商標または登録商標です。

Sun、Sun Java System およびすべての Sun Java System ベースの商標 および ロゴは Sun Microsystems, Inc., の米国 および その他の国における商標です。

Mozilla および Firefox は、Mozilla Foundationの米国および(または)その他の国における登録商標です。

eDirectory および Novel Directory Services は Novell, Inc., の米国およびその他の国における登録商標です。

Adobe、Acrobat および Acrobat Reader は、Adobe Systems Incorporated の米国および(または)その他の国における登録商 標または商標です。

Pentium は Intel Corporation の登録商標です。

Red Hat は Red Hat, Inc., の米国および他の国における登録商標です。Linux は Linus Torvalds の米国およびその他の国にお ける商標です。

本製品には Apache Software Foundation (<u>http://www.apache.org</u>) により配布されたソフトウェアが含まれています。

Copyright (c) 2000. The Apache Software Foundation.All rights reserved.

本マニュアルに記載されているその他の製品名はそれぞれの企業の登録商標であり、各メーカーにのみ所有権がありま す。

# 目次

第1章

第2章

| ∨ シリーズの概要                                    | 1     |
|----------------------------------------------|-------|
| セキュリティに関する最良の方法                              | 2     |
| 管理コンソール                                      | 2     |
| TRITON Unified Security Center でのアプライアンスの管理  | 3     |
| Appliance Manager および他のコンソールへのアクセス           | 4     |
| Appliance Manager へのログオン                     | 5     |
| 二要素認証の設定                                     | 6     |
| パスワード ログオンの無効化および有効化                         | 6     |
| ログとレポート作成                                    | 7     |
| Web Security レポートと Email Security レポート       | 8     |
| V シリーズ アプライアンス上で使用されるデータベース                  | 9     |
| Appliance Manager 内の移動                       | 10    |
| 複数の Web Security Gateway アプライアンスのクラスタ化       | 11    |
| 一般的なシステム ステータス                               | 12    |
| Network Agent の無効化                           | 15    |
| 永久的に無効化した場合の Network Agent の再有効化             | 16    |
| CPU とメモリのステータス                               | 16    |
| モジュールごとのディスクの使用状況                            | 16    |
| ネットワーク帯域幅                                    | 17    |
| システム ウォッチドッグ                                 | 18    |
| 設定                                           | 19    |
| システム設定                                       | 19    |
| V シリーズ 7.7.0 による IP∨6 のサポート                  | 21    |
| IPv6 設定のまとめ                                  | 22    |
| ネットワーク インタフェースの設定                            | 22    |
| Appliance Controller インターフェース (C)            | 23    |
| Websense Content Gateway インターフェース (P1 および P2 | 2) 25 |
| Network Agent インターフェース (N)                   | 26    |
| Email Security Gateway インターフェース (E1 および E2)  | 27    |
| インターフェースのボンディング                              | 30    |
| C インターフェース IP アドレスの変更                        | 31    |
| ルーティングの設定                                    | 37    |
| 静的経路の設定                                      | 37    |
| モジュール経路の設定                                   | 40    |
| アラート                                         | 41    |

SNMP ポーリング(モニタリング)を有効化する......41 SNMP トラップの有効化......42 特定のアラートの有効化 ......43 第3章

| Web Security コンポーネントの設定                        | 44 |
|------------------------------------------------|----|
| ポリシーソースとは                                      | 45 |
| アプライアンスがポリシー ソースでない場合は?                        | 47 |
| V シリーズ アプライアンス対応のユーザー ディレクトリ.                  | 48 |
| 冗長性                                            | 49 |
| 管理                                             | 51 |
| 管理のオプション                                       | 51 |
| パッチ管理                                          | 52 |
| アプライアンスのパッチに関する最良の方法                           | 52 |
| アプライアンスのパッチ プロセス                               | 52 |
| パッチ更新のオプション                                    | 53 |
| パッチの履歴                                         | 55 |
| パッチをインストールする前の Network Agent 再有効化              | 56 |
| ホットフィックス管理                                     | 57 |
| ホットフィックス アプリケーション プロセス                         | 58 |
| ホットフィックスのインストール                                | 58 |
| ホットフィックスの履歴                                    | 60 |
| パッチおよびホットフィックス プロキシの設定                         | 61 |
| Using the backup utility ( バックアップ ユーティリティの使用 ) | 61 |
| バックアップのスケジュール設定                                | 63 |
| アプライアンス設定の完全バックアップ                             | 65 |
| モジュール設定のバックアップ                                 | 66 |
| バックアップ ファイルの復元                                 | 66 |
| ログ                                             | 68 |
| ツールボックス                                        | 69 |
| Web Security ブロック ページ                          | 69 |
| アプライアンス コマンド ライン                               | 74 |
| テクニカル サポート ツール                                 | 91 |
| アカウント管理                                        | 92 |
| Appliance Manager のパスワードの変更                    | 92 |
| admin 通知電子メール アドレスの設定                          | 93 |
| TRITON – Web Security パスワードのリセット               | 93 |
| Content Gateway Manager のパスワードのリセット            | 94 |
| Appliance Manager のパスワードのリセット                  | 94 |
| ヘルプ システムの言語                                    | 95 |

Ⅴ シリーズの概要

Websense の V シリーズ アプライアンスは、Web トラフィック、電子メール トラフィック、またはその両方をリアルタイムで解析し、セキュリティ ポリ シーを適用します。

Websense Web Security Gateway モジュールをオンにすると、アプライアンス は次の動作を行います。

- ◆ 即座に新しいサイトとダイナミック コンテンツを分類し、予防的にセキュリティ上のリスクを発見し、管理者によって設定されたポリシーに従って望ましくないコンテンツやマルウェアをブロックします。
- ◆ プロキシ回避、ハッキング サイト、アダルト コンテンツ、ボットネット、キーロガー、フィッシング攻撃、スパイウェアやその他の多くのタイプの安全でないコンテンツを検出およびブロックするために、ルール、署名、ヒューリスティックス、アプリケーションの動作などの先進的な解析を提供します。
- ◆ SSL トラフィックがネットワークに入る前に復号化やスキャンをし、この一般的なセキュリティ ホールを閉じます。

V シリーズ アプライアンス上でのこれらのリアルタイム機能と業界最先端の Websense Web Security ソフトウェアを組み合わせることによって、90 以上 のデフォルト URL カテゴリと 120 以上のネットワークおよびアプリケー ション プロトコルによるウェブ フィルタリングを提供します。

- ◆ アプライアンス上のソフトウェアを Websense Data Security ソリューションと結合することによって、データ セキュリティ ソフトウェアに Master Database URL 分類と、Websense Web フィルタリング サービスによって収集されたユーザー情報の両方へのアクセスを提供できます。
- ◆ また、アプライアンス上のソフトウェアを、オンデマンドのクラウド ベースの サービスである Websense ハイブリッド Web フィルタリングと 同期化することによって、顧客の組織のポリシーをオフサイトのユー ザーや支店、リモート コンピュータ等へ適用することができます。

Websense Email Security Gateway をオンにすると、アプライアンスは次の動作を行います。

◆ 着信電子メール メッセージをスキャンおよびフィルタリングし、管理者 によって設定されたポリシーに従ってスパムやウィルス コンテンツをブ ロックします。 ♦ Websense Data Security ソリューションと組み合わせることによって、電子メールを通じた機密情報や不適切な情報の転送をモニタおよび制限するのに役立ちます。

サブスクリプションが Websense Email Security Gateway Anywhere である場 合、アプライアンスはまた、次の動作を行います。

 ◆ メッセージが顧客のネットワークに到達する前に多くのスパム コンテン ツをフィルタリングできるハイブリッド ソリューションを提供します。

# セキュリティに関する最良の方法

- ◆ アプライアンスを IT クロゼットまたはデータ センターの中でロックし、 BIOS パスワードを有効にします。アプライアンスへの物理的アクセスは ネットワークに対するセキュリティ リスクとなることがあります。
- ◆ シリアル コンソール (KVM) を通じてコマンド ライン インターフェース にアクセスすることによるアプライアンスへの物理的アクセスは、 firstboot の実行後、管理者資格情報によって保護されます。
- ◆ 管理者資格情報が選択された少数の者に限定されていることを確認して ください。これはシステムへの無許可のアクセスを防止するために役立 ちます。
- ♦ Websense テクニカル サポートによって指示された時にのみトラブル シューティング用ポートを有効にし、リモート アクセスを許可します。 Websense の専門技術者がログオフした後すぐに、これらの設定を「無 効」に戻します。

管理コンソール

#### 関連項目:

- ◆ TRITON Unified Security Center でのアプライアンスの管理, 3 ページ
- ◆ Appliance Manager および他のコンソールへのアクセス,4ページ
- ◆ Appliance Manager へのログオン, 5ページ
- ◆ 二要素認証の設定,6ページ
- ◆ パスワード ログオンの無効化および有効化,6ページ

**Appliance Manager** は、V シリーズ アプライアンスの管理コンソールの名前です。 Appliance Manager を使用して、以下のことを行います。

- ◆ ソフトウェア モジュールおよびアプライアンス リソースの状況をモニタ する
- ◆ ネットワーク インターフェースの割り当ておよびルートを作成する

- ◆ パッチおよびホットフィックスを適用する
- ◆ パスワードを変更する
- ◆ トラブルシューティングを実行する
- ◆ その他

**TRITON Unified Security Center** は、TRITON Web、データ、電子メール、およびモバイル セキュリティ モジュールの管理コンソールの名前です。 Appliance Manager および Content Gateway Manager (Web プロキシ コンポーネント) へのアクセスも提供します。

TRITON Unified Security Center はユーザーのセットアップ、Web および電子 メールのフィルタリング ポリシーの適用などの作業を実行するためにを使用 します。

この表は、TRITON セキュリティ モジュールとそれらに関連するコンソール を記載しています。

| ソフトウェア<br>モジュール                    | 説明                                                                                       | コンソールの名前                          |
|------------------------------------|------------------------------------------------------------------------------------------|-----------------------------------|
| TRITON Unified<br>Security Center  | すべてのモジュールに共通す<br>る構成および設定を管理しま<br>す。複数コンソールへの一元<br>的なアクセスを提供します。                         | TRITON Unified<br>Security Center |
| Websense Web<br>Security           | ポリシーを使用して、クライ<br>アントからのインターネット<br>要求をフィルタリングします。                                         | TRITON – Web<br>Security          |
| Network Agent                      | インターネット トラフィック<br>スニファー。HTTP、HTTPS、<br>FTP 以外のプロトコルのフィ<br>ルタリングを適用します。                   | TRITON – Web<br>Security          |
| Websense Content<br>Gateway        | プロキシ ソフトウェアと高度<br>な分析を含みます。                                                              | Content Gateway<br>Manager        |
| Websense Email<br>Security Gateway | インバウンドおよびアウトバ<br>ウンドの電子メール メッセー<br>ジをフィルタリングします。                                         | TRITON – Email<br>Security        |
| Websense Data<br>Security          | データ損失防止管理を提供し<br>ます。                                                                     | TRITON - Data<br>Security         |
| Websense Mobile<br>Security        | Apple iOS モバイル デバイス対<br>応のクラウドベースのサービ<br>スで、リモート デバイス管理<br>機能および Web 脅威に対する<br>保護を提供します。 | TRITON – Mobile<br>Security       |

# TRITON Unified Security Center でのアプライアンスの管理

TRITON Unified Security Center (TRITON コンソール)は、ネットワーク内の Websense アプライアンスを管理する機能を提供します。TRITON インストー ルに含まれるアプライアンスは、TRITON コンソールの「Appliances(アプラ **イアンス)」> 「Manage Appliances (アプライアンスの管理)」**ページに自動 的に登録されます。各アプライアンスについて下記の情報が含まれていま す。

- ◆ Cインターフェース IP アドレス
- ◆ ホスト名
- ◆ セキュリティ モード (Web Security、Email Security、または Web Security と Email Security の両方 )
- ◆ Web Security がオンの場合は、ポリシー ソース (Full、Limited、または Filtering Only)
- ◆ ソフトウェア バージョン(例、7.7.0)
- ◆ ハードウェア プラットフォーム (例、V5000、V10000、V10000 G2)
- ◆ アプリケーションの説明

詳細については、TRITON Unified Security Center のオンライン ヘルプを参照 してください。

#### Appliance Manager および他のコンソールへのアクセス

Appliance Manager にアクセスする方法は、TRITON コンソールでアクセスを 設定した方法によって異なります。次の3つのモードがあります。

- ◆ 特別な設定を行っていない場合は、TRITON コンソールの「Manage Appliances」ページのリンクから、または直接にアプライアンス C イン ターフェース IP アドレスおよびポート番号(下記)を通じて Appliance Manager にアクセスできます。資格情報の入力を要求されます。
- ◆ TRITON コンソールにシングル サインオンが設定されている場合は、 「Manage Appliances」ページの Single Sign-On(シングル サインオン)」ボ タンを通じて Appliance Manager にアクセスできます。資格情報の入力は 要求されません。または、C インターフェース IP アドレスおよびポート 番号に直接にアクセスできます。この場合は資格情報の入力を要求され ます。
- ◆ TRITON コンソールで二要素認証(証明書認証)を設定している場合は、 Appliance Manager にアクセスするためにシングル サインオン権限も設定 する必要があります。Appliance Manager にアクセスするには、二要素認 証を使って TRITON コンソールにログオンし、次に「Manage Appliances」 ページの[Single Sign-On(シングル サインオン)] ボタンを使用します。 二要素認証が設定されている場合は、C インターフェース IP アドレスを 通じた直接アクセスが無効にされます。二要素認証の設定 を参照してく ださい。

シングル サインオンの設定の詳細については、TRITON コンソール オンライ ン ヘルプの*「既存のアプライアンスをシングル サインオンに設定する」*を 参照してください。

#### 直接アクセス

上記のように、二要素認証が設定されていない場合、コンソールに直接にまたは TRITON コンソールを通じてアクセスできます。

Appliance Manager、Content Gateway Manager、および TRITON Unified Security Center へのアクセスを提供する統合 Logon ポータルを起動するには、下記に アクセスしてください。

```
https://<IP-address-of-interface-C>:9447/
```

TRITON Unified Security Center を直接に起動するには、下記にアクセスして ください。

```
https://<IP-address-of-TRITON-machine>:9443/triton/
```

Content Gateway Manager を直接に起動するには、下記のサイトへアクセスしてください。

https://<IP-address-of-interface-C>:8081/

すべてのコンソールは下記のブラウザをサポートしています。

- ◆ Microsoft Internet Explorer8、9、および 10
- ♦ Mozilla Firefox バージョン 4.x、5.x、および 6.x
- ◆ Chrome 13 以上

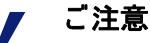

Internet Explorer 8 または 9 を使用している場合は、 Enhanced Security Configuration がオフになっている ことを確認してください。

Internet Explorer 8 を使用している場合は、 Compatibility View はサポートされていません。

TRITON コンソールにログオンすると、デフォルトでは Web Security モ ジュール (TRITON – Web Security) が起動します。他のモジュールに切り替え るには、TRITON ツールバーから [Email Security] または [Data Security] を選 択します。

Websense Web Security ソリューションを使用していない場合は、ログオン時 に Email Security モジュールまたは Data Security モジュールが直接に起動し ます。モジュール間で切り替えるには、TRITON ツールバーのボタンを使用 します。

# Appliance Manager へのログオン

二要素認証が設定されていない場合は、ブラウザで Logon ポータル(上記) を参照するか、または下記のサイトに直接にアクセスすることによって Appliance Manager にログオンできます。

https://<IP-address-of-interface-C>:9447/appmng/

また、TRITON ツールバーの [Appliances] をクリックするか、[Single Sign-On] ボタン (設定されている場合)、もしくはハイパーリンクの IP アドレスをク リックすることによって、TRITON Unified Security Center に登録されている 任意の V シリーズ アプライアンスの Appliance Manager にログオンすること もできます。

ユーザー名は admin です。

アプライアンスに対するパスワードは firstboot スクリプトを実行したとき、 またはその後に管理者によって設定されています。

コンソールのパスワードを変更する方法については、*アカウント管理*を参照 してください。

## 二要素認証の設定

二要素認証:

- ◆ TRITON コンソールへのログオン用に設定されており、ログオン時に適用 されます。
- ◆ 管理者にログオン時に 2 つの形式の ID を提供する証明書認証を実行する ことを要求します。
- ◆ 管理者が他のコンソールにアクセスの前に TRITON コンソールにログオ ンするよう強制することによって、Appliance Manager および Content Gateway Manager に適用させることができます。
- Appliance Manager および Content Gateway Manager へのアクセスを許可さ れた管理者のためにシングル サインオンを設定することを要求します。
- ◆ コマンド ライン インターフェース コマンドを使ってパスワード ログオ ン機能を無効にすることを要求します。それによって、シングル サイン オンが設定されていない管理者が Appliance Manager および Content Gateway Manager にアクセスするのを防止します。

設定の詳細については、TRITON コンソール オンライン ヘルプの「*証明書認 証の設定」*を参照してください。

#### パスワード ログオンの無効化および有効化

Appliance Manager パスワード ログオンを無効にすることによって TRITON コンソールからの二要素認証またはシングル サインオン アクセスのみを許 可することができます。

アプライアンスのパスワード ログオンを無効にするには、下記の手順を実行 します。

- 1. TRITON コンソールでシングル サインオンを設定します。
- 2. 二要素認証を使用する場合は、TRITON コンソールで二要素認証を設定します。
- アプライアンス コマンド ライン インターフェースにアクセスして、管理者資格情報を使ってログオンします。

4. コマンド ラインに下記のように入力します。

password-logon disable

 ログオフし、ブラウザに Logon ポータルの IP アドレスを入力することに よって直接のログオンが無効にされていることを確認します。Logon ポータルには Appliance Manager や Content Gateway Manager へのリンク が含まれていないことを確認してください。

すべての管理者のパスワード ログオンを再有効化するには、下記の手順を実 行します。

- アプライアンス コマンド ライン インターフェースにアクセスして、管理者資格情報を使ってログオンします。
- 2. コマンド ラインに下記のように入力します。

password-logon enable

#### ✔ ご注意 何らかの理由でアプライアンスの TRITON Unified Security Center への登録が無効になった場合、パス ワード ログインが自動的に再有効化されます。

# ログとレポート作成

V- シリーズ アプライアンスは、システム上でアクティビティーの詳細な口 グを保持します。これらのログは、予期しない動作や問題が起こったときに ユーザーと Websense テクニカル サポートを支援するように設計されていま す。V- シリーズのログの詳細については、ログを参照してください。

デフォルトでは V シリーズ上のモジュールは、モジュール使用状況およびア クションの詳細なレポート記録 (通常はログ記録と呼ばれます)を生成しま す。そのためには別のコンピュータ上に Windows 専用のレポート作成コン ポーネント (Web Security の場合は Log Server、Email Security の場合は Email Log Server)をインストールする必要があります。

どちらかの Log Server コンポーネントを追加するには、下記の手順を実行し ます。

- ◆ TRITON ソフトウェア インストーラをダウンロードします (<u>www.mywebsense.com</u> から入手できます)。
- ◆ 下記にアクセスできる Windows サーバー上に Log Server をインストール します。
  - ログ データベースをホストする Microsoft SQL Server のインスタンス
  - アプライアンス。それによってログ記録を作成するために Web Security コンポーネントまたは Email Security コンポーネントから フィルタリング データを取得できるようになります。

TRITON Unified Security Center の Web Security モジュールおよび Email Security モジュールに含まれるレポート作成ツールを使ってフィルタリング ログ記録に基づく管理レポートを生成できます。

どのアプライアンス モジュールがアクティブであるかによって、TRITON -Web Security、TRITON - Email Security、またはその両方が V シリーズ アプ ライアンスにプレインストールされていることがあります。これは、お客様 がテスト環境で利用可能な Websense ソリューションを評価するのを支援す ることを目的としています。Websense, Inc., は製造環境でプレインストール された TRITON モジュールを使用することを推奨しません。

> **重要** アプライアンスに TRITON - Web Security のみがインス トールされており、ネットワークに少数のユーザーのみ 含まれるという稀な場合を除いて、TRITON Unified Security Center は別の Windows Server 2008 R2 64 ビット コンピュータ上にインストールする必要があります。

# Web Security レポートと Email Security レポート

2

- ◆ TRITON Web Security または Email Security を起動すると、ダッシュボー ドに Websense ソフトウェアの動作ステータスが表示されます。
  - TRITON Web Security では、Overview ダッシュボードにヘルス ア ラートおよび一般的なステータス情報が表示されます。[Additional Threat Tracking (追加的な脅威の追跡)]、[Security (セキュリティ)]、 および [Web Usage (Web 使用状況)] タブには、Web Security ソリュー ションのセキュリティおよびフィルタリング効果を追跡するための ツールがあります。
  - TRITON Email Security では、「Today (今日)」ページは現在の状況を 表示し、また、午前0時以降のネットワーク内のWeb または電子 メール フィルタリング アクティビティのチャートを表示することが できます。「History (履歴)」ページには最大30日間のネットワーク 内のWeb または電子メール フィルタリング アクティビティのチャー トが表示されます。
- プレゼンテーション レポートは、クライアントのインターネット アク ティビティまたはメッセージ フィルタリング アクティビティのグラフ形 式およびテーブル形式のレポート(カスタマイズ可能)が表示されます。
- ♦ Websense Web Security 調査レポートでは、データを絞り込み、組織に とって最も関心が高い情報を見つけることができます。
- ◆ Websense Web Security の Real-Time Monitor では、Policy Server に関連付けられた Filtering Service インスタンスによってどのトラフィックが存在するか、およびそれぞれの要求に対してどのアクションが適用されるかを確認できます。

# ∨ シリーズ アプライアンス上で使用されるデータベース

Websense ソフトウェアは、アクティブ ポリシー**と**フィルタリング データ ベース内に保存されている情報 - 定期的に更新する必要があります - に基づ いてインターネットおよび電子メール アクティビティをフィルタリングしま す。

◆ Websense Web Security の Master Database には、URL カテゴリ情報およびプロトコル定義が含まれています。これは、Filtering Service によって管理されます。管理者は TRITON - Web Security のデータベースを更新する頻度、および完全な更新の間に部分的更新、リアルタイム更新を実行するかどうかを制御できます。(詳細については、<u>Websense Master</u>Database」を参照してください。)。

フィルタリング データベースの限定的な開始時バージョンがアプライア ンスにプレインストールされていますから、サブスクリプション キーを 入力すると直ちにフィルタリングを開始できます。完全なインターネッ ト フィルタリング機能を有効にするために、できるだけ早く完全な Master Database をダウンロードしてください。アプライアンスの最初の 設定を完了した後、*『V-Series Appliance Getting Started Guide』*を参照し てください。

 Websense Content Gateway のスキャンおよび分類オプションは、
 Websense ソフトウェアと共にインストールされているデータベースの セットに依存します。ソフトウェアは、定期的にこれらのデータベース
 に対する更新をチェックします。これらのデータベースに対する更新は、
 すべての Master Database の更新からは独立的に実行されます。

アプライアンスまたは Content Gateway モジュールを再起動するたびに、 これらの小規模のデータベースのダウンロードが開始されます。ダウン ロードが失敗した場合、ダウンロードが正常に完了するまで 15 分ごとに 新たなダウンロードが試行されます。

- ♦ Websense Email Security Gateway 電子メール フィルタリングでは、一連のアンチスパムおよびアンチウィルス データベース(設定可能)を使用します。ソフトウェアは、定期的にこれらのデータベースに対する更新をチェックします。更新は TRITON Email Security 内から手動で開始できます。
- ◆ Websense Email Security Gateway が Websense Web Security と共に配備されている場合、Email Security Gateway はまた Web Security URL Master Database をクエリーして、電子メール コンテンツ内に埋め込まれている URL のカテゴリを取得することもできます。

# Appliance Manager 内の移動

Appliance Manager を開いたとき、コンテンツ ペインに 「Status (ステータス)」> 「General (一般)」ページが表示されます。ページ上部のバナーには、 アプライアンス プラットフォーム、Appliance Controller のホスト名、セキュ リティ モードを示すアイコン、および [Log Off] ボタンが表示されます。

- ◆ 他のページを表示するには、左ナビゲーション ペインでエントリを選択 します。
- ◆ いずれかのページのオプションの詳細な説明を表示するには、[Help(へ ルプ)]>[Explain This Page(このページを説明)]に進みます。

Appliance Manager は、下記のページへのアクセスを提供します。

#### Status

- 一般的なシステム ステータス
- CPU とメモリのステータス
- ・ モジュールごとのディスクの使用状況
- ネットワーク帯域幅

#### 設定

- システム設定
- ネットワークインタフェースの設定
- ルーティングの設定
- アラート
- Web Security コンポーネントの設定

#### 管理

- パッチ / ホットフィックス(ホットフィックス管理,パッチ管理)
- Backup utility?(Using the backup utility(バックアップ ユーティリ ティの使用))
- ・ログ
- ツールボックス
- アカウント管理

# 複数の Web Security Gateway アプライアンスのクラスタ化

Content Gateway は Web Security Gateway の Web プロキシ コンポーネントで す。Content Gateway の重要な機能は、Content Gateway の複数のインスタン スを結合して 1 つの 管理クラスタを形成することです。それによって Web Security Gateway アプライアンスは、すばやくスケールアップして容量とシ ステム パフォーマンスを高めることができ、しかもシステム管理が複雑にな ることはなく、単一のクラスタ ノードから実行できます。管理クラスタ化の 詳細は Content Gateway オンライン ヘルプ システムを参照してください。

クラスタ化を設定するには、Content Gateway Manager を開き、[Get Help!(ヘ ルプを表示!)]をクリックし、次に[Contents(コンテンツ)]タブから [Clusters(クラスタ)]を選択します。SSL Manager を使用している場合は、 SSL クラスタ化に関する項を必ずお読みください。また「Adding nodes to a cluster(クラスタへのノードの追加)」の項も必ずお読みください。クラスタ 化を有効化する前に、この機能に完全に習熟しておいてください。すべての ノードが Content Gateway の同一バージョン上にあること、クラスタ化を各 ノード上で個別に有効化しなければならないこと(ただし、一度有効化した 後は、すべてのクラスタ化を任意のノード上で管理できます)などいくつか の必須要件があります。

V シリーズ アプライアンス上では、設定を完了するためにもう 1 つの追加的 なステップがあります。専用ルートを追加する必要があります。

- 1. Content Gateway Manager で設定のすべてのステップを完了します。
- Appliance Manager にログインして、[Configuration (設定)]> [Routing (ルー ティング)]> [IPv4] に進みます。
- 3. インターフェース P1 を通じてマルチキャスト クラスタ トラフィックの ための Static Route ルールを追加します。
  - a. [Add/Import (追加 / インポート)] をクリックします。
  - b. [Add individual route (個別ルートを追加)]を選択します。
  - c. [Destination network(アクセス先ネットワーク)] にマルチキャスト IP
     アドレスを入力します。例: 224.0.1.37
  - d. サブネット マスクを指定します。
  - e. ゲートウェイを指定します。
  - f. [Interface (インターフェース)] ドロップダウンリストから「P1」を選択します。
  - g. [Add Route (ルートを追加)] をクリックします。

クラスタ内の各 Content Gateway ノードに専用ルートを追加します。

# 一般的なシステム ステータス

Appliance Manager にログオンすると、最初に 「Status(ステータス)」> 「General (一般)」ページが表示されます。このページにはアプライアンス 上の各ソフトウェア モジュールの現在のステータスが示されます。

このページで下記のことを行います。

- ◆ システム アラート (新しいパッチに関する情報を含む)をチェックしま す。
- ◆ 各モジュールごとに、下記を含むリソースの使用状況を測定します。
  - モジュールが専有している CPU の数。
  - 割り当てられているメモリ (RAM) の量。
  - モジュールが使用しているアプライアンスインタフェース(例、C、 P1)。
  - モジュールに含まれているサービスまたはデーモン(もしあれば)。
- ◆ ソフトウェア サービスを停止および起動する、またはソフトウェア モ ジュール全体を再起動もしくは無効化します。
- ◆ アプライアンスそのものを再起動またはシャットダウンします。

重要 

セキュリティ上の理由で、Appliance Manager セッションは 30 分間非アクティブになると終了します。

しかし、30 分間のタイムアウトに達した後でも「Status」ページをモニタすることを選択できます。そうするには、 「Appliance Controller(アプライアンス コントローラ)」セク ションで、「Monitor status without timing out(タイムアウトな しにステータスをモニタする)」というラベルの付いたボック スをオンにします。選択を確認することを要求されます。それ によって「Information on all Status(すべてのステータスに関す る情報)」ページは、ブラウザを閉じるまで通常通り継続的に 更新されます。

∨ シリーズ 上のモジュールは、下記を含むことがあります。

- ◆ Appliance Controller ソフトウェアはバックグラウンドで動作します。これはアプライアンス設定の管理、パッチのダウンロードと適用、バックアップ ユーティリティへのアクセス、モジュール再起動の要求、シャットダウンの開始、およびその他のアプライアンス管理タスクの処理を行います。
- ♦ Websense Content Gateway には、Websense プロキシ ソフトウェアおよび Web コンテンツのスキャンおよび分析が含まれます。複数のサービス( デーモン)がこのソフトウェアを構成しています。

- ◆ Websense Web Security は、Web フィルタリングを処理するソフトウェア です。複数のサービス(デーモン)がこのソフトウェアを構成していま す。
- Network Agent は、インターネット トラフィックをモニタし、インスタント メッセージングなどの非 HTTP プロトコルをフィルタリングする Web Security コンポーネントです。
- ◆ Websense Email Security は、電子メール フィルタリングを処理するソフトウェアです。複数のサービス(デーモン)がこのソフトウェアを構成しています。

このページのリンクおよびボタンを使って下記のタスクを実行することができます。

| ボタンまたはリンク                                                                            | 説明                                                                                                    |
|--------------------------------------------------------------------------------------|----------------------------------------------------------------------------------------------------|
| View Patch<br>(パッチを表示)                                                               | 新しいパッチが利用可能であることを知らせるア<br>ラートが発行された時に表示されます。このボタ<br>ンをクリックし、「Administration(管理)」><br>「Patches (パッチ)」/「Hotfixes(ホットフィック<br>ス)」ページに進むと、利用可能なパッチのリスト<br>が表示され、パッチ管理機能にアクセスできます。                                           |
| Restart Appliance<br>(アプライアンスを再起動)                                                   | このアプライアンスを再起動させます。すべての<br>モジュールが停止されます。次に、モジュールが<br>再起動されます。「Disabled ( 無効 )」というフラグ<br>が付けられたモジュールは再起動されません。                                                                                                    |
| Shutdown Appliance(アプラ                                                               | このアプライアンスおよびすべてのソフトウェア                                                                                                    |
| イアンスをシャットダウン)                                                                        | モジュールを正常にシャットダウンさせます。                                                                                                    |
| Restart Module                                                                       | このアプライアンス上の Websense Content                                                                                                    |
| (モジュールを再起動)                                                                          | Gateway モジュール (のすべてのサービス)を停止                                                                                                    |
| (Websense Content Gateway)                                                           | させ、次に再起動させます。                                                                                                    |
| Launch (起動)                                                                          | Content Gateway Manager を起動します。 <i>管理コン</i>                                                                                                    |
| (Content Gateway Manager)                                                            | <i>ソール</i> を参照してください。                                                                                                    |
| Stop Services                                                                        | このアプライアンス上のすべてのプロキシ サービ                                                                                                    |
| (サービスを停止)                                                                            | スおよびコンテンツ分析を停止させます。                                                                                                    |
| Start Services                                                                       | または、サービスが停止されている場合は、[Start                                                                                                    |
| (サービスを開始)                                                                            | Services (サービスを開始)]によってすべてのサー                                                                                                    |
| (Websense Content Gateway)                                                           | ビスが開始されます。                                                                                                    |
| Restart Module                                                                       | このアプライアンス上の Websense Web Security モ                                                                                                    |
| (モジュールを再起動)                                                                          | ジュール(の使用中のサービスのサービス)を停止                                                                                                    |
| (Websense Web Security)                                                              | させ、次に再起動させます。                                                                                                    |
| Launch (起動)                                                                          | TRITON - Web Security を起動します。 <i>管理コン</i>                                                                                                    |
| (TRITON- Web Security)                                                               | <i>ソール</i> を参照してください。                                                                                                    |
| Stop Services<br>(サービスを停止)<br>Start Services<br>(サービスを開始)<br>(Websense Web Security) | このアプライアンス上で実行しているすべての<br>Websense Web Security サービスを停止させます。[<br>このアプライアンスがネットワークの完全なポリ<br>シー ソースとして指定されていない場合、一部の<br>サービスが使用中でない場合があります。]<br>または、サービスが停止されている場合は、[Start<br>Services (サービスを開始)]によってすべてのサー<br>ビスが開始されます。 |

| ボタンまたはリンク                                                                        | 説明                                                                                                    |
|----------------------------------------------------------------------------------|----------------------------------------------------------------------------------------------------|
| Restart Module<br>(モジュールを再起動)<br>(Network Agent)                                 | このアプライアンス上の Network Agent サービスを<br>停止させ、次に再起動させます。                                                                                                    |
| Disable Module<br>(モジュールを無効化)<br>Enable Module<br>(モジュールを有効化)<br>(Network Agent) | Network Agent のための [Disable Module (モジュー<br>ルを無効化)] ボタンは、Network Agent が<br>Websense Web Security Gateway (Anywhere) または<br>Web Security Gateway Anywhere アプライアンス上<br>でプロビジョニングされ、実行している時にのみ<br>表示されます。Network Agent は Websense Web<br>Security (Gateway なし) アプライアンス上では無効<br>化できません。<br>[Disable Module] ボタンをクリックすると、[Disable |
|                                                                                  | Network Agent (Network Agent を無効にする)] ダイ<br>アログ ボックスが表示されます。このダイアログ<br>は 次の 2 つのオプションを提供します。1) モ<br>ジュールを永久的に無効化する、または 2) モ<br>ジュールを一時的に無効化する。                                                                                                    |
|                                                                                  | すべての配備で Network Agent が使用されているわ<br>けではなく、Network Agent を無効化するとシステ<br>ム リソース CPU およびメモリ がアプライア<br>ンス上でプロビジョニングされた他のモジュール<br>に再配分されます。                                                                                                    |
|                                                                                  | しかし、Network Agent を永久的に無効化した場<br>合、アプライアンス上で再び Network Agent を使用<br>できるようにするためにはアプライアンスを <b>再イ</b><br>メージングする必要があります。永久的に無効化<br>した場合の Network Agent の再有効化 を参照して<br>ください。                                                                                                    |
|                                                                                  | Network Agent を一時的に無効化した場合、アプラ<br>イアンス上で Network Agent をシャットダウンし、<br>次にアプライアンスを再起動したときに再起動し<br>ないよう指示するフラグがセットされます。                                                                                                    |
|                                                                                  | <b>ご注意</b> :Network Agent を一時的に無効化した場合<br>の重要な副次的な影響として、ポリシー ソース、<br>C インターフェース IP アドレスを変更するか、ま<br>たはパッチを適用する前に、Network Agent を再度<br>有効化しなければなりません。Network Agent を<br>再-有効化するためには平均で 10 分かかります。                                                                                                    |
|                                                                                  | Network Agent が一時的に無効化された状態にある<br>とき、[Enable Module] と [Permanently Disable] の両<br>方のボタンが表示されます。                                                                                                    |
|                                                                                  | Network Agent の目的の概要については、 <i>Network Agent インターフェース (N)</i> , 26 ページ を参照して<br>ください。                                                                                                    |
| Stop Services<br>(サービスを停止)                                                       | このアプライアンス上の Network Agent サービスを<br>停止させます。                                                                                                    |
| Start Services<br>(サービスを開始)<br>(Network Agent)                                   | または、サービスが停止されている場合は、[Start<br>Services(サービスを開始)] によってすべてのサー<br>ビスが開始されます。                                                                                                    |

| ボタンまたはリンク                                                                                         | 説明                                                                                                    |
|---------------------------------------------------------------------------------------------------|----------------------------------------------------------------------------------------------------|
| Restart Module<br>(モジュールを再起動)<br>(Websense Email Security<br>Gateway)                             | このアプライアンス上の Email Security Gateway<br>サービスを停止させ、次に再起動させます。                                                                                             |
| Stop Services<br>(サービスを停止)<br>Start Services<br>(サービスを開始)<br>(Websense Email Security<br>Gateway) | このアプライアンス上で実行しているすべての<br>Websense Email Security Gateway サービスを停止さ<br>せます。<br>または、サービスが停止されている場合は、[Start<br>Services (サービスを開始)]によってすべてのサー<br>ビスが開始されます。 |

# Network Agent の無効化

Network Agent の [Disable Module (モジュールを無効化)] オプションは、 Network Agent が Web Security Gateway (Anywhere または Web Security Gateway Anywhere) アプライアンス上でプロビジョニングされ、実行してい る時にのみ表示されます。Network Agent は Websense Web Security (Gateway なし) アプライアンス上では無効化できません。

Network Agent が有効化されているとき、CPU およびメモリが割り当てられ ます。Network Agent を使用していない場合、これらのリソースはアプライ アンス上の他のモジュールには利用できません。

Network Agent を使用する計画がない場合、それを無効化することによって そのリソースを他のモジュールに再割り当てすることができます。

Network Agent を無効化するとき、それを一時的または永久的に無効化できます。

Network Agent を永久的に無効化した場合、アプライアンス上で再び Network Agent を使用できるようにするためにはアプライアンスを**再イメージング**す る必要があります。

Network Agent を一時的に無効化した場合、Network Agent をシャットダウン し、次にアプライアンスを再起動したときに再起動しないよう指示するフラ グがセットされます。アプライアンスが再起動した時、Network Agent のリ ソースはアプライアンス上の他のモジュールに再割り当てされます。

# ● 重要

Network Agent を一時的に無効化した場合の重要な副 次的な影響として、ポリシー ソース、C インター フェース IP アドレスを変更するか、またはパッチを 適用する前に、Network Agent を再度有効化しなけれ ばなりません。Network Agent を再有効化するために は平均で 10 分かかります。

Network Agent が一時的に無効化された状態にあるとき、[Enable Module] と [Permanently Disable] の両方のボタンが表示されます。 Network Agent の概要については、*ネットワーク インタフェースの設定*, 22 ページ を参照してください。

#### 永久的に無効化した場合の Network Agent の再有効化

Network Agent を永久的に無効化した後でそれを再有効化する場合、アプラ イアンスを再-イメージングする必要があります。これは現在のシステムを 消去し、もとの未構成のシステム イメージを復元します。『V-Series Getting Started』ガイドの *「Restoring to factory image(出荷時のイメージに復元する* )」を参照してください。

再イメージングを行った後、パッチを割り当て、完全なバックアップまたは モジュールレベルのバックアップを復元できます。完全なバックアップを復 元する場合には、バックアップは Network Agent が有効化されているときに 作成されている必要があります。そうでない場合、構成されたシステムとの 互換性がないため復元が失敗します。

# CPU とメモリのステータス

「Status (ステータス)」>「CPU」および「Memory (メモリ)」ページは、このアプライアンス上で実行している各ソフトウェア・モジュールの直前 60 秒間における CPU およびメモリの使用に関する情報を表示します。

- ◆ [CPU Usage (CPU の使用状況)]は、下記の情報を表示します。
  - 専有しているリソースとモジュールに利用可能な合計リソース量をもとにした直前 60 秒間のすべての CPU 使用量の集計
  - 利用可能な各 CPU について、直前 60 秒間にモジュールが使用した割合(%)
- ◆ 「Memory Usage(メモリの使用状況)]は、下記の情報を表示します。
  - 利用可能なメモリについて、直前 60 秒間にモジュールが使用した割合(%)
  - 直前 60 秒間にモジュールが使用した実際のメモリの量(メガバイト)
  - 直前 60 秒間にこのモジュールに使用可能だった合計メモリ量(メガ バイト)

# モジュールごとのディスクの使用状況

「Status」> 「Disk (ディスク)」「Usage (使用状況)」ページは、このアプライ アンス上の各モジュールについて直前 60 秒間のディスク アクティビティの集 計、および全体の使用可能なディスク スペースに関する情報を表示します。

 ◆ [Disk Activity (ディスク アクティビティ)] ページは、1 秒あたりの平均の 入 / 出力操作数 (IOPS) を表示し、直前 60 秒間のアクティビティのグラ フを作成します。 ◆ [Usage Statistics (使用状況統計)] ページは、モジュール内の使用されてい るディスク スペースと使用可能なディスク スペースを表示します。

Appliance Controller、Websense Web Security、および Network Agent モジュー ルの各セクションに、それぞれのモジュール内の全てのコンポーネントに関 する情報の一覧を示しています。これは**システム** ディスク アクティビティ、 または使用状況として表されています。

Websense Content Gateway モジュールのセクションはまた、キャッシュおよび PreciseID ディスクのアクティビティおよび使用状況に関する情報も表示できます。

- ◆ キャッシュは、オブジェクト ストアと呼ばれる高速オブジェクト データ ベースから成ります。オブジェクト ストアは、URL および関連付けられ ているヘッダに従ってオブジェクトのインデックスを作成し、Websense Content Gateway が Web ページおよび Web ページの一部を保存、取得、 および提供できるようにし、それによって最大限の帯域幅の節約を可能 にします。キャッシュ ディスクに障害が発生した場合、Websense Content Gateway はプロキシ専用モード(キャッシュ機能なし)に移行し ます。
- ♦ Websense Content Gateway と Websense Data Security を統合している時には、PreciseID Fingerprinting を使用して、不正操作や、再フォーマット、または他の変更がある場合でも機密情報を検出できます。

「Email Security Gateway」セクションは、システム全体の情報のほかに、MTA のディスク アクティビティおよび使用状況に関する情報、電子メール メッ セージの送信、受信、および転送を担当するメール転送エージェントも表示 します。

# ネットワーク帯域幅

「Status」>「Network Bandwidth(**ネットワーク帯域幅)」**ページは、下にリス トしているアプライアンス ネットワーク インターフェース上のスループッ トに関する情報を表示します。

- Appliance Controller  $\mathbf{1} \mathbf{2} \mathbf{9} \mathbf{7} \mathbf{1} \mathbf{-} \mathbf{7}$  (C)
- ◆ Websense Content Gateway インターフェース (P1) または (P1 および E1)
- ♦ Websense Content Gateway インターフェース (P2) または (P2 および E2)
- ♦ Network Agent インターフェース (N)
- ◆ Websense Email Security Gateway (E1) または (E1 および P1)
- ◆ Websense Email Security Gateway (E2) または (E2 および P2)

インターフェース E1 および E2 は、V-10000 および V-10000 G2 モデルにだ け含まれています。P1、P2、E1、および E2 のディスポジションは、適用さ れる構成上にインストールされているモジュールによって異なります。イン ターフェースの設定の詳細については、*ネットワーク インタフェースの設定* を参照してください。帯域幅の表示では、それらは有効化されている場合に のみ表示されます。 各インターフェースについて、直前 60 秒間について下記の情報が表示され ます。

Inbound/Outbound(インバウンド / アウトバウンド)

- ◆ インターフェース上の現在のインバウンドおよびアウトバウンド転送速度(メガビット / 秒)
- ◆ 最大帯域幅容量(メガビット / 秒)

Bandwidth Statistics(帯域幅統計)

- ◆ 受信および送信したデータの合計のメガビット数
- ◆ 受信および送信したパケットの合計数
- ◆ 欠損パケット数(インバウンドおよびアウトバウンド)
- ◆ エラーの合計数(インバウンドおよびアウトバウンド)
- ◆ インバウンドおよびアウトバウンドの転送速度(メガビット / 秒)

# システム ウォッチドッグ

V シリーズ アプライアンスは、システム ウオッチドッグ デーモンを実行し て、クリティカルなシステム処理および状態を監視します。監視しているい ずれかの処理が失敗するか、またはいずれかの条件が満たされない場合、 ウォッチドッグ サービスはリセットまたは再起動を実行します。

監視対象には下記の処理および状態が含まれます。

- ◆ Appliance kernel ── はアクティブ カーネルです。
- ◆ Domain Agent --- は実行している Domain Agent です。これはユーザー インターフェースとアプライアンス バックエンド処理の間で通信を行うための必須の処理です。
- ◆ Journal Commit I/O -- detect a ?journal commit I/O? error.
- ◆ File table -- はファイル テーブル オーバーフロー状態を検出します。

ウォッチドッグのアクションはシステム ログ ファイルに記録されます。そ れを Appliance Manager の「Administration(管理)」> 「Logs(ログ)」ページ で閲覧することができます。

# 2

設定

Appliance Manager の 「Configuration (設定)」セクションを使用して、以下の ことを行います。

- ◆ アプライアンスの時刻と日付、ホスト名、説明を設定します(システム設定を参照)。
- ◆ アプライアンスのネットワーク インターフェースを指定します(ネット ワーク インタフェースの設定 を参照)。これは使用するモジュールに よって異なり、C、P1、P2、N、E1、E2 などが含まれます。
- オプションとして、Content Gateway または Email Security モジュール、 もしくはアプライアンス自体の静的経路を指定することもできます( ルーティングの設定 を参照)。
- ◆ SNMP アラート機能を設定します(アラートを参照)。
- ◆ どのコンピュータがネットワークのフィルタリング設定およびポリシー をホストしているかを指定します(Web Security コンポーネントの設定を 参照)。

# システム設定

「Configuration(設定)」>「System(システム)」ページを使って下記の手順 を実行します。

- ◆ 現在のアプライアンスのホスト名、セキュリティ モード (Web セキュリティ、電子メール セキュリティ、Web および電子メール セキュリティモード)、バージョン番号、ハードウェア プラットフォーム、システムの日付および時刻、稼働時間などの基本的なアプライアンス情報を表示します。
- ◆ アプライアンスにどのソフトウェア モジュールがインストールされてい るかを調べ、それらのバージョン番号を取得します。

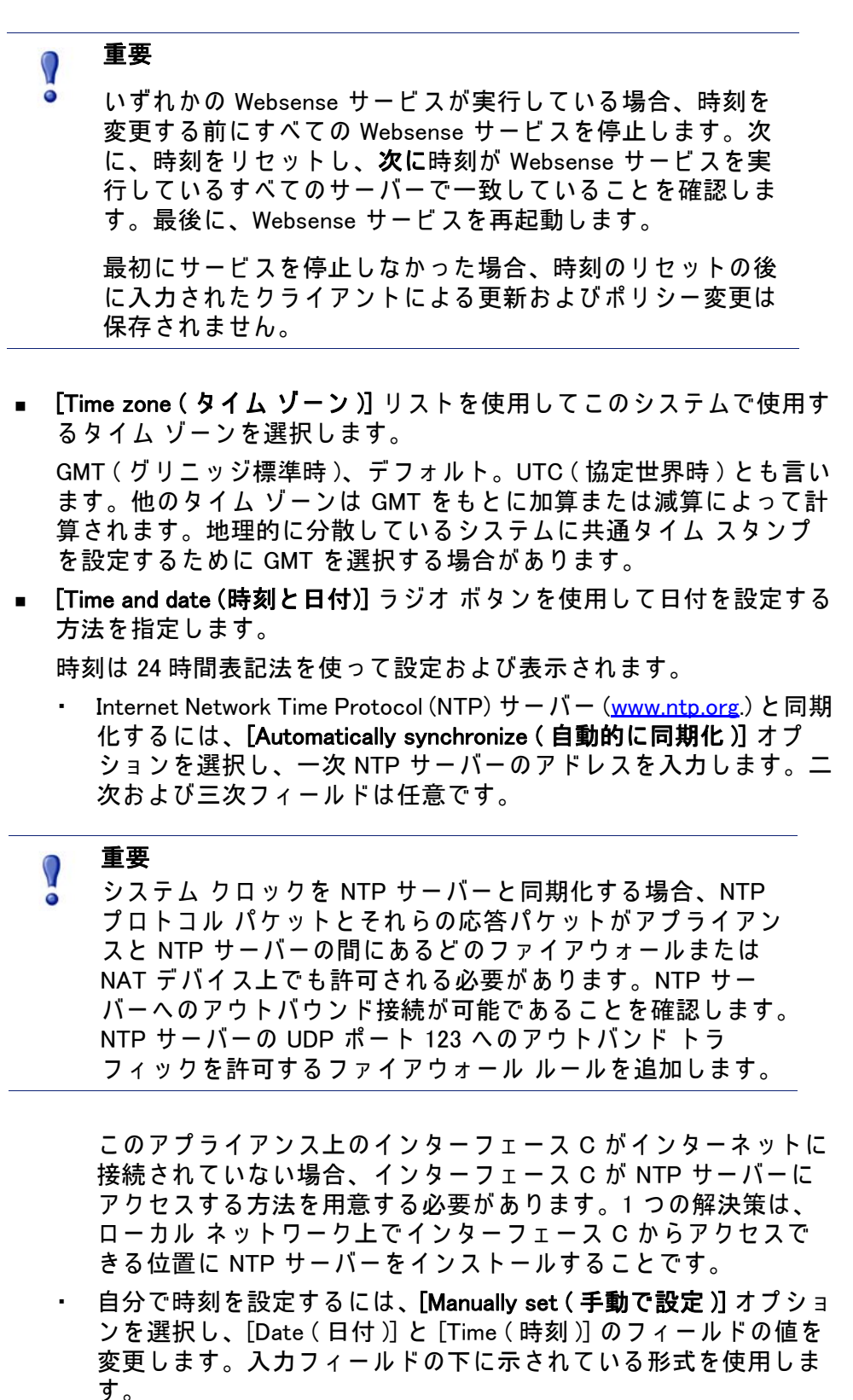

■ [OK] をクリックし、変更を適用し、保存します。

- ◆ アプライアンスの**ホスト名**またはシステム名(1~32文字)を設定します。
  - 最初の文字は英文字でなければなりません。
  - 他の文字には英文字、数字、ダッシュ、またはピリオドを使用できます。
  - 名前の最後の文字にピリオドを使用できません。

# () 重要

- これが Web Security Gateway アプライアンスであり、 Content Gateway が Integrated Windows Authentication を実 行するように設定する場合、ホスト名は(ドメイン名を 除き)11 文字を超えてはなりません。詳細については、 Content Gateway Manager Help の *「Integrated Windows Authentication」*のセクションを参照してください。
- ◆ システムの識別と管理に役立てるために(特にクラスタ内に複数のアプラ イアンスが配備されているとき)、固有のアプライアンスの説明を作成ま たは編集します。

説明は、アプライアンスが TRITON Unified Security Center に追加された 時にアプライアンス リストに表示されます。

変更が可能なセクションで [OK] をクリックすると新しい値が保存および適用されます。[Cancel (キャンセル)]は、変更を破棄し、入力フィールドの値を現在の設定に戻します。

# V シリーズ 7.7.0 による IPv6 のサポート

TRITON Enterprise のバージョン 7.7 (7.7 V シリーズ アプライアンスを含む) は、IP v 6 の増分サポートを提供します。

V シリーズのサポートは、Web Security および Web Security Gateway (Anywhere) との組み合せによって提供されます。

IP v 6 は Email Security Gateway ではサポートされません。

# 🥤 重要

IPv6 を Web Security Gateway (Anywhere) と共に使用 するには、Content Gateway プロキシを**明示のプロ キシ**として設定する必要があります。IPv6 は、透過 的プロキシ配備では**サポートされません**。

Web Security に対する IPv6 のサポートは下記を含みます。

- インターフェース C および N 上のデュアル IP スタックの実装
- インターネットまたはインターフェース C および N 上のクライアン トへの IP v 6 トラフィック (C または N 上で送信された Block ページ を含む)

- IPv6 静的経路
- IPv6 データに対する SNMP トラップおよびカウンタ
- Command Line Utility および Command Line Interface 内のネットワーク 診断ツール

Web Security Gateway (Anywhere) に対するサポートは上記のすべて、および 下記を含みます。

- インターフェース P1 および P2 上のデュアル IP スタックの実装
- インターネットまたはインターフェース P1 および P2、およびそれらにボンディングされたインターフェース (E1/E2)(構成されている場合)へのトラフィック

制限と制約:

- IPv6 専用の内部ネットワークはサポートされません。
- V シリーズ アプライアンス間、および TRITON コンポーネントとの 通信には IP v 4 を使用する必要があります。

## IPv6 設定のまとめ

IPv6 サポートはデフォルトでは無効化されています。

Appliance Manager の 「Configuration (設定)」> 「Network (ネットワーク)」 「Interfaces (インターフェース)」> 「IPv6」ページの上部で IPv6 を有効化で きます。IPv6 サポートを有効化すると、アプライアンス上のすべての関連す る機能に対してすべての IPv6 サポートが有効化されます。

IPv6 アドレスを受け入れるフィールドでは、アドレスを標準に適合する任意の形式で入力できます。例:

- ◆ 16 ビット値の中の先頭の0を省略できます
- ◆ 連続する 0 の 1 つのグループをダブル コロンに置換できます

**IP v 6 サポートを無効化するには、アプライアンスのフル再起動が必要です。** IPv6 が無効化されると、IPv6 の値は設定ファイルに残りますが、編集することはできません。

# ネットワーク インタフェースの設定

「Configuration(設定)」>「Network Interfaces IPv4(ネットワーク インタ フェース IP v 4)」および「IPv6」のページを使用して、アプライアンス上の 各ネットワーク インターフェースの IP アドレス、サブネット マスク、デ フォルト ゲートウェイ、DNS アドレスを指定します。

- Appliance Controller 1 > 9 7 = 7 (C)
- ◆ Websense Content Gateway インターフェース (P1 および P2)
- Network Agent インターフェース (N)

◆ Email Security Gateway インターフェース (E1 および E2)

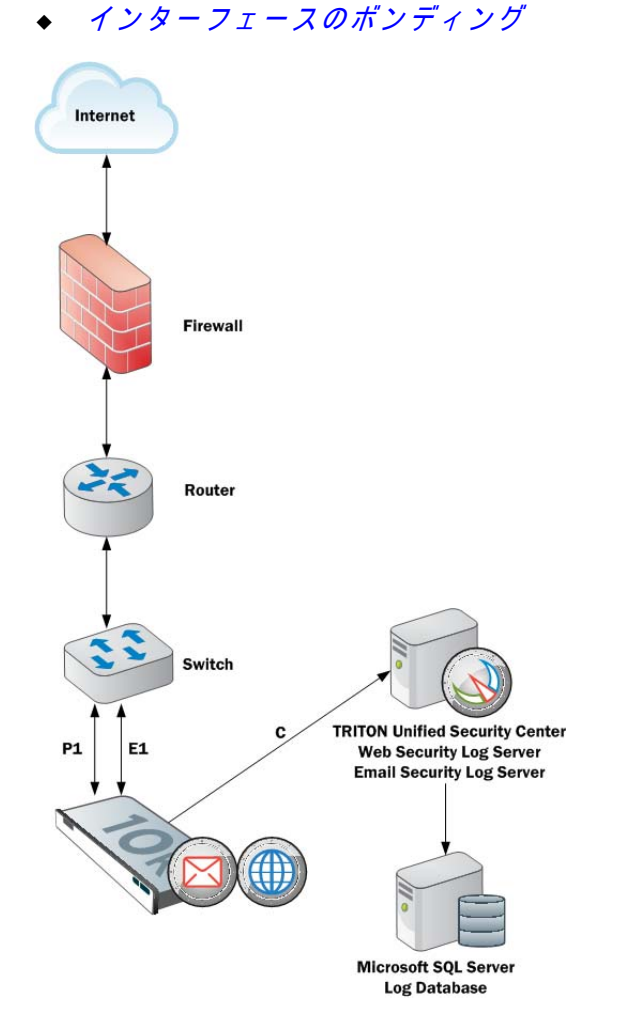

Web Security Gateway (Anywhere)を備えたアプライアンスは、C、P1、P2、 および N の IPv6 アドレスをサポートします。

Appliances with Email Security Gateway を備えたアプライアンスは、E1 および E2 の IPv6 アドレスを**サポートしません**。

IPv6 サポートの詳細については、*V シリーズ 7.7.0 による IPv6 のサポート* を 参照してください。

[OK] をクリックして、各セクションに新しい値を保存し、適用します。

# Appliance Controller $1 \lor 9 - 7 \lor - 3$ (C)

Appliance Controller  $1 \lor 9 - 7 \lor - 3$  (C):

- ◆ すべての Websense 管理インターフェースと通信する
- ◆ Websense Data Security サーバーと通信する
- ◆ アプライアンス間通信を提供する
- ◆ 非 HTTP および非 HTTPS プロトコルの強制を転送する(オプション)

◆ インターネットを通じて Websense Master Database ダウンロードを処理 する (ユーザーのサイトがデータベース ダウンロード用に PI を使用して いない場合 )。

C インターフェースの初期設定は、アプライアンスに最初に電源を投入した ときに完了します。firstboot というスクリプトがインタフェース C を構成す るために必要な値を要求します。

重要 Cインターフェースの IP アドレスの変更は配備に大きな影 響を与え、一部のコンポーネントの再インストールが必要に なる場合があります。 アプライアンスが製造環境にあり、C インターフェースの IP アドレスを変更する必要がある場合は、*C インターフェー ス IP アドレスの変更*,31 ページ を参照してください。 C インターフェースの IP アドレスの入力フィールドを有効 にするには、マウス ポインタを iHelp アイコンの上に置き、 ポップアップの [Enable IP (IP を有効化する)] フィールドを

ネットワーク インターフェース C の設定のガイドライン

クリックします。

IP アドレス 必須。 (C インターフェース) このインターフェースは一般的にインターネットへの継続 的なアクセスを必要としますが、一部のサイトはインタ-ネットとのすべての通信に P1 を使用します。 Cインターフェースの IP アドレスを変更する場合、更新プ ロセスに約10分かかります。 IP アドレスを変更した後、ログオン ページに戻ります。 ユーザー名とパスワードを入力します。 「Status (ステータス)」> 「General (一般)」ページはサービ スが起動中であることを示します。すべてのサービスが起 動するまで待ちます。 サブネット マスク(C) 必須。 デフォルト ゲートウェイ (C) オプション。 トラフィックをサブネットの外へ経路指定できるルータの IP アドレス。 一次 DNS(C) 必須。 ドメイン名サーバーの IP アドレス。 二次 DNS(C) オプション。 ー次 DNS が利用できない場合にバックアップとして使用し ます。 オプション。 三次 DNS(C) 一次 DNS と二次 DNS が利用できない場合にバックアップと して使用します。

# Websense Content Gateway インターフェース (P1 および P2)

Websense Content Gateway インターフェース (P1 および P2) は、Websense Content Gateway モジュールとの間で転送されるトラフィックを処理します。

- P1 および P2 プロキシ インターフェースはどちらも、ユーザーのイン ターネット要求を受け入れ(インバウンド トラフィック)、Web サービス と通信する(アウトバウンド トラフィック)ために使用できます。つま り、どちらのインターフェースも、プロキシ モジュールとの間のトラ フィックを処理するように構成できます。
- ◆ 一般的な構成では、インバウンドとアウトバウンドの両方のトラフィックに対して P1 を使用し、P2 は使用しません。
- ◆ もう1つのオプションは、P1 がユーザーのインターネット要求を受け入れる(インバウンドのみ)ように構成することです。この場合、P2 が Web サーバーと通信する(アウトバウンド)ように構成します。

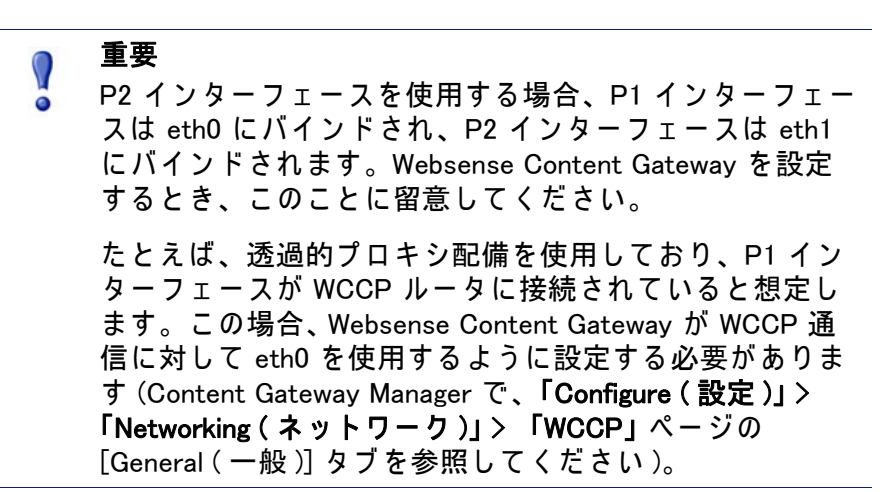

一般的なガイドライン P1 と P2 の両方を使用する場合、それらを同じサブネットに配置 する必要があります。デフォルト ゲートウェイは自動的に P2 に 割り当てられます (これは eth1 にバインドされます)。アウトバ ウンド パケットがインターネットにアクセスできることを確認 してください。 IP アドレス (P1 または P2 必須。 インターフェース) Subnet mask 必須。 (サブネット マスク) デフォルト ゲートウェイ 必須。 ゲートウェイは、インターネットとの通信(アウトバウンド トラ フィック)に使用するインターフェース (P1 または P2)の IP アド レスと同じサブネットの中に配置する必要があります。 P1 と P2 の両方を使用する場合、それらを同じサブネットに配置 する必要があります。デフォルト ゲートウェイは自動的に P2 に 割り当てられます (これは eth1 にバインドされます)。アウトバ ウンド パケットがインターネットにアクセスできることを確認 してください。 一次 DNS 必須。 ドメイン名サーバーの IP アドレス。 オプション。 二次 DNS 一次 DNS が利用できない場合にバックアップとして使用します。 三次 DNS オプション。 一次 DNS と二次 DNS が利用できない場合にバックアップとして 使用します。

ネットワーク インタフェース P1 および P2 の設定のガイドライン

#### Network Agent $4 \gamma \beta - \gamma \tau - \lambda$ (N)

Network Agent は、HTTP および HTTPS 以外のプロトコルをフィルタリング するために使用する ソフトウェア コンポーネントです。これは帯域幅最適 化データと拡張ロギング詳細情報を提供します。

Network Agent はネットワーク・ポートでの送信バイト数を含め、全体的な ネットワーク利用状況を、継続的にモニタリングします。このエージェント は、事前指定されている間隔で他の Websense ソフトウェアに利用状況のサ マリを送信します。

Network Agent は、通常、ネットワーク内のインバウンドとアウトバウンド の両方のトラフィックをモニタリングするように設定します。エージェント は、下記を区別します。

- ◆ 社内コンピュータ間で送信される要求(例、イントラネット サーバーへの ヒット)
- ◆ 社内コンピュータからウェブ サーバーなどの外部コンピュータに送信される要求(例、ユーザー インターネット要求)

非 HTTP プロトコルのブロック情報をインターフェース C かインターフェー ス N のどちらに経路指定するかを選択します。

ネットワーク インターフェース N の設定のガイドライン

| Nインターフェースの IP<br>アドレス必須。<br>Network Agent はネットワーク内のインバウンドとアウトバウン<br>ドの両方のトラフィックをモニタリングできる必要があります。<br>Network Agent はポート 80 および 443 を無視します。Subnet mask (サブネット<br>マスク)インターフェース N が選択されている場合は必須。そうでない場合は、サブネット マスクには固定値 255.255.255 が設定されます。デフォルト ゲートウェイインターフェース N がチェックされている場合は必須。そうでない場合は、このフィールドは無効化されます。一次 DNS必須。<br>ドメイン名サーバーの IP アドレス。二次 DNSオプション。<br>ー次 DNS が利用できない場合にバックアップとして使用します。三次 DNSオプション。<br>ー次 DNS ど二次 DNS が利用できない場合にバックアップとして<br>使用します                                                                             | 非 HTTP および 非 HTTPS<br>トラフィックのブロック<br>情報を送信するために使<br>用するインターフェース<br>を選択します。 | <ul> <li>インターフェース C を使ってブロック情報を送信する場合は、<br/>インターフェース C のみを選択します。</li> <li>ネットワーク インターフェース N を双方向スパン ポートに接続し、N を使用してブロック情報を転送する場合は、インターフェース N を選択します。</li> <li>TRITON - Web Security で設定されているブロック用 NIC の設定は、このペインで入力する設定を無効にしません。</li> <li>Appliance Manager での設定が優先します。</li> </ul> |
|----------------------------------------------------------------------------------------------------|----------------------------------------------------------------------------|----------------------------------------------------------------------------------------------------|
| アドレス         Network Agent はネットワーク内のインバウンドとアウトバウン<br>ドの両方のトラフィックをモニタリングできる必要があります。<br>Network Agent はポート 80 および 443 を無視します。           Subnet mask (サブネット<br>マスク)         インターフェース N が選択されている場合は必須。そうでない場<br>合は、サブネット マスクには固定値 255.255.255 が設定され<br>ます。           デフォルト ゲートウェイ         インターフェース N がチェックされている場合は必須。そうでない場合は、このフィールドは無効化されます。           一次 DNS         必須。<br>ドメイン名サーバーの IP アドレス。           二次 DNS         オプション。<br>一次 DNS が利用できない場合にバックアップとして使用します。           三次 DNS         オプション。<br>一次 DNS が利用できない場合にバックアップとして | N インターフェースの IP                                                             | 必須。                                                                                                    |
| Subnet mask(サブネット         インターフェース N が選択されている場合は必須。そうでない場合は、サブネットマスクには固定値 255.255.255 が設定されます。           デフォルトゲートウェイ         インターフェース N がチェックされている場合は必須。そうでない場合は、このフィールドは無効化されます。           一次 DNS         必須。<br>ドメイン名サーバーの IP アドレス。           二次 DNS         オプション。<br>一次 DNS が利用できない場合にバックアップとして使用します。           主次 DNS         オプション。<br>一次 DNS が利用できない場合にバックアップとして使用します。                                                                                                    | アドレス                                                                       | Network Agent はネットワーク内のインバウンドとアウトバウン<br>ドの両方のトラフィックをモニタリングできる必要があります。<br>Network Agent はポート 80 および 443 を無視します。                                                                                                    |
| デフォルトゲートウェイ       インターフェース N がチェックされている場合は必須。そうでない場合は、このフィールドは無効化されます。         一次 DNS       必須。         「メイン名サーバーの IP アドレス。       オプション。         一次 DNS       オプション。         一次 DNS       オプション。         一次 DNS が利用できない場合にバックアップとして使用します。                                                                                                    | Subnet mask(サブネット<br>マスク)                                                  | インターフェース N が選択されている場合は必須。そうでない場<br>合は、サブネット マスクには固定値 255.255.255.255 が設定され<br>ます。                                                                                                    |
| 一次 DNS     必須。<br>ドメイン名サーバーの IP アドレス。       二次 DNS     オプション。<br>一次 DNS が利用できない場合にバックアップとして使用します。       三次 DNS     オプション。<br>一次 DNS と二次 DNS が利用できない場合にバックアップとして使用します。                                                                                                    | デフォルト ゲートウェイ                                                               | インターフェース N がチェックされている場合は必須。そうでな<br>い場合は、このフィールドは無効化されます。                                                                                                    |
| 二次 DNSオプション。<br>ー次 DNS が利用できない場合にバックアップとして使用します。三次 DNSオプション。<br>ー次 DNS と二次 DNS が利用できない場合にバックアップとして<br>使用します                                                                                                    | 一次 DNS                                                                     | 必須。<br>ドメイン名サーバーの IP アドレス。                                                                                                    |
| 三次 DNS オプション。<br>一次 DNS と二次 DNS が利用できない場合にバックアップとして<br>使用します                                                                                                    | 二次 DNS                                                                     | オプション。<br>一次 DNS が利用できない場合にバックアップとして使用します。                                                                                                    |
|                                                                                                    | 三次 DNS                                                                     | オプション。<br>一次 DNS と二次 DNS が利用できない場合にバックアップとして<br>使用します                                                                                                    |

代わりに Network Agent をネットワーク内の別のサーバーにインストールすることができます。要件については、*『V-Series Appliance Getting Started Guide』*を参照してください。

# Email Security Gateway インターフェース (E1 および E2)

Websense Email Security Gateway インターフェースは、Websense Email Security Gateway モジュールとの間のインバウンドおよびアウトバウンド ト ラフィックを処理します。

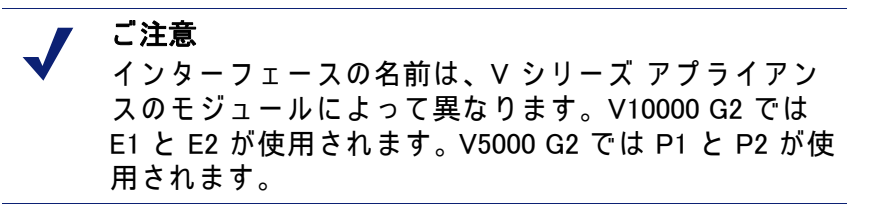

- ◆ E1 および E2 インターフェースはどちらも、インバウンド トラフィック を受け入れ、アウトバウンド トラフィックを送信するために使用できま す。V5000 G2 では P1 と P2 を使用します。
- ◆ 一般的な構成では、インバウンドとアウトバウンドの両方のトラフィックに対して E1 を使用し、E2 は使用しません。
- ◆ もう1つのオプションは、E1 がインバウンドを受け入れ、E2 がアウトバンドトラフィックを送信するように構成することです。
- ◆ 大量のアウトバウンド トラフィックをサポートする必要があるとき、E1 または E2 上に仮想インターフェースを構成することができます。*Email Security 仮想インターフェース*, 29 ページ を参照してください。

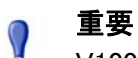

V10000 G2 では、E2 インターフェースを使用する場合、 E1 インターフェースは eth0 にバインドされ、E2 イン ターフェースは eth1 にバインドされます。Websense Email Security Gateway を設定するとき、このことに留意 してください。

V5000 G2 では、P2 インターフェースを使用する場合、 P1 インターフェースは eth0 にバインドされ、P2 イン ターフェースは eth1 にバインドされます。Websense Email Security Gateway を設定するとき、このことに留意 してください。

ネットワーク インタフェース E1 および E2 の設定のガイドライン

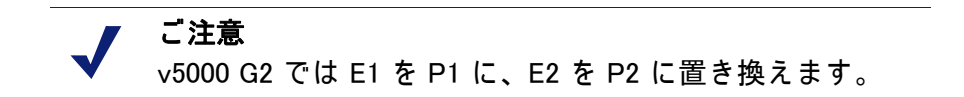

E1 と E2 の両方を使用し、それらを同じサブネットに配置する場合、デフォ ルト ゲートウェイは自動的に E2 に割り当てられます(これは eth1 にバイン ドされます)。アウトバウンド パケットがインターネットにアクセスできる ことを確認してください。

IP アドレス (E1 または E2 必須。 インターフェース )

| Subnet mask(サブネット<br>マスク) | 必須。 |
|---------------------------|-----|

| デフォルト ゲートウェイ | 必須。<br>ゲートウェイは、インターネットとの通信 (アウトバウンド トラ<br>フィック)に使用するインターフェース (E1 または E2)の IP アド<br>レスと同じサブネットの中に配置する必要があります。<br>E1 と E2 の両方を使用し、それらを同じサブネットに配置する場<br>合、デフォルト ゲートウェイは自動的に E2 に割り当てられます<br>(これは eth1 にバインドされます)。アウトバウンド パケットが<br>インターネットにアクセスできることを確認してください。 |
|--------------|----------------------------------------------------------------------------------------------------|
| 一次 DNS       | 必須。<br>ドメイン名サーバーの IP アドレス。                                                                                                    |
| 二次 DNS       | オプション。<br>一次 DNS が利用できない場合にバックアップとして使用します。                                                                                                    |
| 三次 DNS       | オプション。<br>一次 DNS と二次 DNS が利用できない場合にバックアップとして<br>使用します。                                                                                                    |

Email Security 仮想インターフェース

E1 または E2 上に複数の仮想 IP アドレスを設定できます。

- ◆ 仮想 IP アドレスは、アウトバウンド トラフィックにのみ使用します。
- ◆ 仮想 IP アドレスは、指定した物理インターフェースにバインドされます。
- ◆ 仮想 IP アドレスは、指定した物理インターフェースと同じサブネットに 配置する必要があります。
- ◆ それぞれの物理インターフェース (E1 と E2) に対して最大 10 個の仮想 IP アドレスを指定できます。

複数の仮想インターフェースは、複数のドメインおよび(または)大量のア ウトバウンド トラフィックをサポートする場合に便利です。

E1 または E2 に仮想 IP アドレスを追加するには、下記の手順を実行します。

- 「Configure (設定)」> 「Network Interfaces (ネットワーク インターフェース)」> 「Virtual Interfaces (仮想インターフェース)」に進み、[Add (追加)] をクリックします。
- 2. E1 または E2 を選択します。E2 を構成していない場合は、選択できません。
- 3. [Virtual IP address (仮想 IP アドレス)] 入力フィールドの各行に 1 つの IPv4 アドレスを入力します。
- 4. [Add Interfaces (インターフェースを追加)]をクリックします。

仮想 IP インターフェースを削除するには、下記の手順を実行します。

- 「Configure」>「Network Interfaces」>「Virtual Interfaces」ページで、削除 するエントリの左側のチェックボックスを選択し、[Delete(削除)]をク リックします。
- 2. 削除することを確認します。

# インターフェースのボンディング

V10000 アプライアンス (Websense Web Security のみ) および 1 つのモジュー ル – Websense Web Security または Websense Email Security Gateway – だけを 実行する V10000 G2 アプライアンンスは、フェイルオーバー またはバラン シング用にインターフェースをボンディングできます。構成の詳細は下記の 通りです。

V5000 G2 アプライアンス上ではインターフェースのボンディングはサポート されていません。

Websense Web Security のみを使用する V10000/V10000 G2

インターフェース E1 および E2 をネットワークに接続し、次にソフトウェア 設定を通じて Websense Content Gateway インターフェースにボンディングし ます (オプションで E1 を P1 に、E2 を P2 にボンディングします)。他のペ アリングはできません。

インターフェースのボンディングは、下記の方法で利用できます。

- ◆ アクティブ / スタンバイ モード:P1(または P2)がアクティブ モードで、
   E1(または E2)がスタンバイ モード。プライマリ インターフェースに障害が発生した場合にのみ、それにボンディングされているインターフェース(E1 または E2)がアクティブになります。
- ◆ ロード バランシング: V10000/V10000 G2 に直接に接続されているス イッチまたはルータがロード バランシングをサポートする場合 (etherchannel、トランク グループまたは同様の構成)、プライマリ イン ターフェースとの間のトラフィックをプライマリ インターフェースとそ れにボンディングされているインターフェース (E1 または E2) との間で 分散することができます。

それぞれの Websense Content Gateway インターフェース (P1 および P2) について、ボンディングするかどうかを個別に選択できます。ボンディングを全く行わなくてもかまいません。

インターフェース (P1 または P2) をボンディングする場合、そのボンディン グについていずれかのモード (アクティブ / スタンバイ またはロード バラ ンシング)を選択します。両方のインターフェースに対して同じボンディン グ モードを選択する必要はありません。

ボンディングの前にすべてのインターフェースが適切に接続されていること を確認してください。

Websense Email Security Gateway のみを使用する V10000 G2

インターフェース P1 および P2 をネットワークに接続し、次にソフトウェア 設定を通じて Websense Email Security Gateway インターフェースにボンディ ングします (オプションで P1 を E1 に、P2 を E2 にボンディングします)。 他のペアリングはできません。

インターフェースのボンディングは、下記の方法で利用できます。

- ▶ アクティブ / スタンバイ モード:E1 (または E2) がアクティブ モードで、 P1 (または P2) がスタンバイ モード。プライマリ インターフェースに障 害が発生した場合にのみ、それにボンディングされているインター フェース (P1 または P2) がアクティブになります。
- ◆ ロード バランシング: V10000/V10000 G2 に直接に接続されているス イッチまたはルータがロード バランシングをサポートする場合 (etherchannel、トランク グループまたは同様の構成)、プライマリ イン ターフェースとの間のトラフィックをプライマリ インターフェースとそ れにボンディングされているインターフェース (P1 または P2) との間で 分散することができます。

それぞれの Websense Email Security Gateway インターフェース (E1 および E2) について、ボンディングするかどうかを個別に選択できます。ボンディ ングを全く行わなくてもかまいません。

インターフェース (E1 または E2) をボンディングする場合、そのボンディン グについていずれかのモード (アクティブ / スタンバイ またはロード バラ ンシング)を選択します。両方のインターフェースに対して同じボンディン グ モードを選択する必要はありません。

ボンディングの前にすべてのインターフェースが適切に接続されていること を確認してください。

#### C インターフェース IP アドレスの変更

C インターフェース IP アドレスを変更しなければならない場合があります。 それによる影響とその対処方法はアプライアンスの設定および配備の詳細に よって異なります。実行するべきアクティビティの数やサービス中断が重大 な問題になる場合があります。可能な限り、現在の C インターフェース IP アドレスを変更しないでください。

多くの場合、アプライアンスに依存する、またはアプライアンスに直接に サービスを提供するオフボックス コンポーネントは、C インターフェース IP アドレスを変更する前にアンインストールし、IP アドレスの変更が完了して から再インストールする必要があります。これには、下記のコンポーネント が含まれます。

- ◆ オフボックス TRITON Unified Security Center
- Filtering Service
- Network Agent
- Real Time Monitor
- DC Agent
- Logon Agent
- eDirectory Agent
- Radius Agent
- Remote Filtering Service
- Sync Service

Linking Service

重要 何らかの変更を行う前に、アプライアンスおよび影響を受けるオフボックス コンポーネントのバック アップを作成することを強く推奨します。

下記のうち、ユーザーの配備と一致するシナリオのステップに従ってください。

シナリオ 1 : 1 つのアプライアンス、Web Security のみ、オンボックス TRITON Unified Security Center およびオフボックス Log Server を使用

シナリオ 2:1 つのアプライアンス、Web Security のみ、オフボックス TRITON Unified Security Center およびオフボックス Log Server を使用

シナリオ 3 : 1 つまたは複数のアプライアンス、Email Security Gateway のみ、 オフボックス TRITON Unified Security Center およびオフボックス Log Server を使用

シナリオ 4:1 つのアプライアンス、Web Security および Email Security、オ フボックス TRITON Unified Security Center およびオフボックス Log Server を 使用

シナリオ 5:1 つのクラスタ内の複数のアプライアンス、Web Security のみ、 オフボックス TRITON Unified Security Center、およびオフボックス Log Server を使用

シナリオ 6 : 1 つクラスタ内の複数のアプライアンス、Web Security のみ、オ フボックス Policy Broker、オフボックス TRITON Unified Security Center、お よびオフボックス Log Server を使用

シナリオ 1 : 1 つのアプライアンス、Web Security のみ、オン ボックス TRITON Unified Security Center およびオフボックス Log Server を使用

この構成は、小規模な配備および Proof of Concept (コンセプトの証明)プロ ジェクト用です。

#### ステップの概要は以下の通りです。

- Web DLP を構成する場合、Data Security Management Server で Content Gateway の登録を削除します。
- 2. Log Server ホストで Log Server サービスを停止します。
- 3. アプライアンス上で、Cインターフェース IP アドレスを変更します。
- Log Server ホストで、websense.iniの「IP address of the Policy Server (Policy Server の IP アドレス)」のエントリを新しい C インターフェース IP アドレスに変更し、Log Server を再起動します。
5. Web DLP を使用する場合、Content Gateway モジュールを起動すると自動 的にそれが Data Security Management Server に再登録されます。

詳細なステップごとの手順については、<u>Websense」「Technical Library(テ</u> <u>クニカル ライブラリ)」</u>に進み、*「C インターフェース IP アドレスの変更: ステップごとの手順」というタイトルの文書を参照してください。* 

シナリオ 2:1 つのアプライアンス、Web Security のみ、オフ ボックス TRITON Unified Security Center およびオフボックス Log Server を使用

ステップの概要は以下の通りです。

- Web DLP を構成する場合、Data Security Management Server で Content Gateway の登録を削除します。
- 2. Log Server ホストで Log Server サービスを停止します。
- TRITON Unified Security Center ホスト上で、TRITON Unified Security Center および関連するコンポーネント(上記のコンポーネント リストを 参照)をアンインストールします。アンインストールしたコンポーネン トのリストを作成します。
- 4. アプライアンス上で、Cインターフェース IP アドレスを変更します。
- 5. TRITON Unified Security Center および関連するコンポーネントを再インストールします。
- Log Server ホストで、websense.iniの「IP address of the Policy Server (Policy Server の IP アドレス)」のエントリを新しい C インターフェース IP アドレスに変更し、Log Server を再起動します。
- 7. Web DLP を使用する場合、Content Gateway モジュールを起動すると自動 的にそれが Data Security Management Server に再登録されます。

詳細なステップごとの手順については、<u>「Websense」「Technical Library(テ</u> <u>クニカル ライブラリ)」</u>に進み、*「C インターフェース IP アドレスの変更: ステップごとの手順」というタイトルの文書を参照してください。* 

シナリオ 3 : 1 つまたは複数のアプライアンス、Email Security Gateway のみ、オフボックス TRITON Unified Security Center およ びオフボックス Log Server を使用

### ステップの概要は以下の通りです。

- 1. Email DLP を使用している場合、Email DLP の登録を削除します。
- 2. アプライアンス上で、Cインターフェース IP アドレスを変更します。
- TRITON Email Security でアプライアンス IP アドレスを新しい値に変更 します。
- 4. Email DLP を使用している場合、Email DLP を再登録します。

詳細なステップごとの手順については、<u>「Websense」「Technical Library(テ クニカル ライブラリ)」</u>に進み、*「C インターフェース IP アドレスの変更: ステップごとの手順」というタイトルの文書を参照してください。* 

シナリオ 4 : 1 つのアプライアンス、Web Security および Email Security、オフボックス TRITON Unified Security Center およびオ フボックス Log Server を使用

ステップの概要は以下の通りです。

- Web DLP を使用している場合、Data Security Management Server で Content Gateway の登録を削除します。
- 2. Email DLP を使用している場合、Data Security Management Server で Email DLP の登録を削除します。
- 3. Log Server ホストで Log Server サービスを停止します。
- TRITON Unified Security Center ホスト上で、TRITON Unified Security Center および関連するコンポーネント(上記のコンポーネント リストを 参照)をアンインストールします。アンインストールしたコンポーネン トのリストを作成します。
- 5. アプライアンス上で、Cインターフェース IP アドレスを変更します。
- 6. TRITON Unified Security Center および関連するコンポーネントを再インストールします。
- Log Server ホストで、websense.iniの「IP address of the Policy Server (Policy Server の IP アドレス)」のエントリを新しい C インターフェース IP アドレスに変更し、Log Server を再起動します。
- 8. TRITON Email Security でアプライアンス IP アドレスを新しい値に変更 します。
- 9. Email DLP を使用している場合、Data Security Management Server に再登録します。
- 10. Web DLP を使用する場合、Content Gateway モジュールを起動すると自動 的にそれが Data Security Management Server に再登録されます。

詳細なステップごとの手順については、「<u>Websense」「Technical Library(テ</u> <u>クニカル ライブラリ)」</u>に進み、「C インターフェース IP アドレスの変更: ステップごとの手順」というタイトルの文書を参照してください。

シナリオ 5:1 つのクラスタ内の複数のアプライアンス、Web Security のみ、オフボックス TRITON Unified Security Center、お よびオフボックス Log Server を使用

#### このシナリオで扱う操作

- 1. ポリシー ソース アプライアンス全体の C インターフェースの変更
- ユーザー ディレクトリおよびフィルタリング アプライアンスの C イン ターフェースの変更

3. Filtering のみのアプライアンスの C インターフェースの変更

ポリシー ソース アプライアンス全体の C インターフェースの変更のステッ プの概要 :

- Web DLP を構成する場合、Data Security Management Server で Content Gateway の登録を削除します。
- 2. Log Server ホストで Log Server サービスを停止します。
- TRITON Unified Security Center ホスト上で、TRITON Unified Security Center および関連するコンポーネント(上記のコンポーネント リストを 参照)をアンインストールします。アンインストールしたコンポーネン トのリストを作成します。
- クラスタ内のすべてのアプライアンスのポリシー ソース設定のドキュメントを作成し、次に「ユーザー ディレクトリおよびフィルタリング」と「フィルタリングのみ」のアプライアンス上でポリシー ソースの設定を「Full」ポリシー ソースに変更します。
- 5. 元の「Full」ポリシー ソース アプライアンス上で、C インターフェース IP アドレスを変更します。
- 「ユーザー ディレクトリおよびフィルタリング」と「フィルタリングのみ」のそれぞれのアプライアンス上で、ポリシー ソース設定を「Full」ポリシー ソースから元の設定に変更し、アプライアンスを新しい「Full」ポリシー ソース C インターフェース IP アドレスに関連付けます。
- 7. TRITON Unified Security Center および関連するコンポーネントを再インストールします。
- 8. Log Server ホストで、websense.ini の 「IP address of the Policy Server (Policy Server の IP アドレス)」のエントリを新しい C インターフェース IP アドレスに変更し、Log Server を再起動します。
- 9. Web DLP を使用する場合、Content Gateway モジュールを起動すると自動 的にそれが Data Security Management Server に再登録されます。

「ユーザー ディレクトリおよびフィルタリング」アプライアンスの C イン ターフェースの変更のステップの概要:

- C インターフェース IP アドレスを変更する「ユーザー ディレクトリおよびフィルタリング」アプライアンスに登録されているオフボックス コンポーネント (例、Network Agent)をアンインストールします。
- C インターフェース IP アドレスを変更する「ユーザー ディレクトリおよびフィルタリング」アプライアンスに依存する「フィルタリングのみ」 アプライアンスを一時的に「Full」ポリシー アプライアンスに設定します。
- 「ユーザー ディレクトリおよびフィルタリング」アプライアンスの C イ ンターフェース IP アドレスを変更します。
- 「フィルタリングのみ」アプライアンスのポリシー ソース設定を元に戻し、それを新しい「ユーザー ディレクトリおよびフィルタリング」Cインターフェース IP アドレスに関連付けます。

 「ユーザー ディレクトリおよびフィルタリング」アプライアンスに登録 されているオフボックス コンポーネントを再インストールします。

「フィルタリングのみ」アプライアンスの C インターフェースの変更のス テップの概要:

- C インターフェース IP アドレスを変更する「フィルタリングのみ」アプ ライアンスに登録されているオフボックス コンポーネント(例、Network Agent)をアンインストールします。
- 2. C インターフェース IP アドレスを変更します。
- 「フィルタリングのみ」アプライアンスに登録されているオフボックス コンポーネントを再インストールします。

詳細なステップごとの手順については、<u>「Websense」「Technical Library(テ</u> <u>クニカル ライブラリ)」</u>に進み、*「C インターフェース IP アドレスの変更: ステップごとの手順」というタイトルの文書を参照してください。* 

シナリオ 6:1 つクラスタ内の複数のアプライアンス、Web Security のみ、オフボックス Policy Broker、オフボックス TRITON Unified Security Center、およびオフボックス Log Server を使用

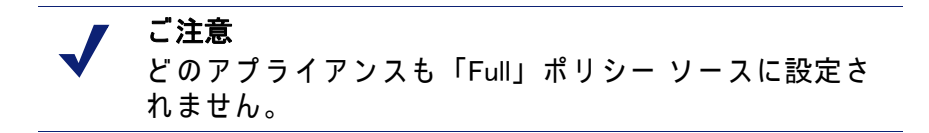

ステップの概要は以下の通りです。

- 1. Web DLP を構成する場合、Data Security Management Server で Content Gateway の登録を削除します。
- C インターフェース IP アドレスを変更するアプライアンスに登録されて いるオフボックス コンポーネント(例、Network Agent)をアンインス トールします。
- クラスタ内のすべてのアプライアンスのポリシー ソース設定のドキュメントを作成し、次に各アプライアンスのポリシー ソース設定を「Full」ポリシー ソースに変更します。
- 4. C インターフェース IP アドレス (複数のアプライアンスを変更する場合 は複数)を変更します。
- アプライアンスのポリシー ソース設定を元のモードに戻し、必要に応じてそれらのアプライアンスを変更したアプライアンスの新しい C インターフェース IP アドレスに関連付けます(アプライアンスが「フィルタリングのみ」アプライアンスで、C インターフェースの変更先がそれに関連付けられている「ユーザー ディレクトリおよびフィルタリング」アプライアンスである場合)。

- クラスタ内のアプライアンスに登録されているオフボックス コンポーネ ントを再インストールします。
- 7. Web DLP を使用する場合、Content Gateway モジュールを起動すると自動 的にそれが Data Security Management Server に再登録されます。

詳細なステップごとの手順については、<u>「Websense」「Technical Library(テ</u> <u>クニカル ライブラリ)」</u>に進み、*「C インターフェース IP アドレスの変更: ステップごとの手順」というタイトルの文書を参照してください。* 

## ルーティングの設定

「Configuration」> 「Routing (ルーティング)」ページを使用して、下記の経路 を指定します。

- ◆ サブネットおよびクライアント コンピュータから任意のアクティブ アプラ イアンス インターフェース(Nを除く)を経由する静的経路。IP v 6 が有効 化されている場合、静的 IPv6 経路も追加およびインポートできます。
- ◆ アプライアンス モジュールからアプライアンス インターフェース C を 経由してサブネットに至るモジュール経路 IPv6 モジュール経路はサポー トされません。

### 静的経路の設定

- ◆ アプライアンス上の N 以外の任意のアクティブ インターフェースに対し て静的経路を指定できます。N は Network Agent 専用で、ルーティングで きません。
- ◆ 同じモジュール上の2つの異なるインターフェースに同じ経路を追加す ることはできません。それを試みた場合、アプライアンスにエラーが表 示されます。
- ◆ インターフェースに対して静的経路が指定され、その後にインター フェースが非アクティブになった場合でもその静的経路はルーティング テーブルから消去されず、非アクティブであることを示すグレイで表示 されます。
- ◆ インターフェースの IP アドレスの変更によって無効になった静的経路は 無効化され、赤で表示されます。
- ◆ 静的経路を追加および削除できますが、変更はできません。経路を変更 するには、それを削除し、新しい値を指定して新しい経路を追加します。
- ◆ 静的経路を追加、インポート、または削除したときは、指定されたイン ターフェースを管理するモジュールに関連するサービスを再起動する必 要があります。たとえば、インターフェース P1 に静的経路を追加する場 合、追加を完了したときにすべての Content Gateway サービスを再起動 する必要があります。
- ◆ 静的経路テーブルは、最大 5000 個のエントリを含みます。

### 静的経路の追加

静的経路は一度に 1 つ、またはインポート ファイルを使用すれば複数を追加 できます。

静的経路を追加したとき、各フィールドに入力されたデータがアプライアン スによって検証され、経路が不適切である場合はエラー メッセージが表示さ れます。

#### 静的経路を追加するには、下記の手順を実行します。

- 「Configuration」>「Routing (ルーティング)」ページに進み、[IPv4] または [IPv6] タブを選択し、[Static Routes (静的経路)] タブで [Add/Import (追 加/インポート)] をクリックします。
- 手動で1つの経路を追加するには、[Add individual route(個別の経路を追加)] ラジオ ボタンを選択し、すべてのフィールドに値を入力し、[経路を追加]をクリックします。

| Destination Network<br>(宛先ネットワーク)                                                              | 必須。トラフィックの宛先のサブネット IP アドレ<br>スを指定します。                                                             |
|------------------------------------------------------------------------------------------------|---------------------------------------------------------------------------------------------------|
| Subnet Mask<br>(サブネット マスク)(IPv4)<br>または<br>Subnet prefix length<br>(サブネット プレフィクス<br>の長さ)(IPv6) | 必須。<br>クライアントが常駐するネットワークのサブネッ<br>ト マスク またはプレフィックス (255.255.0.0、64<br>など )                         |
| Gateway<br>(ゲートウェイ)                                                                            | 必須。<br>プロキシ サブネットからクライアント サブネッ<br>トへのアクセスを提供する IP アドレス。このアド<br>レスはアプライアンスと同じサブネット上である<br>必要があります。 |
| Interface<br>(インターフェース)                                                                        | 必須。<br>静的経路に使用するアプライアンス インター<br>フェース。アクティブ インターフェースだけがド<br>ロップ ダウン リストに表示されます。                    |

- インポート リスト ファイルを使って複数の経路を追加するには、下記の 手順を実行します。
  - a. インポート ファイルを準備します。下記の「インポート ファイル仕 様」を参照してください。
  - b. [Import route file (経路ファイルをインポート)] ラジオ ボタンを選択します。
  - c. 完全パスとファイル名を指定するか、または [Browse(参照)]を使って ファイルを指定します。[Import Route(経路をインポート)]をクリッ クして、ファイル内で指定されている経路をインポートします。 アプライアンスはファイルを読み込み、各経路を検証し、無効の経路 についてエラーを報告します。

重複する経路エントリは無視されます。重複するエントリは作成され ません。

ファイル内の経路の数と既存の経路の数の合計が経路テーブルの制限 (5000)を超える場合は、インポートは失敗します。経路は追加され ず、エラー メッセージが表示されます。

#### インポートファイルの仕様:

- ファイルはプレーン テキスト ファイルでなければなりません。(大部分のルーターは経路テーブルをプレーン テキスト ファイルにエクスポートします)。
- 2. ファイルに注釈行を含めることができます。Comment lines begin with ?#?.
- 経路を指定する行は、下記の4つのフィールドをこの順序で含んでいる 必要があります。各フィールドをスペースで区切る必要があります。 IPv4の場合:

destination netmask default-gateway interface

Destination はサブネット アドレスまたはホスト IP アドレスです。

Netmask は、 宛先の 適切な 値を 決定 します。

*Default-gateway*は、次のホップです。

Interface は、トラフィックのルーティングに使用するアプライアンス インターフェースです。指定したインタフェースは有効化されている 必要があります。無効化されている場合、アプライアンスはエラーを 報告し、経路を追加しません。

#### IPv6 の場合:

destination prefix-length default-gateway interface

Destination はサブネット アドレスまたはホスト IP アドレスです。

*Prefix-length* は、*宛先*の適切な値を決定します。

*Default-gateway* は、次のホップです。

Interface は、トラフィックのルーティングに使用するアプライアンス インターフェースです。指定したインタフェースは有効化されている 必要があります。無効化されている場合、アプライアンスはエラーを 報告し、経路を追加しません。

### 静的経路の削除

- 1. [静的経路]テーブルで削除する経路を選択します。
  - 1 つの経路を選択するには、削除するエントリの左側のボックスをク リックします。
  - 複数のエントリを選択するには、削除する各エントリの左側のボック スをクリックします。
  - すべての経路を削除するには、「Destination Network (宛先ネットワーク)」のラベルの左側のボックスをクリックします。
- 2. [削除]をクリックします。

経路テーブルのエクスポート

経路テーブルをテキスト ファイルにエクスポートするには、[Export Table( テーブルをエクスポート)] をクリックします。[Browse(参照)] ダイアログ を使ってファイルの場所と名前を指定します。

テーブル内の経路が、有効化されているかどうかに関わりなくすべてエクス ポートされます。

ファイルは、上記でインポート ファイルについて示した形式で作成されます。

### モジュール経路の設定

配備先によっては、一部の Web Security または Email Security トラフィック をアプライアンス C インターフェース経由でルーティングする必要がある、 またはそうすることが望ましい場合があります(一般的には Web および 電 子メール トラフィックのルーティングのために別の、専用インターフェース (P1/P2、E1/E2) が使用され、C は管理トラフィック用に予約されます)。し かし、一部のサイトでは C インターフェースを通じて認証(または他の)ト ラフィックをルーティングすることもできます。そのためには 「Configuration」>「Routing」ページでモジュール経路を定義します。

モジュール経路テーブルは、最大 5000 個のエントリを含みます。

### モジュール経路の追加

- 「Configuration」>「Routing」ページの「Module Route(モジュール 経路)」 セクションで [Add(追加)] をクリックします。
- 2. 各フィールドの値を指定し、[Add Route (経路を追加)] をクリックします。

| Module                          | 必須。ドロップダウン リストからモジュールを選択しま<br>す。リストにはアプライアンス上にインストールされて<br>いるモジュールだけ表示されます。Network Agent モ<br>ジュールはインストールできますが、このリストには表<br>示されません。 |
|---------------------------------|----------------------------------------------------------------------------------------------------|
| Destination subnet<br>(宛先サブネット) | 必須。トラフィックの宛先のサブネット IP アドレスを<br>指定します。                                                                                              |
| Subnet mask<br>(サブネット マスク)      | 必須。宛先サブネットのサブネット マスク。                                                                                                    |

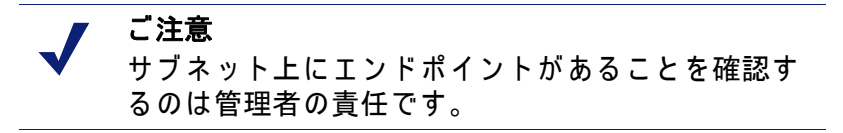

モジュール経路の削除

1. 「静的経路」セクションで削除する経路を選択します。

- 1 つの経路を選択するには、削除するエントリの左側のボックスをクリックします。
- 複数のエントリを選択するには、削除する各エントリの左側のボック スをクリックします。
- すべての経路を削除するには、「Module(モジュール)」のラベルの左 側のボックスをクリックします。
- 2. [削除]をクリックします。

## アラート

「Configuration」>「Alerting(アラート)」ページを使用して、SNMP アラート を有効化および設定します。

SNMP アラートには 2 つの方法があり、「Setup (設定)」タブでそれを有効化できます。

- ◆ SNMP マネージャがアプライアンスの標準 SNMP カウンタをポーリング できるようにする (SNMP ポーリング(モニタリング)を有効化する を参 照)。
- ◆ アプライアンスが選択したイベントに関する SNMP トラップを SNMP マネージャに送信するように設定する (SNMP トラップの有効化 を参照)。
   アプライアンス上で SNMP トラップ サーバーを有効化した後、[Alerts (アラート)] タブを使用して、どちらのイベントでトラップを送信するかを設定します。

## SNMP ポーリング(モニタリング)を有効化する

- 1. Monitoring Server で [On (オン)] をクリックします。
- ネットワークで使用する SNMP バージョン (v1、v2c、または v3)を選択します。
  - SNMP v1 および v2c では、コミュニティー名のあとにカウンタの生成元モジュールを示す接尾辞(-wcg、-wws、-na、または -esg)が付けられます。
  - SNMP v3 では、各モジュールのカウンタをポーリングするためにコ ンテクスト名 (WCG、WWS、NA、または ESG)を指定できます。
- 3. v1 または v2c を選択した場合、アプライアンスのコミュニティー名を指定し、次に [OK] をクリックします。

これで SNMP モニタリングの設定を完了しました。

 v3 を選択した場合、ネットワークで使用するセキュリティ レベル( 「None(なし)」、「Authentication only(認証のみ)」、または 「Authentication and Encryption(認証と暗号化)」)を選択し、SNMP 通信 に関連付けるユーザー名を選択します。

- 認証と暗号化を選択した場合、暗号プロトコル (DES または AES)を選択し、次に暗号化に使用するプライバシー パスワードを入力および確認します。
- 7. [OK]をクリックし、変更を適用します。

### SNMP トラップの有効化

アプライアンスが SNMP トラップを送信できるようにする前に、 「Configuration」> 「Alerting(アラート)」ページの「Trap Server(トラップ サーバー)」セクションのリンクを使って、アプライアンスの MIB ファイル をダウンロードします。SNMP マネージャがアプライアンスによって送信さ れたトラップを解釈できるためには、SNMP マネージャに MIB ファイルがイ ンストールされている必要があります。

アプライアンスが SNMP トラップの送信を開始する準備が完了したあと、以 下の手順を実行します。

- 「Trap Server」で [On] をクリックし、ネットワークで使用する SNMP の バージョン (v1、v2c、または v3)を選択します。
- 2. SNMP v1 または v2c では、下記の情報を入力します。
  - アプライアンスによって送信されるトラップに関連付けるコミュニ ティー名
  - SNMP マネージャが使用する IP アドレスとポート。
- 設定を確認するには、[Send Test Trap (テスト トラップを送信する)] を クリックします。テスト トラップの送信が成功した場合、[OK] をクリッ クして変更を適用し、保存します。どちらのイベントでトラップを送信 するかを設定する方法については、*特定のアラートの有効化*, page 43, を 参照してください。

テスト トラップの送信に問題がある場合は、コミュニティー名、IP アドレス、およびポートを確認し、ネットワークがアプライアンス C イン ターフェースと SNMP マネージャの間の通信を許可していることを確認 してください。

- SNMP v3 では、SNMP マネージャのエンジン ID と IP アドレス、および SNMP 通信に使用するポートを入力します。
- ネットワークで使用するセキュリティレベル(「None」、「Authentication only」、または「Authentication and Encryption」)を選択し、SNMP 通信に 関連付けるユーザー名を選択します。
- 認証を含むセキュリティ レベルを選択した場合、選択したユーザー名に 対応するパスワードも入力および確認し、次に認証プロトコル (MD5 ま たは SHA)を選択します。
- 7. 認証と暗号化を選択した場合、暗号プロトコル (DES または AES)を選択 し、次に暗号化に使用するプライバシー パスワードを入力します。

 設定を確認するには、[Send Test Trap (テスト トラップを送信する)]を クリックします。テスト トラップの送信が成功した場合、[OK]をクリッ クして変更を適用します。どちらのイベントでトラップを送信するかを 設定する方法については、特定のアラートの有効化, page 43, を参照して ください。

テスト トラップの送信に問題がある場合は、コミュニティー名、IP アドレス、およびポートを確認し、ネットワークがアプライアンスと SNMPマネージャの間の通信を許可していることを確認してください。

### 特定のアラートの有効化

アプライアンスは次の各モジュールについてトラップを送信できます: Appliance Controller、Websense Content、Gateway、Websense Web Security、 Network Agent、Email Security Gateway。「Configuration」>「Alerting」ページ の [Alerts (アラート)] タブは、有効化したモジュールにのみ関連するアラー トをリストします。

各モジュールのテーブルは、下記の項目をリストします。

- ◆ アラートをトリガーするハードウェアまたはソフトウェア イベント(例、 ネットワーク インターフェース リンクの停止または起動、Websense サービスの停止)。
- ◆ これはアラート条件を定義する しきい値(もしあれば)(例、CPU 使用率 が 90% を超える、空きディスク スペースがディスク サイズ全体の 10% 未 満になる )。
- ◆ アラートの**タイプ**(システム リソースか稼働中のイベントか)。
- ◆ イベントが発生したとき、またはしきい値に達したときに SNMP トラッ プを送信するかどうか。

モジュールのすべてのアラートを有効化するには、テーブル ヘッダーの SNMP の隣のチェック ボックスを選択します。カラム内のすべてのチェック ボックスが選択されます。

そうでない場合は、イベント名の隣のチェックボックスをオンにして、その イベントに対する SNMP アラートを有効にします。イベントのアラートを無 効化するには、対応するチェック ボックスをクリアします。

時間ベースのしきい値:設定可能なしきい値があるイベントの大部分には、 設定可能な時間(分単位で指定)を基準とするしきい値もあります。時間を 基準とするしきい値が設定されていて、両方のしきい値を超えたときにア ラートが送信されます。時間を基準にしたしきい値を有効化するには、ペー ジ上部の [Enable time-based thresholds (時間を基準とするしきい値を有効に する)] チェック ボックスを選択します。時間を基準とするしきい値は、設 定可能なすべてのイベントに対して有効化されます。

イベントによってクリアされるアラート:イベント条件によるアラートを生 成するほかに、条件がしきい値以下に戻ったときに送信するアラートを構成 することもできます。これらのアラートをイベントによってクリアされるア ラートと言います。イベントによってクリアされるアラートを有効化するに は、ページ上部の [Generate event-cleared alerts (イベントによってクリアに されるアラートを生成する)] チェック ボックスを選択します。

下記のイベントは、イベントによってクリアされるアラートを生成しません。

- ◆ ホスト名の変更
- ◆ IP アドレスの変更
- ◆ スケジュール設定したバックアップの失敗
- ◆ SNMP 認証の失敗

アラートの設定を完了したとき、[OK]をクリックして、変更を適用します。

## Web Security コンポーネントの設定

「Configuration」> 「Web Security Components (Web Security のコンポーネント)」ページを使って、アプライアンス上でどの Web Security コンポーネントが アクティブであるか、および、アプライアンスが Web Security グローバル設 定およびフィルタリング ポリシー情報をどこから取得するかを指定します。 また TRITON - Web Security の場所も指定します。

- [Policy Source]の下で、このアプライアンスにどの Web Security 設定を 使用するかを選択します。「Full」ポリシー ソース(デフォルト。ポリ シーソースとはを参照)、「ユーザー ディレクトリおよびフィルタリン グ」、または「フィルタリングのみ」(アプライアンスがポリシー ソース でない場合は?を参照)。
  - このアプライアンスが「Full」ポリシー ソース アプライアンスである 場合、Policy Broker および Policy Server の両方の機能を実行します。 「Full」ポリシー ソース アプライアンスはネットワーク内に 1 つだけ 存在できます。
  - このアプライアンスが「ユーザー ディレクトリおよびフィルタリン グ」アプライアンスである場合、Policy Server の機能も実行します。 Policy Broker アプライアンスまたはサーバーの IP アドレスを入力し ます。「Full」ポリシー ソース以外のモードを選択した場合、ポリ シー ソース IP アドレスを入力します。これには、他のアプライアン スの IP アドレス、または Websense Policy Broker がインストールされ ているサーバーの IP アドレスを使用できます。
  - このアプライアンスが「フィルタリングのみ」アプライアンスである 場合、Policy Server の IP アドレスを入力します。Policy Broker コン ピュータの IP アドレスである必要はありません。
- 2. [OK] をクリックし、変更を保存して適用します。

- これが「Full」ポリシー サーバーとして実行している Websense Web Security または Websense Web Security Gateway 専用アプライアンスであ る場合、[TRITON - Web Security]で、アプライアンス上にインストール されている TRITON インスタンスを使用するか、またはアプライアンス 外のインスタンスを使用するかを指定します。
  - ご注意 アプライアンスの以前のバージョンからアップグレードするとき、以前の設定は保存されます。アプライアンス外の管理コンソールの場所が確定していない場合、システムは、デフォルトで、ポリシーソース アプライアンス上の TRITON – Web Securityを使用します。
  - Websense Data Security または Email Security Gateway を Websense Web Security Gateway と共に使用している場合、TRITON Unified Security Center を Windows Server 2008 R2 64 ビット コンピュータ上 にインストールする必要があります。
  - 一般的に、TRITON Web Security のアプライアンス上へのインス トールは、評価用および小規模な配備を想定しています。ほとんどの 製造サイトでは、mywebsense.com から TRITON インストーラをダウ ンロードし、別の Windows サーバーに TRITON コンソールをインス トールすることを推奨します。
- アプライアンス外の TRITON Web Security インスタンスの使用からアプ ライアンス上のインスタンスの使用に移行する場合、元の TRITON コン ソールのバックアップを作成していることを確認してください。次に、 [Import Configuration (設定をインポート)]を展開し、バックアップ ファ イルの場所を参照します。 これによって多くの既存の設定およびポリシー情報をアプライアンスに 移動することができ、設定を再作成する必要がなくなります。

移行の際に一部の設定が保存されないことがありますから、必ず新しい TRITON コンソール内の設定を確認してください。

5. [OK]をクリックし、変更を保存して適用します。

## ポリシーソースとは

すべての Websense Web Security の配備には、1 つの**ポリシー ソース**を含め る必要があります。これは、次の 2 つのコンポーネントをホストするアプラ イアンスまたは他のサーバーです: Websense Policy Broker および Websense Policy Database。他のすべての Websense アプライアンスまたは他のサー バーは、このコンピュータにアクセスし、そこから定期的アップデートを受 け取ります。このアプライアンス(または他のサーバー)を**ポリシー ソース** と言います。

- ♦ Websense Web Security Gateway 専用アプライアンスをポリシー ソースとして設定すると、すべての利用可能な Websense Web Security のコンポーネント(下記を含む)がそのアプライアンスで実行します。
  - Filtering Service
  - Policy Database
  - Policy Broker
  - Policy Server
  - User Service
  - Directory Agent (ハイブリッド サービスに必須)
  - State Server(オプション)
  - Mux Service(アプライアンスが「フィルタリングのみ」のときは使用 できません)
  - 使用状況モニタ[しようじょうきょうもにた]
  - Control Service
  - TRITON Web Security(オプション)
    - Reports Information Service
    - Investigative Reports Scheduler
    - Manager Web Server
    - Reporting Web Server
    - Central Access
    - Unified Security Center
    - Settings Database
  - Websense Content Gateway モジュール
  - Network Agent モジュール(オプション)

Log Server のような Windows 専用サービスや透過的識別エージェントの ようなオプション サービスは、依然として他のコンピュータ上で実行し ます。

- ◆ ポリシー ソース アプライアンスが Web および Email Security モードで実行するとき (Websense Web Security Gateway および Email Security Gateway をホストする)、TRITON サービスはデフォルトでは無効化されます。
- ◆ アプライアンス以外のポリシー ソースは、Policy Broker をホストする サーバーです。Policy Database は、自動的に作成され、Policy Broker コ ンピュータで実行します。このコンピュータは、一般的には、Policy Server インスタンスも含み、またその他の Websense ソフトウェア コン ポーネントを含むことがあります。

Policy Database は、ネットワーク内のすべてのアプライアンスおよびすべて のドメインのすべてのフィルタリング ポリシー (クライアント定義、フィル ター、フィルター コンポーネントを含む)を保持します。また、配備全体に 適用するグローバル設定情報も保持します。

「Full」ポリシー ソース コンピュータでないアプライアンスを構成する場合、 それをポリシー ソースに関連付ける必要があります。

## アプライアンスがポリシー ソースでない場合は?

ポリシー ソースとして使用していない Websense V シリーズ アプライアンス は、「ユーザー ディレクトリーおよびフィルタリング」または 「フィルタリ ングのみ」のどちらかを実行するように指定できます。

- ◆「ユーザー ディレクトリおよびフィルタリング」アプライアンスは、ポリ シー ソース コンピュータの軽量バージョンです。このアプライアンスは 下記のコンポーネントを実行します。
  - Policy Server
  - User Service
  - 使用状況モニタ[しようじょうきょうもにた]
  - Filtering Service
  - Control Service
  - Directory Agent
  - Websense Content Gateway モジュール
  - Network Agent モジュール(オプション)

リモート アプライアンス上に User Service および Policy Server があれ ば、ローカル ネットワーク ユーザー名を取得できます。User Service と Policy Server の両方のコンポーネントが同じアプライアンス上で実行し ますから、その間の遅延がなくなります。

ポリシーを変更すると、その変更が即座にポリシー ソース アプライアン スに反映されます。変更は 30 秒以内に「ユーザー ディレクトリおよび フィルタリング」アプライアンスにプッシュされます。

これらのアプライアンスとポリシー ソース コンピュータとの接続が中断 された場合でも、これらのアプリケーションは最大 14 日間、フィルタリ ングを継続できます。したがってネットワーク接続が不良である、また は失われた場合でも、フィルタリングは想定通りに続行します。 「ユーザー ディレクトリおよびフィルタリング」アプライアンスは、更 新について「Full」ポリシー ソースに照会するように設定されます。

- ◆「フィルタリングのみ」アプライアンスは、Policy Server を実行しません。このアプライアンスは下記のコンポーネントのみ実行します。
  - Filtering Service
  - Control Service
  - Websense Content Gateway モジュール
  - Network Agent モジュール(オプション)

「フィルタリングのみ」アプライアンスは、Policy Server に照会するよう に設定されます。アプライアンスがポリシー ソースの近くにあり、同じ ネットワーク上にあるときに最も適切に機能します 。

これらのアプライアンスは、常に最新情報を反映するため、およびフィ ルタリングを継続するために、中央管理されたポリシーに継続的に接続 していることを必要とします。ポリシー サーバーへの接続が何らかの理 由で利用できなくなった場合、「フィルタリングのみ」アプライアンスは 最大3時間までフィルタリングを継続できます。 ポリシー サーバー コンピュータが WAN 接続されているリモートネット ワーク上にある場合、ローカル ユーザーのユーザー名と IP アドレスの マッピングを取得するのが困難である場合があります。

V シリーズ アプライアンス対応のユーザー ディレクトリ

組織がユーザー ID または認証に依存している場合、Websense User Service を実行している各アプライアンスをユーザー ディレクトリと通信するように 設定する必要があります。複数のアプライアンスが同じユーザー ディレクト リと通信するか、または異なるユーザー ディレクトリと通信するように設定 できます。

### ハイブリッド設定の準備

Web Security Gateway Anywhere 環境では、一部のユーザーがハイブリッド (SaaS) サービスによってフィルタリングされることがあります。そのような 場合、ユーザー、グループ、およびドメイン (OU) ベースのフィルタリング を有効化するためには、アプライアンス上に Directory Agent という相互運用 性コンポーネントが必要です。

Directory Agent は、下記のコンポーネントと通信できる必要があります。

- ◆ サポートされている LDAP ベースのディレクトリ サービス:
  - Windows Active Directory (Mixed Mode)
  - Windows ActiveDirectory (Native Mode 3)
  - Oracle (Sun Java) System Directory
  - Novell eDirectory
- Websense Sync Service

配備後に、TRITON - Web Security を使用して User Service および Directory Agent を設定します。

- ◆ User Service の設定は、「Settings (設定)」>「General (一般)」>「Directory Services (ディレクトリ サービス)」ページで行います。
- ◆ Directory Agent の設定は、「Settings」>「Hybrid Configuration (ハイブリッ ド設定)」>「Shared User Data (共有ユーザー データ)」ページで行いま す。
  - Directory Agent の複数のインスタンスを実行することができます。
  - 各 Directory Agent は、一意な、重複しない root コンテクストを使用 する必要があります。
  - 各 Directory Agent インスタンスを異なる Policy Server に関連付ける 必要があります。
  - すべての Directory Agent インスタンスは 1 つの Sync Service に接続 する必要があります(1 つの配備には 1 つの Sync Service インスタン スのみを含めることができます)。

すべての追加的な Directory Agent インスタンス(「ユーザー ディレクトリおよびフィルタリング」および「フィルタリングのみ」アプライアンス上で実行している Directory Agent) に対して Sync Service 接続を手動で設定する必要があります。Directory Agent インスタンスに対して Sync Service と同じ Policy Server に接続する通信が自動的に設定されます。詳細については、TRITON – Web Security Help を参照してください。

Directory Agent が User Service とは異なる root コンテクストを使用し、その ディレクトリ データを User Service とは異なる方法で処理するように設定で きます。また、Windows Active Directory では User Service が複数のグローバ ル カタログ サーバーと通信するように設定されている場合、Directory Agent はそれらのすべてと通信できます。

## 冗長性

インターネット使用状況フィルタリングは、複数の Websense ソフトウェア コンポーネント間のやりとりを必要とします。

- ◆ ユーザーによるインターネット アクセスの要求は、Content Gateway に よってプロキシ処理されます。
- ◆ また、ユーザーによるインターネット アクセスの要求は、Network Agent によってモニタされます。
- ◆ 要求は Websense Filtering Service に送信され、そこで処理されます。
- ◆ Filtering Service は、Policy Server および Policy Broker と通信し、要求に 応じて適切なポリシーを適用します。

一部のネットワークでは、追加のコンピュータを使用して Content Gateway、 Filtering Service、Network Agent、または他のコンポーネントの追加のインス タンスを配備できます。たとえば、大規模な、セグメント化されたネット ワークでは、各セグメントについて別々の Network Agent が必要になる場合 があります。また、組織のネットワークの外側にあるラップトップおよび他 のコンピュータのフィルタリングを可能にするために、Remote Filtering Server を別のコンピュータに配備することができます。

コンポーネントの分散オプションについては、Websense Deployment and Installation Center にお問い合わせください。より複雑な配備を計画する場合 は、最寄りの Websense セールス エンジニアまたは許可された Websense 再 販売業者にお問い合わせください。

Websense, Inc. では、製品の更新のダウンロード、パッチおよびホットフック スの取得、カスタマ フォーラムへのアクセス、製品ニュースの閲覧、および Websense ソフトウェアおよびアプライアンスに関する他のテクニカル サ ポート リソースへのアクセスのためにご利用いただけるカスタマ ポータル を提供しており、mywebsense.com からアクセスできます。

最良の方法として、最初にアプライアンスをセットアップするときに MyWebsense アカウントを作成しておくと、次のことが可能になります。

- ◆ アプライアンスが製造されて以降に発表されたすべてのパッチを即座に 適用する
- ◆ サポートまたは更新が必要なときにいつでもアクセスできる。

## 管理のオプション

管理ページから下記の作業を実行できます。

- ◆ ソフトウェア パッチをインストールする (*パッチ管理* を参照)。
- ◆ ソフトウェア ホットフィックスをインストールする(ホットフィックス 管理 を参照)。
- ◆ アプライアンスの設定、Web Security モジュール、および Email Security モジュールのバックアップを作成および復元する(Using the backup utility (バックアップ ユーティリティの使用)を参照)。
- ・ すべてのアクティブ モジュールのシステム ログにアクセスする(ログ を
  参照)。
- ◆ ブロックページをカスタマイズし、アプライアンスのコマンドライン インターフェースへのリモート アクセスを有効化し、コマンドライン ユーティリティを起動する (ツールボックス を参照)。
- Appliance Manager または Content Gateway Manager の admin パスワードを 変更する(アカウント管理 を参照)。

## パッチ管理

V シリーズ アプライアンスは、使いやすいパッチ管理機能によって常に最新 状態に維持されます。

「Administration(管理)」>「Patches / Hotfixes(**パッチ** / **ホットフィックス** )」>「Patches(**パッチ**)」ページに進み、パッチをチェックし、ダウンロー ドし、インストールします。

- ◆ アプライアンスは、1日に1回、自動的に新しいパッチをチェックします。チェックの時刻はランダムに設定されており、変更できず、アプライアンスによって異なります。
- ◆ 手動で新しいパッチをチェックするには、[Check for Patches(パッチを チェック)] ボタンを使用します。
- ◆ 新しいパッチがあるときは、[Available patches (利用可能なパッチ)] テーブルにパッチのバージョン番号、説明、ステータスが表示され、「Status (ステータス)」>「General (一般)」ページにアラートが表示されます。
- ・ パッチをダウンロードした後、それをネットワーク上の他の場所にコ ピーでき、そこからパッチを複数のアプライアンスに簡単にアップロー ドできます。
- ◆ アプライアンス管理インターフェース (C) がインターネットに直接に接続していない場合、プロキシ サーバーを設定し、それを通じてアプライアンスのパッチをチェックすることができます。
- ◆ [Patch History(パッチの履歴)] テーブルは、アプライアンスに適用されて きたパッチの履歴を表示します。

参照:

*パッチ更新のオプション*,53 ページ

パッチの履歴, 55 ページ

## アプライアンスのパッチに関する最良の方法

- ◆ サイトの新しいアプライアンスを最新バージョンに更新するために即座 にパッチを適用する。
- ・ ネットワーク上のすべての V シリーズ アプライアンスを同じバージョン に保つ。
- ◆ ソフトウェア パッチが利用可能になったとき、即座にそれらをインストールする。

## アプライアンスのパッチ プロセス

パッチの検出は、24 時間ごとに自動的に実行される(時刻はランダムに設定 されています)か、または [Check for Patches(パッチをチェック)] ボタンを 使って手動で実行されます。 パッチのダウンロードおよびインストールは、アプライアンス管理者によっ て手動で開始されます。

- ◆ ネットワークのアクティビティが低レベルである時間帯に、 「Administration」> 「Patches / Hotfixes」ページを使用して各パッチをア プライアンスにダウンロードおよびインストールします。
- ペッチを順番にインストールします。
- ◆「Patches (パッチ)」ページに表示されるアプライアンスの現在のバージョン番号は、現在のアプライアンスのバージョンです(インストールされた最新のパッチを反映します)。
- ◆ アプライアンスにパッチを適用したときは必ず、アプライアンスの外で 実行しているすべての Websense モジュール(Log Server など)が対応す るレベルにアップグレードされていることを確認してください。詳細に ついては、パッチ リリース ノートを参照してください。
- ★ オンラインの<u>「V-Series Compatibility Matrix (V シリーズ互換性マト</u> <u>リックス)</u>」は、各アプライアンス バージョンに対応する Websense ソフ トウェア モジュールの表を示しています。
- ◆ ネットワークに複数のアプライアンスをインストールできます。ただし、 すべてのアプライアンスは同じバージョンの Websense ソフトウェア モ ジュールを実行している必要があります。Websense, Inc. は、1 つのネッ トワーク上の異なるアプライアンスで異なるバージョンのソフトウェア を実行することを推奨しません。そのようなシナリオではフィルタリン グの結果に一貫性が保たれません。

パッチ更新のオプション

- ◆ 利用可能なパッチは、[Available patches (利用可能なパッチ)] テーブルに リストされます。
- ◆ 利用可能な各パッチについて、バージョン番号、説明、およびステータ スが示されます。パッチのリリース ノートへのリンクも示されます。

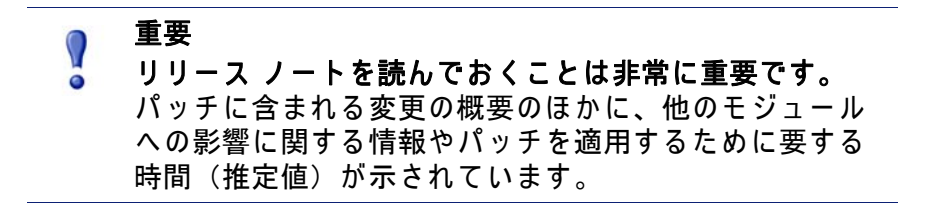

下記のオプションを利用できます。

| Download<br>(ダウンロード) | <ul> <li>利用可能なパッチのダウンロードを開始するには、[ダウンロード]をクリックします。[Status (ステータス)]フィールドの進捗バーがダウンロードの進捗を示します。最初のダウンロードの進行中に他のパッチを選択し、ダウンロードを開始することもできます。この場合、連続的ダウンロードを開始することもできます。この場合、連続的ダウンロードを開始することもできます。この場合、連続的ダウンロードキューが生成されます。パッチのダウンロードが完了すると、下記のようになります。</li> <li>(Download (ダウンロード)]ボタンが [Install (インストール)]ボタンと [Delete (削除)]ボタンに置き換わります(下記を参照)。</li> <li>パッチの説明の後に [Save to network location (ネットワークの場所へ保存)] リンクが表示されます。パッチファイルをネットワーク上の他の場所にコピーするとき、このリンクをクリックします。これは、複数のアプライアンスがあり、各アプライアンスに対して個別にWebsenseからパッチをダウンロードするのが面倒な場合に便利です。代わりに、各アプライアンスでは、単に [Upload Patch Manually (手動でパッチをアップロードします。パッチのダウンロードおよび適用を番号順に実行することを推奨します。多くの場合、これは必須条件です。</li> </ul> |
|----------------------|----------------------------------------------------------------------------------------------------|
| Pause<br>(一時停止)      | ダウンロードの進行中に、[Pause( <b>一時停止)]</b> ボタンが表<br>示されます。ダウンロードを一時的に停止するには、<br>[Pause] をクリックします。                                                                                                    |
| Cancel<br>(キャンセル)    | ダウンロードの進行中に、 <b>[Cancel(キャンセル)]</b> ボタン<br>が表示されます。ダウンロード プロセスを終了するには、<br>[Cancel] ボタンをクリックします。                                                                                                    |
| Resume<br>(再開)       | パッチのダウンロードを一時停止したとき、[Resume(再<br>開〕] ボタンが表示されます。一時停止したダウンロード<br>を続行するには、[Resume] をクリックします。                                                                                                    |

| Install<br>(インストール)                          | パッチのダウンロードと検証(ダウンロードプロセスの中<br>でチェックサムが実行されます)が完了し、インストール<br>の準備ができたとき、[Install (インストール)]ボタンが有<br>効化されます。<br>重要:パッチをインストールする前に、必ずパッチのリ<br>リースノートをお読みください。<br>重要:Network Agent が一時的に無効化されていて、それ<br>を永久的に無効化しない場合(そのためにはアプライアン<br>スが再びそれを使用できるようにするための再イメージン<br>グが必要です)、パッチをインストールする前に Network<br>Agent を再度有効化する必要があります。パッチをインス<br>トールする前の Network Agent 再有効化,56ページ を参照<br>してください。<br>パッチをインストールするには、[Install] をクリックします。<br>確認を要求し、ステータスを表示する一連のページが表示<br>されます。インストール後に再起動が必要な場合は、その<br>ことが通知されます。再起動の後、パッチはパッチ |
|----------------------------------------------|----------------------------------------------------------------------------------------------------|
|                                              | キューから削除され、[Patch History (パッチの履歴)] テー<br>ブルにログ記録されます。<br>アプライアンスの新しいバージョン番号が [Appliance<br>version (アプライアンスバージョン)] フィールドに反映<br>されます。<br>以前のパッチがインストールされておらず、必要とされる<br>場合、[Status (ステータス)] カラムに以前のパッチが必要<br>であることを示すメッセージが表示され、それに依存する<br>パッチの [Install] ボタンが無効化されます。最初に以前の<br>パッチをインストールします。<br>パッチのインストールが失敗した場合、そのパッチからイ<br>ンストールされたファイルはすべて即座にアンインストー<br>ルされ、パッチのインストールが失敗したことを示すメッ<br>セージが表示されます。インストールを再試行することが<br>できます。インストールが失敗した場合は、パッチを削除<br>し、それを再びダウンロードし、インストールを再試行し<br>てください。                   |
| Delete<br>(削除)                               | パッチを削除するには、 <b>[Delete(削除)]</b> をクリックしま<br>す。                                                                                                    |
| Check for Patches<br>(パッチをチェック)              | 手動で新しいパッチをチェックするには、[Check for<br>Patches( <b>パッチをチェック)</b> ] をクリックします。                                                                                                    |
| Upload Patch Manually<br>(手動でパッチを<br>アップロード) | ネットワーク上の他の場所からパッチをアップロードする<br>とき、[Upload Patch Manually(手動でパッチをアップロー<br>ド)]をクリックします。これは、クラスタ内で、または<br>複数のアプライアンスがローカル ネットワークへのアク<br>セス権をもっている場合に、パッチを複数のアプライアン<br>スに分配する便利で効率的な方法です。<br>パッチをアプライアンスからネットワーク内の他の場所に<br>コピーする方法については、上の「Download」の項目を参<br>照してください。                                                                                                    |

## パッチの履歴

「Administration」> 「Patches / Hotfixes」> 「Patches」ページの [Patch History (**パッチの履歴** ]] テーブルは、アプライアンスにインストールされているす べてのパッチのリストを表示します。各パッチについて、下記の情報が表示 されます。

- ◆ バージョン番号
- ◆ パッチのインストールの日付と時刻
- ◆ パッチのインストールの成功または失敗を確認するコメント
- ◆ パッチの詳細を示すパッチ ログ ファイルへのリンク

## パッチをインストールする前の Network Agent 再有効化

Network Agent が一時的に無効化されていて、それを永久的に無効化せず、 パッチをインストールする場合、下記の手順を実行します。(Network Agent を一時的および永久的に無効化する方法については、*Network Agent の無効* 化, 15 ページ を参照してください。

- 「Patches」ページでインストールを開始し、[Network Agent Disable (Network Agent を無効化)] ダイアログ ボックスが表示されており、 Network Agent を永久的に無効化しない場合は、[Cancel] を選択し、ダイ アログ ボックスを閉じて、「Status」>「General」ページに進みます。 [Network Agent] 領域で、[Enable Module (モジュールの有効化)] をクリッ クし、[OK] をクリックして操作を続行します。アプライアンスが自動的 に再起動します。
- [Patches] ページでインストールを開始していない場合、「Status」> 「General」ページに進み、[Network Agent] 領域で [Enable Module] をク リックし、[OK] をクリックして操作を続行します。アプライアンスが自 動的に再起動します。
- アプライアンスが再起動した後、ログオンして、「Administration」> 「Patch / Hotfixes」>「Patches」ページに進み、パッチのインストールを 実行します。
- パッチのインストールが完了したとき、Network Agent を再び一時的に無 効化する場合は、「Status」>「General」ページに戻り、Network Agent を 無効化します。

パッチのインストールの前に Network Agent を再有効化する(永久的に無効 化しない場合)理由は、もし Network Agent が停止していて、パッチに Network Agent への更新が含まれる場合、停止しているモジュールへの更新 が行われず、その結果、将来にモジュールを再有効化したとき、システム上 の他のモジュールとの互換性が失われていることがあることです。

### 関連項目:

- ◆ ホットフィックス アプリケーション プロセス,58 ページ
- ◆ ホットフィックスのインストール,58 ページ
- ◆ ホットフィックスの履歴,60ページ

Websense, Inc. は、必要に応じて、アプライアンス モジュールの個別の問題 に対処するために、限定的な*ホットフィックス*を公開します。多くの場合、 ホットフィックスについては Websense Technical Alert 電子メールで通知さ れ、また、ユーザーが報告した具体的な問題への回答として Websense Technical Agent が特定のホットフィックスを推奨します。

Appliance Manager の 「Hotfixes」ページでは、ホットフィックス アプリケー ションの検索、インストール、アンインストール、および履歴の保持を行い ます。

ホットフィックスを管理するには、「Administration」>「Patches / Hotfixes」> 「Hotfixes」ページに進みます。

- ◆ ほとんどの場合、ホットフィックスは下記のどちらかによって通知されます。
  - A Websense Technical Alert 電子メール
  - Websense Technical Support AgentAgent は、ユーザーが報告した問題 に対応するために特定のホットフィックスの名前を提供します。
- ◆ ホットフィックスは、アプライアンス上で実行しているどのモジュール に関する問題にでも対応できます。
- ◆ アプライアンス上で設定されていない、または実行していないモジュー ルに関してはホットフィックスは推奨されません。
- ◆ 最良の方法として、Websense Technical Support Agent から指示されない 限り、まだ遭遇していない問題についてのホットフィックスをインス トールしないほうが賢明です。
- ◆ ホットフィックスの名前は、以下のように構成されています。XXX-#.#.#-###:

例:WCG-7.7.4-001

- ♦ Hotfix 機能は、アプライアンス上のモジュールのバージョンに対応して いないホットフィックスをインストールしません。
- ◆ ホットフィックスに他のホットフィックス(1つまたは複数)との依存関 係がある場合、ホットフィックス機能は、依存対象がインストールされ るまでそのホットフィックスのインストールを許可しません。

## ホットフィックス アプリケーション プロセス

下記はです。詳細については、*ホットフィックスのインストール* を参照して ください。

- [Hotfix Installation (ホットフィックス インストール)] 領域で、ホット フィックスの名前を入力し、[Find (検索)] をクリックします。ホット フィックスが見つからない場合、Websense からの通知をもう一度読んで、 名前が正しく入力されているか調べます。繰り返し試みても名前が見つか らない場合、Websense テクニカル サポートにお問い合わせください。
- ホットフィックスが見つかると、ホットフィックスの説明と他の関連情報を含むポップアップが表示されます。説明を読んで、求めていたホットフィックスであると思われる場合、[Download]をクリックして、ホットフィックスをアプライアンスにダウンロードします。そうでない場合は、[Cancel]をクリックします。
- ホットフィックスをダウンロードした後、[Downloaded hotfixes (ダウン ロード済みのホットフィックス)] テーブルに説明とステータスが表示されます。ホットフィックスに依存関係がなく、すぐにインストールできることを確認してください。ホットフィックスが他のホットフィックスに従属する場合、従属対象のホットフィックスを最初にダウンロードおよびインストールする必要があります。
- 4. [Install] をクリックし、ホットフィックスをインストールします。

複数のアプライアンスがあり、何度も Websense.com からホットフィックス をダウンロードするのが面倒な場合、[Save to network location] リンクを使用 して、ダウンロード済みのホットフィックスをネットワーク上の都合の良い 場所にコピーし、各アプライアンスで [Upload Hotfix Manually] ボタンを使用 してファイルをアプライアンスにアップロードすることができます。

詳細については、下記を参照してください。

*ホットフィックスのインストール*,58ページ

ホットフィックスの履歴,60ページ

### ホットフィックスのインストール

関連項目:

- ◆ ホットフィックス管理, 57 ページ
- ◆ ホットフィックス アプリケーション プロセス,58 ページ
- ◆ ホットフィックスの履歴,60ページ

[Hotfix Installation (ホットフィックスのインストール)] 領域では、下記の操作を実行します。

◆ ホットフィックスを検索し、ダウンロードする

- ◆ ホットフィックスをインストールする
- ◆ インストールしていないホットフィックスを削除する
- ◆ ホットフィックスをネットワーク上の場所にコピーする
- ◆ ネットワーク上の場所からホットフィックスをアップロードする

下記のオプションを利用できます。

| Hotfix ID<br>(ホットフィックス ID)<br>入力フィールド | Websense.com ホットフィックス リポジトリ内の検索対<br>象のホットフィックスの名前を正確に指定します。先<br>行する 0 および末尾の 0 も入力する必要があります。<br>形式は下記の通りです。XXX-#.#.#-###<br>例:WCG-7.7.0-001                                                                                                    |
|---------------------------------------|----------------------------------------------------------------------------------------------------|
| [Find ( 検索 )] ポタン                     | ホットフィックスの名前を入力した後、[Find] をクリッ<br>クして、Appliance Manager に Websense.com からホット<br>フィックスを検索するよう指示します。ホットフィッ<br>クスが見つかった場合、[Hotfix Details (ホットフィッ<br>クスの詳細)] ポップアップ ダイアログ ボックスにホッ<br>トフィックスの説明と、[Download] および [Cancel] ボ<br>タンが表示されます。                                                               |
| Downloaded hotfixes<br>テーブル           | このテーブルは、アプライアンスにダウンロードされ<br>ていて、まだインストールされていないホットフィッ<br>クスの完全なリストを保持します。インストール済み<br>ホットフィックスの記録は、「Hotfix History(ホット<br>フィックスの履歴)」セクションに保持されます。                                                                                                    |
| Hotfix ID                             | ホットフィックス の ID。                                                                                                    |
| 説明                                    | <ul> <li>ホットフィックスの詳細な説明。通常、以下の情報が含まれます。</li> <li>名前</li> <li>ホットフィックスが対処する問題の簡単な説明</li> <li>ホットフィックスを適用できるモジュール</li> <li>相対的重大度(高、中、低)</li> <li>リリース日付</li> <li>公式リリースノート(Websense.com にホストされています)へのリンク</li> <li>ホットフィックスをネットワーク上の場所に保存するためのダイアログを開く[Save to network location]<br/>リンク</li> </ul> |
| Status                                | ホットフィックスがすぐにインストールできるか、ま<br>たは最初に依存関係にある他のホットフィックスをイ<br>ンストールする必要があるかを示します。                                                                                                    |
| Action(アクション)                         | インストールを開始するための [Install(インストール<br>)] ボタンと、インストールの前にアプライアンスから<br>ホットフィックスを削除するための [Delete(削除)] ボ<br>タンが含まれます。ホットフィックスをアンインス<br>トールおよび削除するには、[Hotfix History] 領域からア<br>クセスできるアンインストール機能を使用します。                                                                                                    |
| Upload Hotfix Manually                | このボタンを使用して、ホットフィックスをアプライア<br>ンスからネットワーク上の場所にアップロードします。                                                                                                    |

ホットフィックスの履歴

#### 関連項目:

- ◆ ホットフィックス管理, 57 ページ
- ★ ホットフィックス アプリケーション プロセス,58 ページ
- ★ ホットフィックスのインストール,58 ページ

「Hotfix History」セクションでは、下記の操作を実行します。

- ◆ アプライアンスの現在のバージョンを表示する
- ◆ インストール済みのホットフィックスの記録を表示する
- ◆ ホットフィックスをアンインストールする
- ◆ アンインストールされたホットフィックスの記録を表示する

下記のオプションを利用できます。

| [View]<br>ドロップダウン リスト          | このドロップ ダウンリストから、[Installed<br>hotfixes] を選択すると、インストール済みホッ<br>トフィックスと、インストールを試みたが失敗<br>したホットフィックスのリストを含むテーブル<br>が表示されます。[Uninstalled hotfixes] を選択す<br>ると、アンインストールされた、またはアンイ<br>ンストールを試みたが失敗したホットフィック<br>スのリストを含むテーブルが表示されます。 |
|--------------------------------|----------------------------------------------------------------------------------------------------|
| [View] ドロップダウンリストから            | [Installed hotfixes] を選択したとき                                                                                                    |
| [Hotfix ID] の横のラジオ ボタン         | [Uninstall] ボタンをオンにするにはこのラジオ ボ<br>タンを選択します。ホットフィックスに依存関<br>係があるためにアンインストールできない場合、<br>テーブルの下にメッセージが表示されます。                                                                                                    |
| Hotfix ID                      | ホットフィックス の ID。                                                                                                    |
| Name                           | ホットフィックスの名前とリリース ノートへ<br>のリンク                                                                                                    |
| Module                         | 影響を受けるアプライアンス モジュールの名<br>前。                                                                                                    |
| Date Installed<br>(インストールした日付) | ホットフィックスをインストールした日付。                                                                                                    |
| Status                         | インストールが成功したか失敗したかを示しま<br>す。インストールが失敗した場合、インストー<br>ル ログ ファイルへのリンクが表示されます。                                                                                                    |
| Uninstall ボタン                  | 選択したホットフィックスのアンインストール<br>を開始するときこのボタンを使用します。                                                                                                    |
| [View] ドロップダウンリストから            | [Uninstalled hotfixes] を選択したとき                                                                                                    |
| Hotfix ID                      | ホットフィックスの名前                                                                                                    |

| Reason(理由)                         | ホットフィックスをアンインストールする理<br>由。ホットフィックスをアンインストールした<br>理由を忘れることがよくあります。ここで明確<br>な説明を記録しておくことによって、将来にエ<br>ラーを繰り返したり、時間を無駄にすることが<br>少なくなります。             |
|------------------------------------|----------------------------------------------------------------------------------------------------|
| Date Uninstalled<br>(アンインストールした日付) | ホットフィックスをアンインストールした日付。                                                                                                    |
| Status                             | アンインストール操作の成功または失敗を示し<br>ます。ホットフィックスのアンインストールが<br>失敗することがあります。その1つの理由とし<br>て、アンインストールするためには他のホット<br>フィックス(1つまたは複数)をアンインストー<br>ルしなければならない場合があります。 |

# <u>パッチおよびホットフィックス プロキシの設定</u>

アプライアンス管理インターフェース (C) がインターネットに直接に接続していない場合、プロキシ サーバーを設定し、それを通じてアプライアンスの パッチおよびホットフィックスをチェックすることができます。

| Use proxy server                                      | このオプションを有効化または無効化するに                                                   |
|-------------------------------------------------------|------------------------------------------------------------------------|
| (プロキシ サーバーを使用)                                        | はチェック ボックスを選択します。                                                      |
| Proxy IP address and port                             | 使用するプロキシの IP アドレスとポート番号                                                |
| (プロキシ IP アドレスとポート)                                    | を指定します。                                                                |
| User name/ password<br>(ユーザー名 / パスワード ) ( オプ<br>ション ) | オプションとして、ユーザー名とパスワード<br>によってプロキシ接続を認証します。                              |
| Test Connection<br>(テスト接続)                            | 指定したプロキシへの接続をテストするには、<br><b>[Test Connection(テスト接続)]</b> をクリックし<br>ます。 |

Using the backup utility (バックアップ ユーティリティの使用)

| 関連項目:                            |   |
|----------------------------------|---|
| ◆ バックアップのスケジュール設定, 63 ページ        |   |
| ◆ アプライアンス設定の完全/バックアップ,65ページ      |   |
| ◆ <i>モジュール設定のバックアップ</i> , 66 ページ |   |
| ◆  バックアップ ファイルの復元,66 ページ         |   |
|                                  | 1 |

「Administration」>「Backup Utility(バックアップ ユーティリティ)」ページの [Backup(バックアップ)] タブでは、設定のバックアップを開始するか、バッ クアップの自動更新スケジュールを設定するか、または既存のバックアップ ファイルを管理します。既存のバックアップ ファイルからアプライアンスま たはモジュール構成を復元するには、[Restore(復元)] タブをクリックし、 バックアップ ファイルの復元,66 ページ の説明に従ってください。

∨ シリーズ アプライアンス上で、下記の 2 つのタイプのバックアップを利用できます。

◆「完全なアプライアンス設定」のバックアップでは、すべてのアプライア ンス設定と、すべてのアクティブ モジュール(例、Web Security Gateway、Email Security)の設定およびポリシー情報を保存します。 Websense, Inc. は、ネットワーク内の各アプライアンスの完全バックアッ プを定期的に実行することを推奨します。 完全バックアップ ファイルはモジュール バックアップ ファイルよりも

完全ハックアッフ ファイルはモジュール ハックアッフ ファイルよりも 小さいことがあります。なぜならファイルが圧縮されるからです。

◆「モジュール設定」のバックアップ (Web Security Configuration または Email Security Configuration)は、選択したモジュールのすべての設定情報 を保存します。この情報は、選択したアプライアンスに保存されている クライアントおよびポリシーデータを含みます。

Content Gateway のバックアップは Content Gateway Manager で実行され ます。バックアップは手動で実行する必要があります。スケジュール設 定機能はありません。

バックアップのタイプおよびバックアップ ステータス情報は、[Perform Backup (バックアップ実行)] リストに表示されます。バックアップを開始ま たはスケジュール設定するには、最初にバックアップのタイプを選択し、次 に [Run Backup Now (バックアップを直ちに実行)] または [Configure Backup Schedule (バックアップ スケジュールを設定)] をクリックします (バック アップのスケジュール設定の詳細については、バックアップのスケジュール 設定, 63 ページ を参照してください)。

最初にバックアップ機能を設定する必要があります。これは自動的には行われません。しかし、一度バックアップをスケジュール設定すれば、そのバックアップは自動的に定期的に実行され、手動での作業の必要はありません。 スケジュール設定したバックアップの自動的反復を停止するには、[Cancel Scheduled Backup(スケジュール設定したバックアップをキャンセル)]をク リックします。

[Local Backup Files (ローカル バックアップ ファイル)] リストは、現在のア プライアンスに保存されているすべてのバックアップ ファイルのリストを表 示します。表示されるバックアップ ファイルのタイプを変更するには、 [View backups for (表示するバックアップ)] リストからバックアップのタイ プを選択します。

リストの各エントリは、以下の情報を含みます。

- ◆ バックアップの日付と時刻
- ◆ バックアップ ファイルの名前

「完全なアプライアンス設定」バックアップ ファイルには、以下の情報も含まれます。

- ◆ バックアップを実行したアプライアンスのパッチ バージョン。バック アップから復元するとき、バックアップ ファイルは復元するアプライア ンスと同じバージョンである必要があります。
- ◆ バックアップ ソースのホスト名。
- ◆ 各バックアップ ファイルに含まれるポリシー情報に関するコメント。
  - Email Security モードは、Email Security Gateway アプライアンスの完 全バックアップを指定します。
  - 「Full」ポリシー ソース (Web Security Gateway モード) または 「Web ( ポリシー ソース)、および Email Security」(Web および Email Security モード) は、バックアップがポリシー ソース アプライアンス上に生 成された場合のデフォルトのコメントです。
  - 「ユーザー ディレクトリおよびフィルタリング」(Web Security Gateway モード)または「Web(ユーザー / フィルタリング)および Email Security」(Web および Email Security モード)は、バックアップ が Filtering Service および User Service のコンポーネントを実行する ように設定されているアプライアンス上に生成された場合のデフォル トのコメントです。
  - 「フィルタリングのみ」(Web Security Gateway モード)または「Web( フィルタリングのみ)、および Email Security」(Web および Email Security モード)は、バックアップが「フィルタリングのみ」アプラ イアンス上に生成された場合のデフォルトのコメントです。

アプライアンス上に各モジュールについて最大 20 個のアプライアンス バッ クアップ ファイルと 20 個のバックアップ ファイルを保存できます。21 個 目のバックアップ ファイルが作成されると、最も古いファイルが自動的に削 除されます。

バックアップ ファイルを他のコンピュータにダウンロードするには、ファイ ル名をクリックし、ファイルを保存するパスを参照します。

ローカル バックアップを手動で削除するには、[Local Backup Files (ローカル バックアップ ファイル)] リストのバックアップ ファイル名の隣のチェック ボックスをオンにして、[Delete] をクリックします。

## バックアップのスケジュール設定

### 関連項目:

- ◆ Using the backup utility (バックアップ ユーティリティの使用), 61ページ
- ◆ アプライアンス設定の完全バックアップ,65ページ
- ◆ モジュール設定のバックアップ,66ページ
- ◆ バックアップ ファイルの復元,66 ページ

「Backup Utility」>「Configure Backup Schedule(バックアップ スケジュール

の設定)」ページを使用して、選択したバックアップのタイプが実行される頻度および時間帯を指定し、バックアップファイルを保存する場所を選択します。各アプライアンスのバックアップタイプ(「full」アプライアンス、「Web Security」または「Email Security」)ごとに別々にスケジュール設定します。

バックアップをスケジュール設定するには、下記の手順を実行します。

- [Backup frequency (バックアップの頻度)]を、次の頻度から選択します: 毎日、毎週、または毎月。
  - 毎週のバックアップでは、バックアップを実行する曜日を選択します。
  - 毎月のバックアップでは、バックアップを実行する日を選択します。
     月の 29 日、30 日、31 日はバックアップをスケジュールできません。
     これらの日を含まない月があるからです。
- バックアップ プロセスの [Start time (開始時刻)] を指定します。アプライ アンスの負荷が大きくないと考えられる時間帯を選択するのが理想的です。
   時刻を 24 時間形式で入力します (ここで 00:00 は真夜中を指し、12:00 は 正午を指します)。
- バックアップ ファイルの [Storage location (保管場所)] を設定します。各 バックアップ タイプについて 1 つのリモート バックアップ場所のみを設 定できます。
  - ファイルをローカルに保存するには、[Appliance (アプライアンス)]を 選択します。最大 20 個のバックアップ ファイルを保存できます。 バックアップ ファイル ディレクトリの名前の変更、移動、削除はで きません。

アプライアンスに保存したバックアップ ファイルは 「Backup Utility」 ページの [Local Backup files] リストに表示されます。

- バックアップ ファイルをネットワーク内の他のコンピュータに保存 するには、[Remote machine (リモート コンピュータ)] を選択し、次 に、[Samba file share (Samba ファイル共有)] または [FTP server (FTP サーバー)] を使用するかどうかを指定し、下記の接続情報を入力し ます。
  - a. リモート コンピュータの IP アドレス / ホスト名および使用する接 続ポート。
  - b. バックアップ ファイルを作成するデフォルト ディレクトリ。各 バックアップ ファイル タイプについて異なるサブディレクトリ が自動的に作成されます。
    - 重要
  - 複数のアプライアンスのバックアップ ファイルを同じリ モート コンピュータ上に作成する場合、必ずそれぞれのア プライアンス バックアップ ファイルに別々のディレクト リを使用してください。

それによって、名前の競合のためにファイルが誤って上書 きされたり削除されてしまうのを防止できます。

- c. リモート コンピュータに接続するときに使用するユーザー名とパ
   スワード。ネットワーク ログオンを使用する場合、アカウントが 常駐する ドメインも指定します。
- d. [Test Connection] をクリックして、アプライアンスがリモート コンピュータと通信し、指定した場所に書き込むことができることを確認します。
- e. 指定した時間を過ぎたリモート バックアップ ファイルを自動的 に削除する場合、[Delete backup files that are older than (バック アップ ファイルの保存期間)] チェックボックスをオンにし、リス トから時間を選択します。
- [OK] をクリックして変更を保存し、「Backup Utility」ページに戻ります。 新しいバックアップ スケジュールが [Perform Backup (バックアップを実行)] リストに表示されます。

## アプライアンス設定の完全バックアップ

ご注意

「完全なアプライアンス設定」のバックアップでは、すべてのアプライアン ス設定と、アプライアンス上のすべてのアクティブ モジュール (Web Security、Email Security、またはその両方)の設定およびポリシー データを 保存します。複数のアプライアンスがある場合は、それぞれのアプライアン スでバックアップを実行します。バックアップ ファイルは、それを作成した アプライアンスに関するデータのみを含みます。

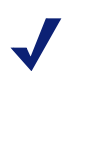

ソフトウェア コンポーネントがアプライアンスの外にインス トールされている場合 (Log Server、TRITON Unified Security Center など)、Websense, Inc., は、アプライアンスのバック アップを行うのとほぼ同時にこれらのコンピュータで Backup Utility を実行することを推奨します。それによってシステム を復元するとき、すべてのコンピュータ上の時刻互換性があ るバックアップのセットから復元できます。

Web Security アプライアンスの完全アプライアンス設定バックアップ ファイルは、下記のバックアップを含みます。

- ・ バックアップを実行するアプライアンスのすべての設定ファイル
   (Appliance Manager の設定ファイルを含む)
- ◆ Websense Content Gateway のスナップショット (すべての設定データを含む)
- ♦ Websense Web Security の下記を含むすべての構成設定:
  - Policy Database に保存されているグローバル設定情報(選択したアプ ライアンス上で Policy Broker が実行している場合)
  - config.xml ファイルに保存されている Filtering Service や Log Server の 設定などのローカル設定情報(選択したアプライアンス上で Policy Broker が実行している場合)

 Websense コンポーネント初期化 (.ini) ファイルおよび設定 (.cfg) ファ イル

Email Security アプライアンスの完全アプライアンス設定バックアップ ファ イルは、下記のバックアップを含みます。

- ・ バックアップを実行するアプライアンスのすべての設定ファイル
   (Appliance Manager の設定ファイルを含む)
- ◆ Websense Email Security のポリシーおよび設定データ

Web および Email Security モードで実行しているアプライアンスでは、両方の情報のセットがバックアップ ファイルに含まれます。

## モジュール設定のバックアップ

モジュール設定のバックアップは、選択したモジュールのポリシー データを 含むすべての設定情報を保存します。

- ◆ *「Full」ポリシー ソース* アプライアンスで実行した Web Security 設定の バックアップは、Policy Database に保存されているすべての情報を含み ます。
- ◆ Email Security 設定のバックアップは、Email Security モジュールが選択し たアプライアンスで有効化されている場合のみ実行できます。
- ◆ Content Gateway のバックアップ動作は、Content Gateway Manager を通じて管理されます。コンソールを開き、バックアップを開始するには、 「Backup Utility」ページの上部の [Content Gateway Manager] リンクをクリックします。

## バックアップ ファイルの復元

### 関連項目:

- ◆ Using the backup utility (バックアップ ユーティリティの使用), 61ページ
- ◆ バックアップのスケジュール設定,63ページ
- ◆ アプライアンス設定の完全バックアップ,65ページ
- ◆ モジュール設定のバックアップ,66ページ

復元プロセスを開始すると、アプライアンスまたはモジュールの現在の設定 がすべて消去されます。アプライアンスに保存されているバックアップ ファ イルは影響を受けません。完全アプライアンス設定を復元すると、復元プロ セスの終了時にアプライアンスが再起動します。モジュールを復元した後、 アプライアンスは再起動しません。

アプライアンスまたはモジュールを保存されている設定に復元するには、以 下の手順を実行します。 1. アプライアンスの外で実行しているすべての Websense ソフトウェア コンポーネントを停止します。

たとえば、Log Server、Sync Service、Linking Service、透過的識別エー ジェント、TRITON Unified Security Center に関連付けられているすべての コンポーネント、および統合 Data Security Management Server を停止し ます。

- 設定を復元するアプライアンス上で Appliance Manager を開き、 「Administration」>「Backup Utility」ページに進みます。
- [Restore (復元)] タブをクリックし、[Select restore mode (復元モードを選択)] リストから復元する設定のタイプを選択します。完全アプライアンス設定を復元するとき、下記の点について注意してください。
  - 現在のアプライアンスのバージョンが、バックアップ ファイルに関連付けられているバージョンと一致している必要があります。(アプライアンスのバージョンは、[Restore] に表示されます)。したがって、バージョン 7.5 バックアップは、バージョン 7.5 のアプライアンスにのみ復元できます。
  - 現在のアプライアンスのポリシー ソース モード(「Full」ポリシー ソース、「ユーザー ディレクトリおよびフィルタリング」、または 「フィルタリングのみ」)が、バックアップ ファイルの作成時に設定 されていたポリシー ソース モードと一致している必要があります。
  - ほとんどの場合、現在のアプライアンスのモード(「Email Security」、「Web Security」、「Web および Email Security」)がバックアップ ファイルのモードと一致している必要があります。(たとえば、「Email Security のみ」アプライアンスを復元するためには「Email Security のみ」アプライアンスからのバックアップを使用する必要があります)。
     1 つの例外があります。V10000 G2 アプライアンス上で「Web および Email Security」モードで実行している場合、Web Security Gateway の 完全バックアップを復元できます。
  - 現在のアプライアンスのハードウェア モデルが、バックアップされているモデルと同じである必要があります。(たとえば、モデルV10000 G2 アプライアンスの復元にはモデル V10000 G2 からのバックアップを使用する必要があります)。
  - また、バックアップを作成した元のアプライアンスをネットワーク内の他の場所で同時に実行することはできません。完全設定を復元すると、元のアプライアンスが再作成され、そのアプライアンスからの一意な ID 番号を使用します。
- 4. [Run Restore Wizard (復元ウィザードを実行)] をクリックします。復元 ウィザードが開きます。
- バックアップ ファイルが保存されている場所を指定するラジオ ボタンを 選択し、[Next] をクリックします。
  - This remote machine (このリモート コンピュータ):< ホスト名または IP アドレス>:指定したコンピュータ上のデフォルトの場所からファ イルを取得します。デフォルトの場所は、選択したバックアップ タ イプのバックアップ スケジュールで指定したパスです。

- This appliance (このアプライアンス): ローカルで保存されているバッ クアップ ファイルを使用します。
- Another location (browse for file)(他の場所(ファイルを参照)):ネット ワーク内のアクセス可能ないずれかのコンピュータに保存されている ファイルを使用します。
- 6. 使用するファイルを選択または指定します。
  - デフォルトのローカルまたはリモート バックアップ ファイル保存場所 を選択した場合、使用できるバックアップ ファイルのリストが表示さ れます。リストからエントリを選択し、[Next] をクリックします。
  - 他の場所を選択した場合、リモート コンピュータ上のバックアップ ファイルが保存されているパスを参照し、[Next] をクリックします。
- 7.「Confirm (確認)」ページで詳細を確認し、[Restore Now (直ちに復元)]を クリックします。アプライアンスが選択した設定で復元されます。 完全アプライアンス設定の復元を開始した場合、アプライアンスは復元 プロセス中に再起動されます。
- オフボックス コンポーネントを起動する前に、すべての TRITON コン ポーネント ホストのシステム時刻が同期化されていることを確認してく ださい。アプライアンス上で、時刻を手動で設定するか、または NTP サーバーが設定されている場合は [OK] をクリックして NTP サーバーに よる更新をトリガします。
- アプライアンスの外で実行している Websense コンポーネントを起動します。
   復元プロセスによってアプライアンス IP アドレスが変更された場合、オンボックス コンポーネントとオフボックス コンポーネントの間の通信を
  - クボックス コクボーネクトとオフボックス コクボーネクトの間の通信を 再確立するために、オフボックス コンポーネントを再設定または再イン ストールしなければならない場合があります。

## ログ

Websense テクニカル サポートは、トラブルシューティングを支援するため にログ ファイルを要求することがあります。このページは、表示またはダウ ンロードするためにこれらのログ ファイルにアクセスできるようにします。

ご注意

Network Agent は、TRITON - Web Security でロギングを有 効化している場合のみログ ファイルを生成します。.

Appliance Manager で Network Agent ログ ファイルを調べ る場合、最初に TRITON - Web Security にログオンし、 「Settings」> 「Network Agent」> 「Global (グローバル)」 に進みます。次に、[Additional Settings (追加設定)] にス クロール ダウンし、プロトコル トラフィックのロギング を有効化して、ロギングの間隔を指定します。
ログを表示するモジュールを選択します。

- Appliance Controller
- Websense Content Gateway
- Websense Web Security
- Network Agent
- Websense Email Security Gateway

Appliance Controller のログを調べる場合、次に日付範囲を選択します。

- ▶ ドロップダウン リストを使って日付範囲を選択します。
- ◆ ログファイルの日付範囲は1週間単位で設定し、最大は5週間です。

次に、表示オプションを選択します。下記のどちらかを選択します。

◆ View last \_ lines (最後の\_\_行を読む)

ポップアップ ウィンドウに表示するログ行の数を指定します。

- 最後の 50 行
- 最後の 100 行
- 最後の 500 行
- ◆ Download entire log file(ログ ファイル全体をダウンロード)

[Submit (送信)] をクリックして要求したログ ファイルの収集のプロセスを 開始します。

ログ ファイル全体をダウンロードする場合、[File Download(ファイルのダウンロード)] ダイアログ ボックスを使って保存場所に移動します。

# ツールボックス

「Adminisration」>「Toolbox(**ツールボックス)」**ページを使用して、カスタマ イズされたブロック ページをセットアップし、基本 Linux コマンドにアクセ スし、トラブルシューティングに役立てます。

- ♦ Web Security ブロック ページ
- ◆ アプライアンス コマンド ライン
- ◆ コマンド ライン ユーティリティ
- ◆ テクニカル サポート ツール

Web Security ブロック ページ

アプライアンスは、一連のデフォルト Web Security ブロック ページをホスト します。これらのページは、Web 要求がブロックされたときにエンド ユー ザーに表示されます。 ブロック ページは、HTML および JavaScript ファイルによって構成されてい ます。デフォルトでは、ブロック ページには下の 3 つの主なセクションがあ ります。

| 🙀 Conte  | ent blocked by your o                         | Prganization - Header                                                                    |
|----------|-----------------------------------------------|------------------------------------------------------------------------------------------|
| Reason:  | This Websense category is filtered: Gambling. |                                                                                          |
| URL:     | http://poker.com/                             | Top frame                                                                                |
|          |                                               |                                                                                          |
| Options: | More Information                              | Learn more about your Web filtering policy.                                              |
|          |                                               | Bottom frame                                                                             |
|          | Go Back                                       | Click <b>Go Back</b> or use the browser's Back button to<br>return to the previous page. |
|          |                                               |                                                                                          |
|          |                                               |                                                                                          |
|          |                                               | websense <sup>.</sup>                                                                    |
|          |                                               |                                                                                          |

- ◆ サイトがブロックされていることを示すヘッダー。
- ◆ トップ フレームには、要求された URL と URL のカテゴリを示すブロッ ク メッセージが含まれます。
- ・ボトム フレームには、ユーザーが利用できるオプションが示されます(
   「前のページに戻る」、「サイトを続行する」、「割り当て時間を使ってサイ
   トにアクセスする」、「種々の資格情報を使ってサイトへのアクセスを試
   みる」)。

サイトが「セキュリティ リスク」クラスのカテゴリに属しているためブロッ クされた場合、ブロック ページの特別なバージョンが表示されます。

| 🐼 Security risk blocked for your protection |                                                                                                    |                                                                                       |
|---------------------------------------------|----------------------------------------------------------------------------------------------------|---------------------------------------------------------------------------------------|
| Reason:                                     | This Websense category is filtered: Malicious Web Sites. Sites in this category<br>may pose a security threat to network resources or private information, and are<br>blocked by your organization. |                                                                                       |
| URL:                                        | http://ww                                                                                                    |                                                                                       |
| Options:                                    | More Information                                                                                                    | Learn more about your Web filtering policy.                                           |
|                                             | Go Back                                                                                                    | Click <b>Go Back</b> or use the browser's Back button to return to the previous page. |
|                                             |                                                                                                    |                                                                                       |
|                                             |                                                                                                    | websense                                                                              |

Web Security ブロック ページの動作および外観を確認するには、 testdatabase.websense.com のリンクを使用して、ユーザーの組織がブロック するカテゴリに含まれるテスト サイトへのアクセスを試みます。

「Administration」> 「Toolbox」ページを使用して、次のどちらの操作を行うかを指定します。

- ♦ Websense Web Security ソフトウェアで提供されるブロック ページ(標準 およびセキュリティー)を使用する(デフォルト ブロック ページ)。
- ◆ ブロック ページ ファイルを組織のニーズに適合するように編集する(カ スタム ブロック ページ)。

#### ブロック ページのカスタマイズ

[Custom block page (カスタム ブロック ページ)] を選択したとき、デフォル ト ブロック ページ ファイルのコピーがアプライアンス上の編集可能なディ レクトリの中に作成されます。デフォルト ブロック ページ ファイルを移動 または削除することはできません。したがって、いつでもデフォルトに戻る ことができます。

カスタム ブロック ページのオプションを選択した後、下記の手順を実行します。

1. 変更するファイルを選択し、[Download File(s) (ファイルをダウンロード)] をクリックします。下記のファイルが利用可能です。

| ファイル名              | 内容                                                                                                    |
|--------------------|----------------------------------------------------------------------------------------------------|
| block.html         | ブロック メッセージのトップ フレームのテキ<br>ストを含みます。このテキストは、アクセスが<br>制限されていることを説明し、要求されたサイ<br>トをリストし、サイトが制限されている理由を<br>示します。 |
| blockFrame.html    | ブロックされているカテゴリに含まれるサイト<br>のテキストとボタン ([Go Back ( 戻る )] オプショ<br>ン )。                                          |
| blockStyle.css     | ほとんどのブロック ページのスタイルが含まれ<br>ているカスケード表示形式のスタイル シート                                                            |
| continueFrame.html | <b>[Confirm (確認)]</b> アクションが適用されるカテ<br>ゴリに含まれるサイトのテキストとボタン。                                                |
| master.html        | ブロック ページの情報フレームを作成し、下記<br>のいずれかのファイルを使ってボトム フレーム<br>に適切なオプションを表示します。                                       |
| messagefile.txt    | ブロック ページで使用するテキスト文字列を含<br>みます。                                                                             |
| moreInfo.html      | ユーザーがブロック・ページの [More<br>information( <b>詳細情報)]</b> リンクをクリックした<br>ときに表示されるページのコンテンツ。                        |

| ファイル名                      | 内容                                                                                                    |
|----------------------------|----------------------------------------------------------------------------------------------------|
| webDLPPolicyViolation.html | Websense Data Security コンポーネントがコンテ<br>ンツの Web への送信または Web からのダウン<br>ロードをブロックするときのブロック ページ<br>コンテンツを提供します。 |
| quotaFrame.html            | <b>[Quota (割り当て )]</b> アクションが適用されるカ<br>テゴリに含まれるサイトのテキストとボタン。                                              |
| security.js                | セキュリティブロックページの作成に使用する<br>JavaScript ファイル。                                                                 |

- 1つのファイルを選択した場合は、そのファイルのデフォルトの使用
   目的、最後の変更日付、およびサイズなどの詳細情報が表示されます。
- 複数のファイルをダウンロードする場合は、ファイルは1つの ZIP ファイルに入れられます。
- 2. ローカルで変更を行います。

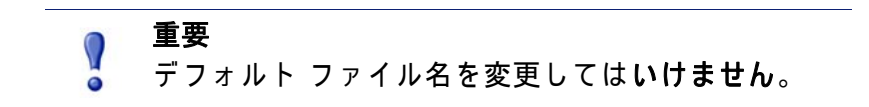

- Websense ロゴを他のイメージに置換する方法については、ブロック ページロゴの変更を参照してください。
- ブロックメッセージに表示する情報が与えられているスペースより 長い場合はメッセージフレームのサイズの変更を参照してください。
- 元のデフォルトのブロックページファイルのセットからやり直す場合は、最初からやり直すを参照してください。
- ブロック ページのカスタマイズに関するその他の情報については、 TRITON – Web Security Help の「Block Pages 」の項を参照してください。
- [Upload File(s) (ファイルをアップロード)] をクリックして変更済みのファ イルおよびそれをサポートするグラフィック ファイルをアプライアンス 上に配置します。
  - 編集済みのファイルは、カスタム グラフィック ファイル(ロゴなど) を参照できます。カスタム グラフィックを使用する場合、必ずこれ らの追加のグラフィック ファイルを編集可能なディレクトリにアッ プロードしてください。
  - 6 個以上のファイルをアップロードする場合、アップロードする最初の5つのファイルを選択したあと、[Add More Files (さらにファイルを追加)]をクリックます。一度に最大10個のファイルをアップロードできます。
- 4. **[Apply Changes (変更を適用)]**をクリックします。それによって Filtering Service が再起動します。
- カスタマイズしたブロック ページをテストするには、 testdatabase.websense.com れているカテゴリに含まれるテスト サイトへのアクセスを試みます。

6. 調整が必要な場合はステップ2に戻ります。

ブロック ページ ロゴの変更

master.html ファイルは、ブロック ページ上に Websense ロゴを表示するため に使用する HTML コードを含みます。御社の組織ロゴを代わりに表示するに は、次の手順に従います:

- 1. master.html ファイルを一時ディレクトリにダウンロードします。
- 御社の組織ロゴを入手を実行して、このファイルを同じ場所にコピーしてください。
- メモ帳や vi などのテキスト エディタ(HTML エディタでない)で master.html を開き、下記の行を編集して、Websense ロゴを組織のロゴの イメージ名に置換します。

<img title="Websense" src="/Images/wslogo\_block\_page.png" ...>

- title パラメータの値を組織の名前を反映するように置換します。
- イメージ ファイルが Custom フォルダ (Images フォルダではない) に 置かれるようにパスを変更します。
- wslogo\_block\_page.png を御社の組織ロゴのファイル名に置き換えてく ださい。

変更後の行は下記のようになります。

<img title="ABC\_Corporation" src="/en/Custom/
myimage.png" ...>

パラメータおよびフォルダ名は大文字と小文字を区別します。

- 4. ファイルを保存して、閉じます。
- イメージ ファイル(組織のロゴを含む)と master.html の編集済みのコ ピーの両方を V シリーズ アプライアンスにコピーして、[Apply Changes ( 変更を適用)]をクリックします。

メッセージ フレームのサイズの変更

ブロック メッセージに表示する情報の内容によっては、ブロック メッセージ のデフォルトの長さおよびトップ フレームの高さが適当でない場合がありま す。これらのサイズ パラメータを変更するには、下記の手順を実行します。

- 1. master.html ファイルをダウンロードします。
- メモ帳や vi などのテキストエディタ(TMLエディタではない)でこのファ イルを開きます。
- メッセージ フレームの幅を変更するには、下記の行を編集します。
   <div style="border:1px solid #285EA6;width:600px...">
   必要に応じて、width パラメータの値を変更します。
- 追加的情報を表示するためにメッセージのトップ フレームをスクロール させるには、下記の行を編集します。

<iframe src="\$\*WS\_BLOCKMESSAGE\_PAGE\*\$\*WS\_SESSIONID\*\$" ...</pre>

scrolling="no" style="width:100%; height: 6em;">

メッセージ テキストがフレームの高さを超えるときにスクロール バーを 表示するようにするには、scrolling パメータの値を auto に変更します。 また、height パラメータの値を変更して、フレームの高さを変えること もできます。

- 5. ファイルを保存して、閉じます。
- 6. ファイルを V シリーズ アプライアンスにアップロードして、[Apply Changes] をクリックします。

最初からやり直す

デフォルト ブロック ページ ファイルを使って最初からやり直す必要がある 場合はいつでも、[Upload] および [Download] ボタンの下の default files リンク をクリックします。これによってデフォルト ブロック ページ ファイルのコ ピーをローカル コンピュータにダウンロードできるようになります。

変更するファイルを編集し、次に編集済みファイルをアプライアンスにアッ プロードします。

### アプライアンス コマンド ライン

アプライアンスの「Toolbox」ページの「アプライアンス コマンド ライン」 セクションは、下記の機能を提供します。

- ◆ アプライアンスのコマンド ライン インターフェースへの SSH リモート アクセスをオンおよびオフにする(同じシェルを使って firstboot スクリ プトを実行)。SSH アクセスによって、管理者はネットワーク上でアプラ イアンスへの経路をもつコンピュータからアプライアンスのコマンド ラ イン シェルにログオンできます。
- Appliance Manager に組み込まれている コマンド ライン ユーティリ ティー へのアクセス。コマンド ライン ユーティリティは、一般的なト ラブルシューティング コマンドへの便利なアクセス方法を提供します。

SSH リモート アクセス

[Remote Access (リモート アクセス)] オプションを使用して、アプライアン スのコマンド ライン インターフェースへの SSH アクセスを有効化および無 効化します。

SSH アクセスが有効化されているとき、アプライアンスのコマンド ライン シェルに接続するためには下記の方法があります。

- ◆ SSH をサポートするターミナル エミュレータを使用する。
- ◆ SSH で C インターフェースの IP アドレスに接続する
- ◆ プロンプトに応じて、Appliance Manager 管理者ログオン資格情報を使用 する。
- ◆ ヘルプ コマンドを実行し、利用可能なコマンドを確認する。

#### コマンド ライン コマンドのリストを下に示しています。Appliance Manager では *コマンド ライン ユーティリティ* に記載されている debug-util サブコマ ンドも利用できます。詳細は当該の項を参照してください。

admin email debug-util controller debug-util esg debug-util na debug-util view debug-util wcg debug-util wse firstboot help history ip address ip dns ip gateway local-access module disable module enable module restart module start module stop password-logon disable password-logon enable patch delete patch list policy-source quit reload remote-access disable remote-access enable reset password show cpu show disk-io show disk-space show interface c show memory show module

- show password-logon
- show patch
- show patch history
- show platform
- show policy-source
- show remote-access
- show remote-access history
- show security-mode
- show smtp server
- show ssh
- shutdown
- smtp server
- ssh disable
- ssh enable

#### コマンド ライン ユーティリティ

[Command Line Utility(コマンド ライン ユーティリティ)] は、トラブル シューティング、デバッグ、およびユーティリティ コマンドを実行するため に使用します。実行の結果は、そのページの「Console output(コンソール アウトプット)」セクションに表示されます。最後に実行したコマンドの出 カファイルをダウンロードできます。

[Launch Utility (ユーティリティを起動)] をクリックし、コマンド ユーティリ ティを開きます。

[Module (モジュール)] ドロップ ダウン リストには、アプライアンスにイン ストールされている各モジュールのエントリがあります。使用するモジュー ルを選択します。

- Appliance Controller
- Websense Content Gateway
- Websense Web Security
- Network Agent
- Websense Email Security Gateway

[Command] ドロップダウン リストから実行するコマンドを選択し、下記の ように適切なパラメータを入力し、必要に応じて [Run] および [Stop] ボタン を使用します。

| コマンド                 | 説明                                                                                                    | パラメータ                                                                                                    |
|----------------------|----------------------------------------------------------------------------------------------------|----------------------------------------------------------------------------------------------------|
| arp                  | 選択したモジュールのカーネル ARP<br>テーブルを表示します。                                                                                                    | なし。                                                                                                    |
| cache-user-<br>names | Websense Web Security モジュールに<br>のみ適用します。<br>Content Gateway によって IP アドレス<br>から解決されたユーザー名のキャッ<br>シングをオンにする、オフにする、<br>またはそのステータスをクエリーす<br>るために使用します。キャッシング<br>されたエントリは 10 分間有効です。                                                                                              | [Action]: ユーザー名のキャッシン<br>グをオンにするには enable と入力<br>します。<br>ユーザー名のキャッシングをオフ<br>にするには disable と入力します。<br>ユーザー名のキャッシングのス<br>テータスを表示するには、status<br>と入力します。                                                                                                    |
| content-line -r      | Websense Content Gateway モジュー<br>ルにのみ適用します。<br>Content Gateway の records.config ファ<br>イルの設定変数の現在の値を表示す<br>るために使用します。                                                                                                    | <ul> <li>[Variable Name]:値を取得する設定変数の名前を入力します。</li> <li>例:<br/>proxy.config.vmap.enabled<br/>この変数は、0または1を返します。</li> <li>0は、仮想 IP マネージャが無効化されていることを示します。1は、それが有効化されていることを示します。1は、それが有効化されていることを示します。</li> <li>有効な設定変数の完全なリストを参照するには、Websense Content<br/>Gateway variables リンクをクリックし、records.config トピックに移動します[このセッションの前の部分でプロキシコンソールにログオンしていなかった場合、資格情報を求められることがあります]</li> </ul>                                       |
| content-line −s      | Websense Content Gateway モジュー<br>ルにのみ適用します。<br>Use it to set the value of a configuration<br>variable in Content Gateway?s<br>records.config file.<br>このコマンドを使用すると、プロキ<br>シを再起動することなしに Content<br>Gateway 変数への変更を行うことが<br>できます。変更を有効にするには、<br>content_line -x(下記)を実行し<br>ます。 | <ul> <li>[Variable Name]:変更する変数の<br/>名前を入力します。</li> <li>[Value]:変数に供給する値を入力<br/>します。</li> <li>例:変数名 proxy.config.arm.enabled<br/>と値 "1" または "0" を入力します。</li> <li>これは透過的プロキシ キャッシン<br/>グのために使用する ARM、IP ス<br/>プーフィング、および ARM セ<br/>キュリティを有効または無効にし<br/>ます。</li> <li>有効な設定変数の完全なリストを<br/>参照するには、records.config リン<br/>クをクリックします[このセッ<br/>ションの前の部分でプロキション<br/>ソールにログ オンしていなかった<br/>場合、資格情報を求められること<br/>があります]</li> </ul> |

| コマンド                        | 説明                                                                                                    | パラメータ                                                                                                    |
|-----------------------------|----------------------------------------------------------------------------------------------------|----------------------------------------------------------------------------------------------------|
| content−line −x             | Websense Content Gateway モジュー<br>ルにのみ適用します。<br>Content Gateway の records.config ファ<br>イルのすべての設定変数の値を読み<br>出し、適用するために使用します。<br>content_line -s を使用してファ<br>イル records.config のいずれかの変数<br>の設定を変更した場合、このコマン<br>ドを使用して直ちに(プロキシを再起<br>動せずに)変更を有効にできます。        | なし。                                                                                                    |
| copy-MasterCA               | Websense Web Security モジュールに<br>のみ適用します。<br>TRITON コンソールがアプライアンス<br>上にあり、証明書認証の root 証明書<br>への変更の後に新しいマスター証明<br>書が作成されたとき、このコマンド<br>を使用して新しい Master CA を<br>Websense Web Security モジュールに<br>コピーします。<br>ご注意 :TRITON コンソールにログ オ<br>ンしている場合、ログ オフされ<br>ます。 | なし                                                                                                    |
| directory-agent-<br>service | Websense Web Security モジュールに<br>のみ適用します。<br>このコマンドは、ディレクトリ エー<br>ジェント サービスを無効化および有<br>効化します。                                                                                                    | [Action]: ディレクトリ エージェン<br>ト サービスを有効化するには<br>enable と入力します。<br>ディレクトリ エージェント サー<br>ビスを無効化するには disable と入<br>力します。 |
| esg-license-<br>reset       | Email Security Gateway モジュールに<br>のみ適用します。<br>このコマンドは、Email Security<br>Gateway のすべてのライセンス情報<br>を消去します。このコマンドを実行<br>した後で Email Security Gateway を使<br>用するためにはライセンス キーを再<br>度入力する必要があります。<br>ご注意:ネットワークにアクセスで<br>きない場合、コマンドは 30 分待って<br>中止されます。           | なし                                                                                                    |

| コマンド       | 説明                                                                                                    | パラメータ |
|------------|----------------------------------------------------------------------------------------------------|-------|
| ethtool    | 指定したネットワーク インター<br>フェース (NIC) デバイスの現在のイー<br>サネット カード設定を表示します。<br>下記の設定が含まれます。<br>・サポートされているポート<br>・サポートされているリンク モード<br>・オートネゴシエーション サポート<br>・公告されているリンク モード<br>・公告されているオートネゴシエー<br>ション<br>・速度<br>・デュプレックス<br>・ポート<br>・PHYAD<br>・トランシーバ<br>・オートネゴシエーション設定<br>・Wake-on のサポート<br>・Wake-on のステータス<br>・リンクの検出<br>ethtool を使用してローカル ネット<br>ワーク接続性を確認します。たとえ<br>ば、ping コマンドが失敗した場合、<br>このコマンドを使用しているかどうかを<br>判断します。 | なし。   |
| ethtool –k | 選択したネットワーク インター<br>フェース(NIC) デバイスのオフロード<br>パラメータ(チェックサムを含む)を<br>表示します。<br>これは種々の問題を調査するために使<br>用できます。たとえば、NIC の設定は<br>正しいが、デュプレックスの問題があ<br>る場合、デュプレックス設定を変更す<br>る必要があることがわかります。<br>-k<br>指定したイーサネット デバイスの<br>チェックサム パラメータを変更します。                                                                                                    | なし。   |

| コマンド        | 説明                                                                                                    | パラメータ                                                                                                    |
|-------------|----------------------------------------------------------------------------------------------------|----------------------------------------------------------------------------------------------------|
| ifconfig    | ネットワーク インターフェースの問<br>題のトラブルシューティングに使用<br>します。IP の問題を特定し、サブ<br>ネットおよびネットワーク インタ<br>フェースをチェックするのに役立ち<br>ます。<br>指定した NIC に関する下記のようなス<br>テータス情報を表示します(下記以外<br>のステータス情報も表示されます)。<br>・ IP およびブロードキャスト アドレス<br>・ サブネットマスク<br>・ 受信および送信パケット数<br>・ 受信および送信バイト数                                                                                                    | [Interface]: 設定する NIC を入力し<br>ます。有効な NIC 値の情報アイコ<br>ンをクリックします。<br>all ( すべて ) を入力すると、すべ<br>てのインターフェース ステータス<br>が表示されます。<br>例 : eth0 または eth1 |
| mux-service | SIEM 統合をサポートする Multiplexer<br>サービスを有効化または無効化しま<br>す。See TRITON ? Web Security Help.<br>「フィルタリングのみ」アプライアン<br>スでは Multiplexer サービスは実行し<br>ません。代わりに、ポリシー ソース<br>コンピュータ上で実行している<br>Multiplexer サービスを使用します。                                                                                                    | [Action]:Multiplexer サービスを有効<br>化するには enable と入力します。<br>Multiplexer サービスを無効化する<br>には disable と入力します。                                         |
| nc -uvz     | 指定したサーバーに User Datagram<br>Protocol (UDP) を使ってアクセスし、<br>ネットワーク上でのデータ読み込み<br>および書き込みを試みます。<br>これを使ってコンポーネントの機能<br>テストと接続性の確認を行います。<br>これを使って UDP ネットワークを通<br>過するデータをチェックします。<br>Web ページのロードで問題が発生す<br>る場合、またはロードがブロックされる場合、このコマンドは問題の原<br>因を判断するのに役立ちます。<br>リセットがプロキシによるものであ<br>る場合、それがどの DOM/モジュー<br>ルによるものかを判断できます。<br>-u<br>netcat を UDP モードで実行します。<br>-v<br>netcat を冗長モードで実行します。<br>-z<br>netcat をゼロ I/O モードで実行しま<br>す (スキャン用)。 | [Destination]: 通信相手のサーバー<br>の IP アドレスを入力します。<br>[Port]: そのサーバーのポート番号<br>を入力します。                                                              |

| コマンド            | 説明                                                                          | パラメータ                                                                           |
|-----------------|-----------------------------------------------------------------------------|---------------------------------------------------------------------------------|
| nc −vz          | netcat (nc) ユーティリティ。<br>指定したサーバーに Transmission<br>Control Protocol          | [Destination]: 通信相手のサーバー<br>の IP アドレスを入力します。<br>[Port]: そのサーバーのポート番号<br>を入力します。 |
|                 | これを使ってコンポーネントの機能<br>テストと接続性の確認を行います。<br><i>-</i> v                          |                                                                                 |
|                 | netcat を冗長モードで実行します。<br><i>−</i> z                                          |                                                                                 |
|                 | netcat をゼロ I/O モードで実行しま<br>す(スキャン用)                                         |                                                                                 |
| netstat -neatup | 選択したモジュール上のオープン ソ<br>ケットのリストを、「プロセス」列と<br>共に表示します。                          | なし。                                                                             |
|                 | ーn<br>アクティブ TCP 接続を表示します。<br>ただし、アドレスとポート番号は数<br>字で表され、名前を特定する試みは<br>行いません。 |                                                                                 |
|                 | そ<br>送受信したバイトおよびパケットの<br>数などのイーサネット統計情報を表<br>示します。                          |                                                                                 |
|                 | ーa<br>すべてのアクティブ TCP 接続、およ<br>びコンピュータがリスンしている TCP<br>および UDP ポートを表示します。      |                                                                                 |
|                 | ーt<br>どのオープン ポートが TCP を使用し<br>ているかを示します。                                    |                                                                                 |
|                 | ーu<br>どのオープン ポートが UDP を使用し<br>ているかを示します。                                    |                                                                                 |
|                 | <b>−p</b><br>すべてのソケットの統計または状態<br>の表示を、プロトコルに関係するも<br>のに限定します。               |                                                                                 |
| netstat −ng     | 選択したモジュールに関するマルチ<br>キャスト グループ メンバーシップ情<br>報を表示します。                          | なし。                                                                             |
|                 | 「<br>アクティブ TCP 接続を表示します。<br>ただし、アドレスとポート番号は数<br>字で表され、名前を特定する試みは<br>行いません。  |                                                                                 |
|                 | ─g<br>すべてのインターフェースのマルチ<br>キャスト グループ メンバーシップを<br>表示します。                      |                                                                                 |

| コマンド            | 説明                                                                                                    | パラメータ |
|-----------------|----------------------------------------------------------------------------------------------------|-------|
| netstat – nItup | ネットワーク接続およびルーティン<br>グの問題がある場合、下記のいずれ<br>かの netstat コマンドを使用します。                                                                                                    | なし。   |
|                 | <b>netstat −nItup</b> は、下記の情報を表示<br>します。                                                                                                    |       |
|                 | <ul> <li>ネットワーク内のトラフィックの<br/>量。</li> </ul>                                                                                                    |       |
|                 | <ul> <li>すべてのアクティブ TCP 接続、お<br/>よびコンピュータがリスンしてい<br/>る TCP および UDP ポート。アド<br/>レスとポート番号は数字で表され、<br/>名前を特定する試みは行いません</li> </ul>                                            |       |
|                 | <ul> <li>・送受信したバイトおよびパケットの数などのイーサネット統計情報。</li> </ul>                                                                                                    |       |
|                 | -n                                                                                                    |       |
|                 | アクティブ TCP 接続および接続時に<br>使用するポートを表示します。                                                                                                    |       |
|                 | (これは Filtering Service がフィルタリ<br>ングを行っていない場合などに便利で<br>す。ここでモジュールが使用している<br>接続を調べることができます。それが<br>Filtering Service コンピュータの IP お<br>よびポートでない場合、それが問題の<br>原因であることがわかります )。 |       |
|                 | ー<br>特定のインターフェース (eth0, eth1)                                                                                                    |       |
|                 | など)の状態を表示します。                                                                                                    |       |
|                 | そ<br>どのオープン ポートが TCP を使用し<br>ているかを示します。                                                                                                    |       |
|                 | ─u<br>どのオープン ポートが UDP を使用し<br>ているかを示します。                                                                                                    |       |
|                 | <b>─p</b><br>すべてのソケットの統計または状態<br>の表示を、プロトコルに関係するも<br>のに限定します。                                                                                                    |       |

| コマンド        | 説明                                                                                                    | パラメータ                                                                                                    |
|-------------|----------------------------------------------------------------------------------------------------|----------------------------------------------------------------------------------------------------|
| netstat -s  | <ul> <li>選択したモジュール上の各プロトコルのサマリー統計を表示します。デフォルトでは、IP、ICMP、TCP、UDP、およびTCPEXTプロトコルの統計を表示します。これは下記の項目を含みます。</li> <li>IP - 各プロトコルの受信、転送、および破棄されたパケットの数。</li> <li>ICPM - 受信した、失敗した、および送信したメッセージの数。</li> <li>TCP - アクティブおよび非アクティブな接続開始の数と失敗した接続試行の数。</li> <li>UDP - 受信および送信したパケットの数。</li> <li>TCPEXT - SYN クッキー、ACK、受信した/キューに入れられたパケット、再送信、およびDSACKに関する統計。</li> <li>これは単なる例です。ほかにも多くの統計が表示されます。</li> </ul> | なし。                                                                                                    |
| nslookup    | これは DNS 解決の問題に対して使用<br>します。たとえば、特定の Web サイ<br>トがロードしていない場合、そのサ<br>イトに対して nslookup を実行し、そ<br>の IP アドレスを表示します。<br>nslookup によって DNS サーバーに対<br>して問い合わせを行い、特定のコン<br>ピュータの IP アドレス、ドメインの<br>MX レコード、ドメインの DNS サー<br>バーなどの DNS の詳細情報を見つけ<br>ることができます。                                                                                                    | [Host]:DNS 情報を調べるホストの<br>ホスト名 ( 例、myintranet.com) ま<br>たは IP アドレスを入力します。<br>[DNS server]: アプライアンスの<br>DNS サーバーのホスト名または IP<br>アドレスを入力します。 |
| ping, ping6 | ホスト名または IP アドレスが存在<br>し、選択したモジュールからの要求<br>を受け入れること、および DNS が名<br>前解決を実行していることを確認し<br>ます。<br>このコマンドを使用して、他のホス<br>ト(例、Data Security Management<br>Server、TRITON - Web Security コン<br>ピュータ)への接続性をテストし、応<br>答時間を判定します。<br>IPv4 アドレスに対して ping を使用し、<br>IPv6 アドレスに対して ping6 を使用し<br>ます。<br><b>ご注意</b> :ping6 は Websense Web<br>Security モジュールではサポー<br>トされていません。                                          | [Destination]: テストするホストの<br>ホスト名 ( 例、myintranet.com) ま<br>たは IP アドレスを入力します。                                                              |

| コマンド                    | 説明                                                                                                    | パラメータ                                                                                                    |
|-------------------------|----------------------------------------------------------------------------------------------------|----------------------------------------------------------------------------------------------------|
| ping –I、ping6 –I        | ネットワーク インターフェースがホ<br>スト名または IP アドレスと通信でき<br>ること、および DNS が名前解決を実<br>行していることを確認します。<br>このコマンドを使用して、アプライ<br>アンスの NIC の 1 つから他のホスト(<br>例、Data Security Management Server、<br>TRITON - Web Security コンピュータ)<br>への接続性をテストします。<br>IPv4 アドレスに対して ping6 を使用し、<br>IPv6 アドレスに対して ping6 を使用し<br>ます。<br>こ注意 :ping6 -I は、Websense Web<br>Security モジュールではサポー<br>トされていません。                                                                                                    | [Interface]: テストする NIC の名前<br>を入力します。有効な NIC 値の情<br>報アイコンをクリックします。<br><b>例</b> :eth0<br>[Destination]: テストするホストの<br>ホスト名または IP アドレスを入力<br>します。 |
| policy–broker–<br>token | Web Security モジュールにのみ適用します。<br>このコマンドを使用して、このアプ<br>ライアンスの Policy Broker トークン<br>を取得します。これはリモート フィ<br>ルタリングのサポートを構成するた<br>めに必要です。詳細については、<br>Websense Technical Library を参照し<br>てください。                                                                                                    | なし。                                                                                                    |
| print-bypass            | このコマンドは、Websense Content<br>Gateway モジュールにのみ適用します。<br>Content Gateway が透過的プロキシ<br>キャッシング モードのとき、このコ<br>マンドを使用して、プロキシがバイ<br>パスしているソースおよび宛先 IP を<br>確認します。<br>サイトが正しくロードしていない場<br>合、このコマンドは、サイトが<br>キャッシュからロードしているのか、<br>サイトから直接にダウンロードしよ<br>うとしているのかを調べるのに役立<br>ちます。<br>プロキシのソースおよび宛先バイパ<br>ステーブル内のすべてのエントリは、<br>出力コンソールに出力されます。<br>ソースおよび宛先バイパスの詳細に<br>ついては、Content Gateway Manager<br>Help システムの「Configuration Files」<br>> 「bypass.config」セクションを参照<br>してください。 | なし。                                                                                                    |

| コマンド                          | 説明                                                                                                    | パラメータ                                                                                                    |
|-------------------------------|----------------------------------------------------------------------------------------------------|----------------------------------------------------------------------------------------------------|
| route −A inet6 −n             | 選択したモジュールのカーネル IP<br>ルーティング テーブルの IPv6 エント<br>リの内容を数値形式で表示します。<br>これは複雑なネットワーク環境、た<br>とえばプロキシ チェイニングが行わ<br>れている環境で、環境が適切に設定<br>されているかどうかを確認するのに<br>役立ちます。                                                                                                    | なし。                                                                                                    |
| route -n                      | 選択したモジュールのカーネル IP<br>ルーティング テーブルの内容を数値<br>形式で表示します。<br>これは複雑なネットワーク環境、た<br>とえばプロキシ チェイニングが行わ<br>れている環境で、環境が適切に設定<br>されているかどうかを確認するのに<br>役立ちます。                                                                                                    | なし。                                                                                                    |
| show-triton-<br>admin-email   | Web Security モジュールにのみ適用します。<br>アラート、パスワード リセット、および他の TRITON 管理者メッセージ<br>の送信先の電子メール アドレスを表示します。                                                                                                    | なし。                                                                                                    |
| show-triton-<br>smtp-settings | Web Security モジュールにのみ適用します。<br>TRITON から通知が送信されるときに<br>使用される SMTP サーバー情報およ<br>び送信者の電子メール設定を表示します。                                                                                                    | なし                                                                                                    |
| state-server                  | アプライアンスが「Full」ポリシー<br>ソース、または「ユーザー ディレク<br>トリおよびフィルタリング」システ<br>ムとして設定されているとき、<br>Websense Web Security モジュールに<br>適用します。<br>複数の Filtering Service が配備されて<br>いる場合、時刻ベースのフィルタリ<br>ング アクション(Quota、Confirm、<br>Password Override、Account Override)<br>を適切に実行するために Websense<br>State Server が必要です。TRITON -<br>Web Security Help の「Policy Server,<br>Filtering Service, and State Server」を<br>参照してください。 | [Action]: ステート サーバー サービ<br>スを有効化するには enable と入力<br>します。<br>ステート サーバー サービスを無<br>効化にするには disable と入力しま<br>す。 |

| コマンド                          | 説明                                                                                                    | パラメータ                                                                                                    |
|-------------------------------|----------------------------------------------------------------------------------------------------|----------------------------------------------------------------------------------------------------|
| sysctl-tcp-<br>timestamps     | Websense Content Gateway モジュー<br>ルにのみ適用します。<br>TCP タイム スタンプの設定を表示ま<br>たは変更します。<br>TCP タイム スタンプを適切にサポートしていない特定の Web サイトでパ<br>フォーマンス上の問題が発生してい<br>る場合、この設定を編集します。<br>オペレーティング システムは、イン<br>ストール時にこのカーネル設定を設<br>定します。<br>設定が変更されて、他のサイトとの<br>間でサイト遅延が発生している場合、<br>TCP タイム スタンプに最もよく適合<br>しているサイトの設定をデフォルト<br>値に戻し、問題があるサイトへのト<br>ラフィックをプロキシ経由でルー<br>ティングすることを検討します。<br>必ずユーザーにとって最も重要なサ<br>イトに最もよく適合している設定を<br>選択してください。<br>この設定は、すべての TCP 接続に対<br>するカーネルによるタイム スタンプ<br>の使用に影響を与えます。 | [Value]:現在のタイム スタンプの<br>設定を無効化するには 0 を入力<br>し、それをデフォルトに戻しま<br>す。<br>カスタム設定を再び有効化するに<br>は、1 を入力します。<br>現在の設定を表示するには、view<br>と入力します。     |
| sysctl-tcp-<br>window-scaling | Websense Content Gateway モジュー<br>ルにのみ適用します。<br>TCP ウィンドウの拡大 / 縮小の設定<br>を表示または変更します。<br>TCP ウインドウの拡大 / 縮小を適切<br>にサポートしていない特定の Web サ<br>イトでパフォーマンス上の問題があ<br>る場合し、この設定を編集します。<br>オペレーティング システムは、イン<br>ストール時にこのカーネル設定を設<br>定が変更されて、他のサイトとの<br>間でサイトどうの拡大 / 縮小の設定に<br>まずっ。<br>このとしているサイトの設定を<br>をデフォルト値に戻し、問題がある<br>サイトへのトラフィックをプロキシ<br>経動します。<br>必ずユーザーにとって最も重要なサ<br>イトでルーティングすることを検討<br>します。<br>必ずユーモとなさい。<br>この設定は、すべての TCP 接続に対<br>するカーネルによるウィンドウの拡<br>大 / 縮小の使用に影響を与えます。         | [Value]:現在のウィンドウの拡大 /<br>縮小の設定を無効化するには 0 を<br>入力し、それをデフォルトに戻し<br>ます。<br>カスタム設定を再び有効化するに<br>は、1 を入力します。<br>現在の設定を表示するには、view<br>と入力します。 |

| コマンド       | 説明                                                                                                    | パラメータ                                                                                                    |
|------------|----------------------------------------------------------------------------------------------------|----------------------------------------------------------------------------------------------------|
| tcpdump    | <ul> <li>Web トラフィックに問題がある場合、たとえばサイトがロードしない場合や認証の問題がある場合などに、パケットキャプチャを取得するために使用します。</li> <li>tcpdump は、指定したネットワークインターフェースによるパケットの送/受信を中止し、表示します。</li> <li>[Expression(式)] フィールドを使用して表示するパケットを選択します。</li> <li>tcpdump からの出力は、インターフェースとの間のすべてのルーティングが適切に行われているかどうかを判断するのに役立ちます。出力は冗長形式です。各パッケージのデータを16 進法とASCIIの両方の形式で表示し、各行にリンクレベルヘッダーを含みます。</li> <li>ご注意:tcpdump コマンドを手動で停止しない場合、許容されている最大の数、すなわち10,000 個のパケットがキャプチャされます。</li> </ul> | [Interface]: デバッグしている NIC<br>の名前を入力します。有効な NIC<br>値の情報アイコンをクリックしま<br>す。<br>例: eth0<br>[Expression]: 問題の NIC へ転送されるパケットをフィルタリングす<br>るブール式を入力します。たとえ<br>ば、情報アイコンをクリックしま<br>す。<br>例1: ポート 8080 上のプロキシと<br>の間のすべての TCP トラフィック<br>をキャプチャするには、下記の式<br>を入力します。<br>tcp port 8080<br>例2: サイト google.com へのすべ<br>ての TCP トラフィックをキャプ<br>チャするには、下記の式を入力します。<br>tcp and dst host<br>google.com<br>例3: 特定のエンドユーザー コン<br>ピュータからのすべての TCP トラ<br>フィックをキャプチャするには、<br>下記の式を入力します。<br>tcp and src host<br>user.websense.com<br>こ注意: DNS サーバーによって解<br>決できる場合はホスト名を<br>入力できますが、どちらの<br>場合でも出力では IP アドレ<br>スを使用します。 |
| tcpdump −w | 指定した NIC からファイルにトラ<br>フィック (ロー パケット)をダンプす<br>るために使用します。<br>ファイルをダウンロードするには、<br>このコマンドを実行した後、<br>Download output file for last command<br>リンクをクリックします。このリン<br>クは、コンソール出力ウィンドウの<br>下にあります。<br>場合によっては Websense テクニカル<br>サポートがこのファイルを要求する<br>ことがあります。                                                                                                    | [Interface]: デバッグしているアプ<br>ライアンス NIC の名前を入力しま<br>す。有効な NIC 値の情報アイコン<br>をクリックします。<br>[Expression]: 問題の NIC へ転送され<br>るパケットをフィルタリングする<br>ブール式を入力します。たとえば、<br>情報アイコンをクリックします。<br>all を入力すると、すべてのパケッ<br>トがキャプチャされます。<br><b>ご注意</b> :DNS サーバーによって解<br>決できる場合はホスト名を<br>入力できますが、どちらの<br>場合でも出力では IP アドレ<br>スを使用します。                                                                                                    |

| コマンド                       | 説明                                                                                                    | パラメータ                                                   |
|----------------------------|----------------------------------------------------------------------------------------------------|---------------------------------------------------------|
| top -bn1                   | 選択したモジュールで現在実行して<br>いるすべてのオペレーティング シス<br>テム タスクを表示します。これは<br>CPU およびメモリの問題のトラブル<br>シューティングに役立ちます。<br>-b<br>バッチ モードで実行する。<br>-n<br>繰り返し回数の表示を更新し、終了<br>する。<br>-1                                                                                                    | なし。                                                     |
|                            |                                                                                                    |                                                         |
| traceroute、<br>traceroute6 | これはバケットかネットワーク上で<br>特定のホストに到達するために使用<br>した経路を判断するために使用しま<br>す。                                                                                                    | [Destination]:調べている宛先ホス<br>トのホスト名または IP アドレスを<br>入力します。 |
|                            | ー部のコンピュータがフィルタリン<br>グまたはブロックされない場合、ま<br>たはトラフィックがアプライアンス<br>に到達しない場合、このコマンドは、<br>コンピューター間にあり、ホストへ<br>のアクセスをブロックしている可能<br>性があるにデバイス(またはホップ)<br>を表示します。tcpdumpを使用して<br>各デバイスからのパケット キャプ<br>チャを取得します。<br>また、遅延の問題がある場合、<br>traceroute は原因を突き止めるのに役<br>立ちます。<br>IPv4 アドレスに対して traceroute を<br>使用し、また IPv6 アドレスに対して<br>traceroute6 を使用します。<br>ご注意 :traceroute は、IP アドレスが<br>スプーフィングされている場合<br>には、限定されたユーティリ<br>ティーになります。 |                                                         |
|                            | トされていません。                                                                                                    |                                                         |
| triton-admin-<br>email     | Websense Web Security モジュールに<br>のみ、また、TRITON – Web Security<br>がアプライアンス上で実行している<br>ときにのみ適用します。<br>これはアラート、パスワード リセッ<br>ト通知、および他の管理者からの通<br>信の送信先電子メール アドレスを設<br>定するために使用します。                                                                                                    | [Email address]: 管理者の電子メー<br>ル アドレス                     |

| コマンド                                | 説明                                                                                                    | パラメータ                                                                                                    |
|-------------------------------------|----------------------------------------------------------------------------------------------------|----------------------------------------------------------------------------------------------------|
| triton-smtp-<br>settings            | Websense Web Security モジュールに<br>のみ、また、TRITON - Web Security<br>がアプライアンス上で実行している<br>ときにのみ適用します。<br>これは SMTP サーバーおよび送信者<br>設定を設定するために使用します。<br>注意:通常、これらの設定は、<br>「Settings(設定)」> 「Notifications(<br>通知)」ページの TRITON Unified<br>Security Center で行われます。                                                                       | [SMTP server IP]: 電子メール ア<br>ラートの経路上に配置する SMTP<br>サーバーの IP アドレスまたはホス<br>ト名。<br>[Port]:SMTP ポート。<br>[From email address]: 電子メール ア<br>ラートの送信者が使用する電子<br>メール アドレス。<br>[Sender name]: アラートの送信者<br>の名前。                                                                                                    |
| triton-<br>websecurity-<br>services | Websense Web Security モジュールに<br>のみ適用します。<br>これは TRITON - Web Security サービ<br>スのステータスを開始、停止、再開、<br>および照会するために使用します。                                                                                                    | [Action]:TRITON - Web Security<br>サービスを開始するには、「start」<br>と入力します。.<br>TRITON - Web Security サービスを<br>停止するには、「stop」と入力しま<br>す。.<br>TRITON - Web Security サービスを<br>再開するには、「restart」と入力し<br>ます。.<br>TRITON - Web Security サービスの<br>ステータスを表示するには、<br>「 <i>status</i> 」と入力します。.                                                                                                   |
| user-group-ip-<br>precedence        | Web Security モジュールにのみ適用します。<br>これは次の項目に適用される識別属<br>性の優先順位を変更するために使用<br>します。フィルタリング ポリシー、<br>指定済み管理者 (DA) ロール、プロト<br>コル ポリシー、および利用可能な割<br>り当て時間。<br>デフォルトでは、属性の優先順位は<br>次の順序 (降順)です。<br>ユーザー>コンピュータ>ネット<br>ワーク>グループ>ドメイン<br>user-group-ip-precedence が有効化さ<br>れると、優先順位は、下記の通りに<br>なります。<br>ユーザー>グループ>ドメイン>コ<br>ンピュータ>ネットワーク | <ul> <li>[Action]: 優先順位を下記に変更するには「enable」と入力します。</li> <li>ユーザー &gt; グループ &gt; ドメイン &gt; コンピュータ &gt; ネットワーク</li> <li>優先順位を下記に設定するには</li> <li>「disable」と入力します。ユーザー</li> <li>&gt; コンピュータ &gt; ネットワーク &gt; グループ &gt; ドメイン</li> <li>現在の設定を表示するには、</li> <li>「status」と入力します。</li> <li>警告: user-group-ip-precedence のステータスを変更すると</li> <li>Filtering Service が停止し、再起動します。</li> </ul> |

| コマンド          | 説明                                                                                                    | パラメータ                                                                                                    |
|---------------|----------------------------------------------------------------------------------------------------|----------------------------------------------------------------------------------------------------|
| wcg-net-check | このコマンドは、Websense Content<br>Gateway モジュールにのみ適用します。<br>これは Websense Content Gateway に<br>ついての下記のような診断を表示し<br>ます。<br>・ インターフェースのステータス<br>・ DNS ネーム サーバーへの接続<br>・ Policy Server への接続<br>・ ゲートウェイのパケット損失<br>・ 種々のモジュールの ping 統計<br>・ インターネット接続性<br>・ フィルタリング ステータス<br>このコマンドは、特に遅延の問題、<br>停止、フィルタリングの問題を調べ<br>るのに役立ちます。 |                                                                                                    |
| wget          | これは接続性の問題を診断できるよう<br>に、Web からファイルを非対話形式で<br>ダウンロードするために使用します。<br>wget は、たとえばプロキシを設定し<br>ているが Web にアクセスできないよ<br>うな場合に使用します。wget は、<br>Web サイトにアクセスし、データを<br>取得しているプロキシをシミュレー<br>トします。<br>このコマンドは、HTTP、HTTPS、およ<br>び FTP プロトコルをサポートします。                                                                               | [URL] : ファイルをダウンロード<br>する Web サイトの URL を入力し<br>ます。                                                                                                    |
| wget-proxy    | これは指定したURL とプロキシとの<br>間の接続性をテストするために使用<br>します (ファイルのダウンロードはサ<br>ポートされていません)。<br>wget は、たとえばプロキシを設定し<br>ているが Web にアクセスできないよ<br>うな場合に使用します。wget は、<br>Web サイトにアクセスし、データを<br>取得しているプロキシをシミュレー<br>トします。<br>このコマンドは、HTTP、HTTPS、およ<br>び FTP プロトコルをサポートします。                                                                | <ul> <li>[URL]:接続性をテストするWeb<br/>サイトのURLを入力します。</li> <li>[Proxy IP]: プロキシIP アドレスを<br/>入力します。ほとんどのアプライ<br/>アンスの設定では、これはP1 イ<br/>ンターフェースのIP アドレスで<br/>す。</li> <li>[Port]: プロキシがこのトラフィッ<br/>クに使用されると想定するポート<br/>を入力します。HTTP に対しては、<br/>デフォルトは 8080 に設定されま<br/>す。HTTPS に対しては、デフォル<br/>トは 8070 に設定されます。</li> <li>[User name]:認証が必要な場合に、<br/>クライアントのユーザー名を入力<br/>します。</li> <li>[Password]:認証が必要な場合に、<br/>クライアントのパスワードを入力<br/>します。</li> <li>Enter ?none? in both fields if user<br/>name and password are not<br/>applicable.</li> </ul> |

### テクニカル サポート ツール

Websense テクニカル サポートまたは Websense パートナーと協力してネットワークの問題の考えられる原因を調べるとき、下記の組み込みツールがト ラブルシューティングに役立つことがあります。

- ◆ トラブルシューティング用ポート
- ◆ アプライアンス設定のサマリー
- ◆ リモート アクセス

トラブルシューティング用ポート

Websense Web Security には、トラブルシューティング用ポートを一時的に開 くオプションがあり、それによって種々のトラブルシューティング テストを 実行できます(この機能は、Websense Email Security Gateway では利用できま せん)。

このツールは Websense テクニカル サポートから指示された場合にのみ使用 してください。

[Enable troubleshooting ports (トラブルシューティング用ポートの有効化)] を オンにし、[Save] をクリックして、この特別のポートを有効化します。

重要
 テクニカル サポートがそれらのポートの使用を完了したとき、必ずチェック ボックスをオフにし、[Save]をクリックしてポートを無効化してください。これらのポートを開いたまま席を離れてはいけません。

#### アプライアンス設定のサマリー

設定サマリー ツールは、アプライアンスからデータを収集し、アーカイブ ファイルを生成します。これを Websense テクニカル サポートによる分析と デバッグのために送信することができます。このプロセスには1〜2分を要 します。

Websense テクニカル サポートがこのファイルを要求したとき、下記の手順 を実行します。

- ◆ [Generate File (ファイルを生成)]をクリックします。
- ◆ ファイルが準備できたとき、ページの上部に下記のメッセージが表示されます。Configuration summary has been successfully collected.(設定のサマリーの収集が正常に完了しました)メッセージ内のリンクをクリックして、このアーカイブ ファイルをデスクトップにダウンロードします。
- ◆ 次に、このファイルを開くか、保存することができます。
- ◆ ユーザーの技術者は、Websense テクニカル サポートへのソース ファイ ルの転送のために FTP サイトを用意します。

リモート アクセス

リモート アクセスは Websense テクニカル サポートによって要求されたとき にのみ有効化します。

- ◆ [On]をクリックし、次に [Save] をクリックしたとき、パスコードが収集 され、画面に表示されます。
- ◆ そのパスコードを Websense テクニカル サポートの技術者に提供します。
   それによって SSH が有効化され、技術者はアプライアンスにログオンできるようになります。
- ◆ アプライアンスへのリモート アクセスを許可し、Websense 技術者がログ オンすると「Toolbox (ツールボックス)」ページの下部の [Remote access logon history (リモート アクセス ログオン履歴)] に記録が追加されます。
- ◆ 技術者が作業を完了したとき、必ず [Off] をクリックし、[Save] をクリッ クしてアクセスを無効化してください。

# アカウント管理

「Administration (管理)」> 「Account Management (アカウント管理)」ページ では下記の操作を行います。

- Appliance Manager にアクセスするためのパスワードを変更する (Appliance Manager のパスワードの変更)
- ◆ Content Gateway Manager にアクセスするためのパスワードを変更する (*Content Gateway Manager のパスワードのリセット*)
- ◆ TRITON Web Security がアプライアンス上で実行しているとき、 TRITON - Web Security パスワードをリセットできます(*TRITON - Web Security パスワードのリセット*)
- ◆ パスワード回復の電子メール メッセージを受信するための admin 通知電 子メール アドレスと SMTP サーバーを指定する (*admin 通知電子メール* アドレスの設定)
- ◆ 利用可能な言語のリストから、Help システムで表示される言語を選択する(ハルプシステムの言語).

#### Appliance Manager のパスワードの変更

- 1. 現在のパスワードを入力してください。
- 2. 新しいパスワードを入力します。
- 3. 新しいパスワードを確認します。

[OK] をクリックして新しいパスワードを保存します。

[Cancel] をクリックすると、最後に [OK] をクリックした後に入力したすべての値が破棄され、入力フィールドが最後に保存した値に戻ります。

### admin 通知電子メール アドレスの設定

これらの設定を使用して、Appliance Manager のパスワード回復を実行すると きに使用する電子メール アドレスと SMTP サーバーを指定し、検証します。 パスワードの回復のメカニズムの詳細については、*Appliance Manager のパス ワードのリセット* を参照してください。

- パスワード回復のための電子メール メッセージの送信先の電子メール ア ドレスを指定します。
- 2. SMTP サーバーの IP アドレスとポートを指定します。
- 3. SMTP 接続が認証を必要とする場合、アカウント名とパスワードを提供 します。
- 4. [Test Connection (テスト接続)] ボタンをクリックして SMPT 接続を検証 します。

[OK] をクリックして新しい値を保存します。

[Cancel] をクリックすると、最後に [OK] をクリックした後に入力したすべての値が破棄され、入力フィールドが最後に保存した値に戻ります。

#### TRITON – Web Security パスワードのリセット

管理者はいつでも「TRITON Settings (TRITON の設定 )」>「My Account(マイ アカウント )」ページから管理者の TRITON コンソール パスワードを変更で きます。

管理者が TRITON - Web Security パスワードを忘れた場合のために、 TRITON - Web Security がアプライアンスで実行しているとき、 「Administration」> 「Account Management」ページに管理者パスワードを簡単 にリセットするためのセクションが含まれています。

[logon page ( ログオン ページ )] リンクをクリックし、[Forgot my password ( パスワードを忘れた )] をクリックします。

#### 「ご注意

ほとんどの配備先では、TRITON – Web Security を含む TRITON Unified Security Center は、別のコン ピュータにインストールされます。そのような場合、

- ◆「TRITON Web Security Password Reset (TRITON - Web Security パスワード リセット)」セクションは表示されません。
- ・ パスワードをリセットするには、TRITON コン ソールを起動し、ログオン ページで [Forgot my password] をクリックします。

パスワード リセットのプロセスでは、管理者アカウントに関連付けられた電 子メール アドレスに一時パスワードを送信します。一時パスワードは、30 分間だけ有効です。一時パスワードでログオンする前に 30 分以上が経過し た場合は、もう一度新しいパスワードを要求する必要があります。

一時パスワードを使ってログオンしたとき、新しいパスワードを入力するように求められます。

電子メール SMTP の設定および管理者電子メール アドレスが TRITON - Web Security 用に設定されていない場合、「Toolbox」>「Command Line Utility」の 「Websense Web Security」カテゴリ内の triton-smtp-settings コマンドと triton-admin-email コマンドを使用してこの設定を行う必要があります。 フマ ンド ライン ユーティリティ を参照してください。

#### Content Gateway Manager のパスワードのリセット

このオプションは、Content Gateway がアプライアンス上で実行していると きにのみ利用できます。

- 1. プロキシ パスワードをリセットするには、[Reset Password] をクリック します。
- 2. 画面の下部に新しいパスワードが表示されます。そのパスワードをメモ しておきます。
- 3. Appliance Manager の「Account Management」ページから移動すると、リ セットしたパスワードは表示されなくなります。
- 4. 新しいパスワードを使って Content Gateway Manager にログオンします。
- 「Configure」>「My Proxy(マイプロキシ)」>「UI Setup (UI の設定)」> 「Login (ログイン)」に進み、このパスワードを希望する文字列に変更します。

#### Appliance Manager のパスワードのリセット

Appliance Manager のログオン パスワードを忘れたか、なくした場合、新しい パスワードを作成するために 2 通りの方法があり、どちらもログオン ポータ ルで開始されます。

- ◆ [Forgot my password] をクリックします。
  - 通知用の電子メール アドレスと SMTP サーバーが設定されている場合、その電子メール アドレスに一時パスワードが送信されます。1時間以内に一時パスワードを使ってログオンし、パスワードをリセットします。admin 通知電子メール アドレスの設定 を参照してください。
  - 通知用の電子メールを送信できない場合、エラー メッセージが表示 され、Websense テクニカル サポートに連絡するように通知されま す。セキュリティ コードも提供されます。セキュリティ コードをメ モしておいてください。新しいパスワードを生成するとき、 Websense Technical Support はそのコードを要求します。

# ヘルプ システムの言語

[Language] ドロップ ダウン リストからヘルプ システム情報の表示言語を選択し、[OK] をクリックして適用します。